# **Com'X 510 Energy Server**

## **User Manual**

### DOCA0098EN-05 10/2016

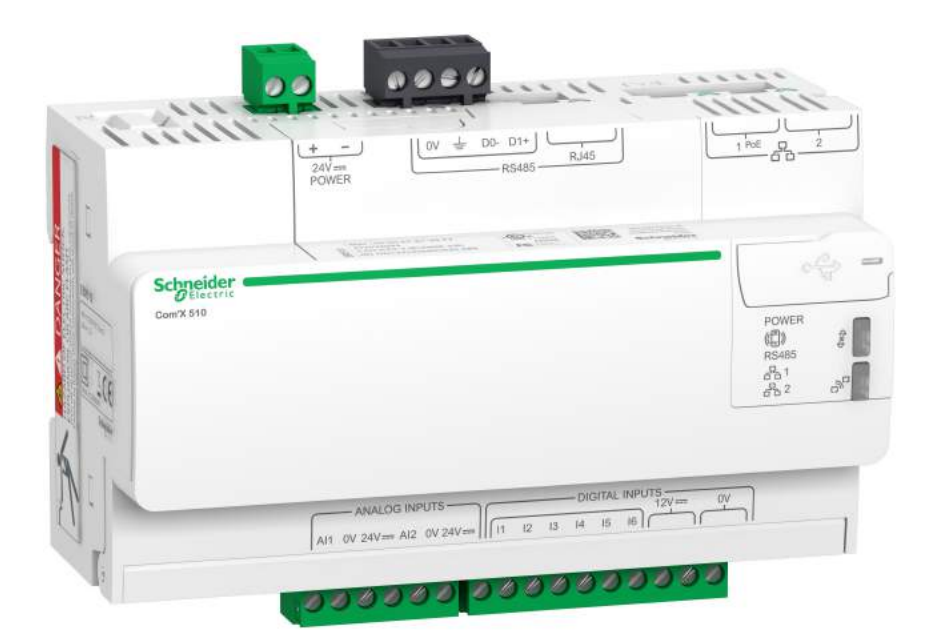

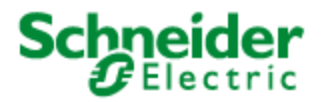

# **Safety Information**

### **Important Information**

Com'X 510 Energy Server User Manual

Read these instructions carefully and look at the equipment to become familiar with the device before trying to install, operate, service or maintain it. The following special messages may appear throughout this bulletin or on the equipment to warn of potential hazards or to call attention to information that clarifies or simplifies a procedure.

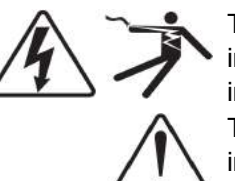

The addition of either symbol to a "Danger" or "Warning" safety label indicates that an electrical hazard exists which will result in personal injury if the instructions are not followed.

This is the safety alert symbol. It is used to alert you to potential personal injury hazards. Obey all safety messages that follow this symbol to avoid possible injury or death.

### **A** DANGER

**DANGER** indicates a hazardous situation which, if not avoided, **will result in** death or serious injury.

## **A** WARNING

**WARNING** indicates a hazardous situation which, if not avoided, **could result in** death or serious injury.

## **A**CAUTION

**CAUTION** indicates a hazardous situation which, if not avoided, **could result in** minor or moderate injury.

## NOTICE

**NOTICE** is used to address practices not related to physical injury.

### **Please Note**

Electrical equipment should be installed, operated, serviced and maintained only by qualified personnel. No responsibility is assumed by Schneider Electric for any consequences arising out of the use of this material.

A qualified person is one who has skills and knowledge related to the construction, installation, and operation of electrical equipment and has received safety training to recognize and avoid the hazards involved.

# **Notices**

### FCC Part 15 Notice

This equipment has been tested and found to comply with the limits for a Class B digital device, pursuant to part 15 of the FCC Rules. These limits are designed to provide reasonable protection against harmful interference in a residential installation. This equipment generates, uses, and can radiate radio frequency energy and, if not installed and used in accordance with the instructions, may cause harmful interference to radio communications. However, there is no guarantee that interference will not occur in a particular installation. If this equipment does cause harmful interference to radio or television reception, which can be determined by turning the equipment off and on, the user is encouraged to try to correct the interference by one or more of the following measures.

- Reorient or relocate the receiving antenna.
- Increase the separation between the equipment and receiver.
- Connect the equipment to an outlet on a circuit different from that to which the receiver is connected.
- Consult the dealer or an experienced radio/TV technician for help.

This Class B digital apparatus complies with Canadian ICES-003.

# Legal Information

The Schneider Electric brand and any registered trademarks of Schneider Electric Industries SAS referred to in this guide are the sole property of Schneider Electric SA and its subsidiaries. They may not be used for any purpose without the owner's permission, given in writing. This guide and its content are protected, within the meaning of the French intellectual property code (Code de la propriété intellectuelle français, referred to hereafter as "the Code"), under the laws of copyright covering texts, drawings and models, as well as by trademark law. You agree not to reproduce, other than for your own personal, noncommercial use as defined in the Code, all or part of this guide on any medium whatsoever without Schneider Electric's permission, given in writing. You also agree not to establish any hypertext links to this guide or its content. Schneider Electric does not grant any right or license for the personal and noncommercial use of the guide or its content, except for a non-exclusive license to consult it on an "as is" basis, at your own risk. All other rights are reserved.

Electrical equipment should be installed, operated, serviced and maintained only by qualified personnel. No responsibility is assumed by Schneider Electric for any consequences arising out of the use of this material.

As standards, specifications and designs change from time to time, please ask for confirmation of the information given in this publication.

# Contents

| Safety Information                                 | 3        |
|----------------------------------------------------|----------|
| Notices                                            | 4        |
| l ogal Information                                 | -<br>5   |
| Contente                                           | 5<br>6   |
|                                                    | 0<br>4   |
| Safety Precautions                                 | 1        |
| Introduction                                       | 3        |
| Architecture                                       | 3        |
| Main Features                                      | 4        |
| Com X 510 for Entry-level Energy Management        | 7        |
| Schneider Electric Digital Service Platform        | С<br>С   |
| Facility Insignits                                 | 2<br>5   |
| Additional Dessures 1                              | 2<br>5   |
|                                                    | 2        |
| Access the Com'X 510 User Interface                | 7        |
| Supported web Browsers                             | 7        |
| Start Up Your Com X 510                            | 7        |
| Repool Cases                                       | /<br>0   |
| Accessing Through Wi Ei Access Doint Mode          | с<br>С   |
|                                                    | 9<br>0   |
| Logging In for the First Time                      | J<br>1   |
| Changing the Password                              | 1<br>1   |
| Liser Session Timeout                              | י<br>כ   |
| Com'X 510 User Interface Overview                  | らう<br>2  |
| Com'X 510 Eastures 24                              | -<br>1   |
| Ouickstart Guides for Com'X 510                    | т<br>7   |
| Quickstart: Setting I In and Starting Data Logging | י<br>7   |
| Quickstart: Viewing On board Data                  | !<br>7   |
| Quickstart: Setting Un Publication                 | r<br>Q   |
| Softingo                                           | ,<br>,   |
| Conorol Settingo                                   | <b>9</b> |
| Date and Time Settings                             | 9<br>0   |
| Notwork Sottings 2                                 | 9<br>0   |
| Drovy Settings                                     | ן<br>מ   |
| Publication                                        | 9<br>1   |
| Wi Fi Access Point Settings                        | ו<br>פ   |
| Site Settings                                      | a        |
| Site Information 4                                 | a        |
| Data Logging 5                                     | b        |
| Communication Settings 5                           | b        |
| Modbus TCP Access 50                               | ō        |
| Modbus TCP/IP Filtering                            | 3        |
| Modbus Serial Port 55                              | 3        |
| Advanced Ethernet Settings                         | 5        |
| ZigBee Network Settings                            | 3        |
|                                                    |          |
| Security                                           | 3        |

| Certificates60User Management61Group Settings63Events65Predefined Events65Custom Events65Custom Events66Editing or Deleting a Custom Event66Editing or Deleting a Custom Event66Corpiguing Inks68Custom Event68Configuring Links68Custom Page Management69Custom Veb Page70Downloading a Custom Web Page70Device Settings73Device Settings73Common Properties76Manitored Area76Manage Device78Adding a Downstream Device78Adding a Downstream Device79Disconnecting a Device79Disconnecting a Device79Disconnecting a Device79Disconnecting a Device80Deleting Measurement sto Log or Publish82Devices Setting Measurement sto Log or Publish83Built-In Pulse Meter84Devices That Can Connect to Digital Inputs83Built-In Pulse Meter84Resistance Temperature Detectors85Disconnected Devices85Modus Devices85Disconnected Devices85Disconnected Devices85Disconnected Stating Measurements to Log or Dublish82Devices That Can Connect to Digital Inputs84Resistance Temperature Detectors85Discovering Connecte                                                                                                    |                                                       |      |
|----------------------------------------------------------------------------------------------------|-------------------------------------------------------|------|
| User Management       61         Group Settings       61         Users       63         Events       65         Predefined Events       65         Custom Events       65         Custom Events       65         Corpying an Event       68         Links       68         Configuring Links       68         Viewing Links       69         Custom Page Management       69         Adding a Custom Web Page       69         Deleting Custom Web Page       70         Downloading a Custom Web Page       70         Device Settings       73         Device Settings Overview       73         Common Properties       75         General Properties       76         Monitiored Area       76         Modifying a Device       79         Disconnecting a Device       79         Reconnecting a Device       79         Disconnecting a Device       79         Devices That Can Connect to Analog Inputs       83         Built-In Pulse Meters       83         Devices That Can Connect to Analog Inputs       84         Modifying a Device       85         Cust                                                                                                    | Certificates                                          | . 60 |
| Group Settings                                                                                                    | User Management                                       | . 61 |
| Users       63         Events       65         Predefined Events       65         Custom Events       65         Creating a Custom Event       66         Editing or Deleting a Custom Event       68         Copying an Event       68         Configuring Links       68         Configuring Links       68         Costom Page Management       69         Adding a Custom Web Page       70         Devinolading a Custom Page       70         Downloading a Custom Page       70         Downloading a Custom Page       70         Device Settings       73         Dervice Settings Overview       73         Common Properties       76         Monifying a Device       79         Disconnecting a Device       78         Modifying a Device       79         Disconnecting a Device       81         Modifying a Device       79         Disconnecting a Device       81         Modifying a Device       81         Measurement and Metadata Exported Per Hosted Platform       81         Selecting Measurements to Log or Publish       82         Devices That Can Connect to Analog Inputs       83                                                                                      | Group Settings                                        | 61   |
| Events       65         Predefined Events       65         Custom Events       65         Creating a Custom Event       66         Editing or Deleting a Custom Event       68         Copying an Event       68         Configuring Links       68         Configuring Links       69         Adding a Custom Web Page       69         Adding a Custom Web Page       70         Downloading a Custom Page       70         Downloading a Custom Page       70         Device Settings       73         Device Settings       73         Common Properties       75         General Properties       76         Monitored Area       76         Modifying a Device       78         Adding a Downstream Device       79         Disconnecting a Device       79         Reconnecting a Device       79         Reconnecting a Device       80         Replacing a Device       83         Built-In Pulse Meter       84         Resistance Temperature Detectors       85         Disconnect to Analog Inputs       84         Resistance Temperature Detectors       85         Discovering Connect to Anal                                                                                            | Users                                                 | 63   |
| Predefined Events       65         Custom Events       66         Cititing or Deleting a Custom Event       66         Copying an Event       68         Copying an Event       68         Links       68         Configuring Links       69         Viewing Links       69         Custom Page Management       69         Adding a Custom Web Page       69         Deleting Custom Web Page       70         Device Settings       73         Device Settings       73         Device Settings Overview       73         Common Properties       76         Monitored Area       76         Modifying a Device       78         Modifying a Device       79         Disconnecting a Device       79         Disconnecting a Device       80         Real Device       80         Deleting a Device       81         Measurement and Metadata Exported Per Hosted Platform       81         Selecting Measurements to Log or Publish       82         Devices That Can Connect to Digital Inputs       83         Built-In Pulse Meter       84         Devices       85         Connecting Devices                                                                                                    | Events                                                | . 65 |
| Custom Events       65         Creating a Custom Event       66         Editing or Deleting a Custom Event       68         Copying an Event       68         Links       68         Configuring Links       68         Viewing Links       69         Custom Page Management       69         Adding a Custom Web Page       69         Deleting Custom Web Page       70         Downloading a Custom Web Page       70         Downloading a Custom Web Page       70         Device Settings       73         Device Settings Overview       73         Common Properties       75         General Properties       76         Monitored Area       76         Monitored Area       76         Modifying a Device       79         Disconnecting a Device       79         Reconnecting a Device       79         Device That Can Connect to Digital Inputs       83         Gustom Pulse Meter       84         Devices That Can Connect to Digital Inputs       83         Custom Pulse Meter       84         Devices That Can Connect to Analog Inputs       85         Moding a Modbus Device Manually       85                                                                                  | Predefined Events                                     | 65   |
| Creating a Custom Event                                                                                                    | Custom Events                                         | 65   |
| Editing or Deleting a Custom Event68Copying an Event68Configuring Links68Configuring Links68Custom Page Management69Adding a Custom Web Page69Deleting Custom Web Pages70Downloading a Custom Web Page70Downloading a Custom Web Page70Downloading a Custom Web Page70Downloading a Custom Web Page70Device Settings73Device Settings73Common Properties75General Properties76Monitored Area76Monitored Area76Modifying a Device79Disconnecting a Device79Disconnecting a Device79Reconnecting a Device80Replacing a Device80Deleting Measurements to Log or Publish82Devices That Can Connect to Digital Inputs83Gustom Pulse Meter83Custom Pulse Meter84Resistance Temperature Detectors85Discovering Connected Devices85Discovering Devices to WT4200 Modbus Receiver88Connecting Device to Analog Inputs84Resistance Temperature Detectors85Discovering Devices to WT4200 Modbus Receiver88Connecting Devices to WT4200 Modbus Receiver88Connecting Devices to WT4200 Modbus Receiver89Discovering Devices to WT4200 Modbus Receiver89Discovering Devices to WT4200 Modbus Receiver89Discoveri                                                                                                    | Creating a Custom Event                               | 66   |
| Copying an Event68Links68Configuring Links68Viewing Links69Custom Page Management69Adding a Custom Web Page69Deleting Custom Web Pages70Downloading a Custom Page70Downloading a Custom Page70Device Settings73Device Settings Overview73Common Properties75General Properties76Monitored Area76Monitored Area76Modifying a Device79Disconnecting a Device79Disconnecting a Device79Disconnecting a Device79Disconnecting a Device80Replacing a Device80Deleting a Device80Replacing a Device80Devices That Can Connect to Digital Inputs83Duvices That Can Connect to Digital Inputs83Duvices That Can Connect to Digital Inputs84Resistance Temperature Detectors85Discovering Connected Devices85Discovering Connected Devices85Discovering Connected Devices85Discovering Devices to WT4200 Modbus Receiver88Connecting Devices to WT4200 Modbus Receiver88Connecting Devices to WT4200 Modbus Receiver89Ethernet Devices90Built-in Ethernet Devices90Built-in Ethernet Devices90Discovering Devices to WT4200 Modbus Receiver88Connecting Devices to WT4200 Modbus                                                                                                    | Editing or Deleting a Custom Event                    | 68   |
| Links       68         Configuring Links       68         Viewing Links       69         Custom Page Management       69         Adding a Custom Web Page       69         Device Sutting Custom Web Page       70         Downloading a Custom Page       70         Divice Settings Overview       73         Device Settings Overview       73         Common Properties       75         General Properties       76         Monitored Area       76         Modifying a Device       78         Adding a Downstream Device       78         Modifying a Device       79         Reconnecting a Device       79         Reconnecting a Device       80         Replacing a Device       80         Deleting a Device       81         Measurement and Metadata Exported Per Hosted Platform       81         Selecting Measurements to Log or Publish       82         Devices That Can Connect to Digital Inputs       83         Built-In Pulse Meter       84         Devices That Can Connect to Analog Inputs       84         Resistance Temperature Detectors       85         Custom Analog Devices       85         Discovening Conn                                                         | Copying an Event                                      | . 68 |
| Configuring Links68Viewing Links69Custom Page Management69Adding a Custom Web Page69Deleting Custom Web Page70Downloading a Custom Page70Viewing a Custom Web Page70Device Settings73Device Settings Overview73Common Properties76Monitored Area76Monitored Area76Modifying a Device79Disconceting a Device79Disconceting a Device79Disconnecting a Device79Devices That Can Connect to Digital Inputs81Selecting Measurements to Log or Publish82Devices That Can Connect to Digital Inputs83Custom Pulse Meters83Custom Pulse Meters85Discovering Connect to Analog Inputs84Resize That Can Connect to Analog Inputs84Devices That Can Connect to Analog Inputs84Devices That Can Connect to Analog Inputs85Discovering Connected Devices85Discovering Connected Devices85Discovering Connected Devices85Discovering Devices to Acti 9 Smartlink89Devices That Can Connect to Parameters90Built-in Ethernet Devices90Built-in Ethernet Devices90Built-in Ethernet Devices90Built-in Ethernet Devices90Built-in Ethernet Devices90Discovering Devices to Acti 9 Smartlink89Connecting Devices <td>Links</td> <td>. 68</td>                                                                               | Links                                                 | . 68 |
| Viewing Links       69         Custom Page Management       69         Adding a Custom Web Page       69         Deleting Custom Web Pages       70         Downloading a Custom Page       70         Divice Settings       73         Device Settings Overview       73         Common Properties       76         General Properties       76         Monitored Area       76         Manage Devices       78         Adding a Downstream Device       78         Adding a Device       79         Disconnecting a Device       79         Disconnecting a Device       79         Replacing a Device       80         Replacing a Device       80         Replacing a Device       80         Deleting a Device       80         Replacing a Device       80         Deleting a Device       80         Deleting a Device       80         Deleting a Device       80         Devices That Can Connect to Digital Inputs       83         Built-In Pulse Meters       83         Custom Pulse Meter       84         Devices That Can Connect to Analog Inputs       84         Resistance Temperature Det                                                                                            | Configuring Links                                     | 68   |
| Custom Page Management       69         Adding a Custom Web Page       69         Deleting Custom Web Pages       70         Downloading a Custom Page       70         Viewing a Custom Web Page       70         Device Settings       73         Device Settings Overview       73         Common Properties       75         General Properties       76         Monitored Area       76         Modifying a Device       79         Disconnecting a Device       79         Disconnecting a Device       79         Disconnecting a Device       79         Replacing a Device       79         Replacing a Device       80         Replacing a Device       80         Deleting a Device       80         Deleting a Device       81         Selecting Measurements to Log or Publish       82         Devices That Can Connect to Digital Inputs       83         Built-In Pulse Meters       83         Custom Pulse Meter       84         Devices That Can Connect to Analog Inputs       84         Resistance Temperature Detectors       85         Custom Analog Devices       85         Discovering Connected Devices                                                                     | Viewing Links                                         | 69   |
| Adding a Custom Web Page       69         Deleting Custom Web Pages       70         Downloading a Custom Page       70         Viewing a Custom Web Page       70         Device Settings       73         Device Settings Overview       73         Common Properties       75         General Properties       76         Monitored Area       76         Monitored Area       76         Monitored Area       76         Monitored Area       76         Monitored Area       76         Monitored Area       76         Monitored Area       76         Modifying a Devices       79         Disconnecting a Device       79         Disconnecting a Device       80         Replacing a Device       80         Deleting a Device       80         Deleting a Device       81         Selecting Measurements to Log or Publish       82         Devices That Can Connect to Digital Inputs       83         Built-In Pulse Meters       83         Custom Analog Devices       85         Modus Devices       85         Modus Devices to WT4200 Modbus Receiver       86         Connecting Devices to                                                                                             | Custom Page Management                                | . 69 |
| Deleting Custom Web Pages       70         Downloading a Custom Page       70         Viewing a Custom Web Page       70         Device Settings       73         Device Settings Overview       73         Common Properties       75         General Properties       76         Monitored Area       76         Manage Devices       78         Adding a Downstream Device       79         Modifying a Device       79         Desconnecting a Device       79         Reconnecting a Device       79         Reconnecting a Device       80         Deleting a Device       80         Deleting a Device       81         Measurement and Metadata Exported Per Hosted Platform       81         Selecting Measurements to Log or Publish       82         Devices That Can Connect to Digital Inputs       83         Built-In Pulse Meters       83         Custom Pulse Meter       84         Resistance Temperature Detectors       85         Modus Devices       85         Discovering Connected Devices       85         Discovering Connected Devices       85         Discovering Connected Devices       85         Discovering                                                          | Adding a Custom Web Page                              | . 69 |
| Downloading a Custom Page70Viewing a Custom Web Page70Device Settings73Device Settings Overview73Common Properties75General Properties76Monitored Area76Manage Devices78Adding a Downstream Device78Modifying a Device79Disconnecting a Device79Disconnecting a Device80Replacing a Device80Replacing a Device80Deleting a Device80Deleting a Device81Measurement and Metadata Exported Per Hosted Platform81Selecting Measurements to Log or Publish82Devices That Can Connect to Digital Inputs83Built-In Pulse Meters83Custom Pulse Meter84Devices That Can Connect to Analog Inputs84Resistance Temperature Detectors85Custom Analog Devices85Discovering Connected Devices85Discovering Connected Devices85Discovering Devices to WT4200 Modbus Receiver88Connecting Devices to Acti 9 Smartlink89Ethernet Devices90Built-In Ethernet Devices90Custom Ethernet Devices91Discovering Devices91Discovering Devices91Discovering Devices91Discovering Devices91Discovering Devices91Discovering Devices91Discovering Devices91Discovering                                                                                                    | Deleting Custom Web Pages                             | . 70 |
| Viewing a Custom Web Page       70         Device Settings       73         Device Settings Overview       73         Common Properties       75         General Properties       76         Monitored Area       76         Manage Devices       78         Adding a Downstream Device       78         Modifying a Device       79         Disconnecting a Device       79         Reconnecting a Device       80         Replacing a Device       80         Deleting a Device       80         Deleting a Device       80         Deleting a Device       81         Measurement and Metadata Exported Per Hosted Platform       81         Selecting Measurements to Log or Publish       82         Devices That Can Connect to Digital Inputs       83         Built-In Pulse Meters       83         Custom Pulse Meter       84         Resistance Temperature Detectors       85         Custom Analog Devices       85         Discovering Connected Devices       85         Discovering Connected Devices       85         Devices to WT4200 Modbus Receiver       88         Connecting Devices to Acti 9 Smartlink       89 <t< td=""><td>Downloading a Custom Page</td><td>. 70</td></t<> | Downloading a Custom Page                             | . 70 |
| Device Settings73Device Settings Overview73Common Properties75General Properties76Monitored Area76Manage Devices78Adding a Downstream Device78Modifying a Device79Disconnecting a Device79Reconnecting a Device80Replacing a Device80Deleting a Device80Deleting a Device80Deleting a Device81Measurement and Metadata Exported Per Hosted Platform81Selecting Measurements to Log or Publish82Devices That Can Connect to Digital Inputs83Gustom Pulse Meters83Custom Pulse Meters83Custom Pulse Meters85Custom Analog Devices85Discovering Connected Devices85Discovering Connected Devices85Discovering Devices to XU1200 Modbus Receiver88Connecting Devices to Acti 9 Smartlink89Ethernet Devices90Ethernet Devices91Discovering Devices91Discovering Devices91Discovering Devices91Discovering Devices91Discovering Devices91Discovering Devices91Discovering Devices91Discovering Devices91Discovering Devices91Discovering Devices91Discovering Devices91Discovering Devices91Discovering Devices <td< td=""><td>Viewing a Custom Web Page</td><td>. 70</td></td<>                                                                                                    | Viewing a Custom Web Page                             | . 70 |
| Device Settings Overview73Common Properties75General Properties76Monitored Area76Manage Devices78Adding a Downstream Device78Modifying a Device79Disconnecting a Device79Reconnecting a Device80Deleting a Device80Deleting a Device80Deleting a Device80Deleting a Device81Measurement and Metadata Exported Per Hosted Platform81Selecting Measurements to Log or Publish82Devices That Can Connect to Digital Inputs83Guilt-In Pulse Meters83Custom Pulse Meter84Devices That Can Connect to Analog Inputs84Resistance Temperature Detectors85Custom Analog Devices85Discovering Connected Devices85Discovering Connected Devices85Discovering Devices to XT4200 Modbus Receiver88Connecting Devices to Acti 9 Smartlink89Ethernet Devices90Ethernet Devices90Ethernet Devices91ZigBee Device Discovery91Discovering Devices91Measurements Table93Viewing the Measurements Table93Commissioning95                                                                                                    | Device Settings                                       | 73   |
| Common Properties75General Properties76Monitored Area76Manage Devices78Adding a Downstream Device78Modifying a Device79Disconnecting a Device79Reconnecting a Device80Replacing a Device80Deleting a Device80Deleting a Device80Deleting a Device81Measurement and Metadata Exported Per Hosted Platform81Selecting Measurements to Log or Publish82Devices That Can Connect to Digital Inputs83Built-In Pulse Meters83Custom Pulse Meter84Devices That Can Connect to Analog Inputs84Resistance Temperature Detectors85Custom Analog Devices85Discovering Connected Devices85Adding a Modbus Device Manually87Connecting Devices to WT4200 Modbus Receiver88Connecting Devices to XT4200 Modbus Receiver89Ethernet Devices90Ethernet Devices90Ethernet Devices90Ethernet Devices90Ethernet Devices91Discovering Devices91Discovering Devices91Discovering Devices91Discovering Devices91Discovering Devices91Devices91Discovering Devices91Discovering Devices91Discovering Devices91Discovering Devices91Discov                                                                                                    | Device Settings Overview                              | 73   |
| General Properties76Monitored Area76Manage Devices78Adding a Downstream Device78Modifying a Device79Disconnecting a Device79Reconnecting a Device80Replacing a Device80Deleting a Device80Deleting a Device81Measurement and Metadata Exported Per Hosted Platform81Selecting Measurements to Log or Publish82Devices That Can Connect to Digital Inputs83Built-In Pulse Meters83Custom Pulse Meter84Devices That Can Connect to Analog Inputs84Resistance Temperature Detectors85Custom Analog Devices85Discovering Connected Devices85Adding a Modbus Device Manually87Connecting Devices to Acti 9 Smartlink89Ethernet Devices90Built-in Ethernet Devices90Built-in Ethernet Devices90Ethernet Devices90Ethernet Devices91Discovering Devices91Discovering Devices91Discovering Devices91Discovering Devices91Viewing the Measurements Table93Viewing the Measurements Table93Commissioning95                                                                                                    | Common Properties                                     | 75   |
| Monitored Area76Manage Devices78Adding a Downstream Device78Modifying a Device79Disconnecting a Device79Reconnecting a Device80Replacing a Device80Deleting a Device80Deleting a Device80Deleting a Device81Measurement and Metadata Exported Per Hosted Platform81Selecting Measurements to Log or Publish82Devices That Can Connect to Digital Inputs83Built-In Pulse Meters83Custom Pulse Meter84Devices That Can Connect to Analog Inputs84Resistance Temperature Detectors85Custom Analog Devices85Discovering Connected Devices85Discovering Connected Devices85Adding a Modbus Device Manually87Connecting Devices to WT4200 Modbus Receiver88Connecting Devices to Acti 9 Smartlink89Ethernet Devices90Built-in Ethernet Devices90Ethernet Devices91Discovering Devices91Discovering Devices91Discovering Devices91Discovering Devices91Discovering Devices91Discovering Devices91Discovering Devices91Discovering Devices91Discovering Devices91Discovering Devices91Discovering Devices91Discovering Devices91Discovering Devices<                                                                                                    | General Properties                                    | . 76 |
| Manage Devices78Adding a Downstream Device78Modifying a Device79Disconnecting a Device79Reconnecting a Device80Replacing a Device80Deleting a Device80Deleting a Device81Measurement and Metadata Exported Per Hosted Platform81Selecting Measurements to Log or Publish82Devices That Can Connect to Digital Inputs83Built-In Pulse Meters83Custom Pulse Meters83Custom Pulse Meters85Custom Analog Devices85Discovering Connected Devices85Discovering Devices to Acti 9 Smartlink89Ethernet Devices90Built-in Ethernet Devices90Built-in Ethernet Devices91Discovering Devices91Mading a Modbus Devices91Discovering Devices91Measurements Table93Commissioning95                                                                                                    | Monitored Area                                        | . 76 |
| Adding a Downstream Device78Modifying a Device79Disconnecting a Device79Reconnecting a Device80Replacing a Device80Deleting a Device80Deleting a Device81Measurement and Metadata Exported Per Hosted Platform81Selecting Measurements to Log or Publish82Devices That Can Connect to Digital Inputs83Built-In Pulse Meters83Custom Pulse Meter84Devices That Can Connect to Analog Inputs84Devices That Can Connect to Analog Inputs84Devices That Can Connect to Analog Inputs84Custom Analog Devices85Discovering Connected Devices85Discovering Connected Devices85Adding a Modbus Device Manually87Connecting Devices to Acti 9 Smartlink89Ethernet Devices90Built-in Ethernet Devices90Built-in Ethernet Devices91Discovering Devices S91ZigBee Device Discovery91Discovering Devices91Viewing the Measurements Table93Commissioning95                                                                                                    | Manage Devices                                        | . 78 |
| Modifying a Device79Disconnecting a Device79Reconnecting a Device80Replacing a Device80Deleting a Device81Measurement and Metadata Exported Per Hosted Platform81Selecting Measurements to Log or Publish82Devices That Can Connect to Digital Inputs83Built-In Pulse Meters83Custom Pulse Meter84Devices That Can Connect to Analog Inputs84Devices That Can Connect to Analog Inputs84Custom Pulse Meter85Custom Analog Devices85Modbus Devices85Discovering Connected Devices85Adding a Modbus Device Manually87Connecting Devices to WT4200 Modbus Receiver88Connecting Devices to Acti 9 Smartlink89Ethernet Devices90Built-in Ethernet Devices90Ethernet Devices91Discovering Devices91Discovering Devices93Viewing the Measurem                                                                                                    | Adding a Downstream Device                            | . 78 |
| Disconnecting a Device79Reconnecting a Device80Replacing a Device80Deleting a Device81Measurement and Metadata Exported Per Hosted Platform81Selecting Measurements to Log or Publish82Devices That Can Connect to Digital Inputs83Built-In Pulse Meters83Custom Pulse Meter84Devices That Can Connect to Analog Inputs84Resistance Temperature Detectors85Custom Analog Devices85Discovering Connected Devices85Adding a Modbus Device Manually87Connecting Devices to WT4200 Modbus Receiver88Connecting Devices to Acti 9 Smartlink89Ethernet Devices90Ethernet Devices90Custom Ethernet Devices91ZigBee Device Discovery91Discovering Devices91Measurements Table93Viewing the Measurements Table93Commissioning95                                                                                                    | Modifying a Device                                    | 79   |
| Reconnecting a Device80Replacing a Device80Deleting a Device81Measurement and Metadata Exported Per Hosted Platform81Selecting Measurements to Log or Publish82Devices That Can Connect to Digital Inputs83Built-In Pulse Meters83Custom Pulse Meter84Devices That Can Connect to Analog Inputs84Resistance Temperature Detectors85Custom Analog Devices85Discovering Connected Devices85Adding a Modbus Device Manually87Connecting Devices to WT4200 Modbus Receiver88Connecting Devices to Acti 9 Smartlink89Ethernet Devices90Built-in Ethernet Devices90Custom Ethernet Devices91ZigBee Device Discovery91Discovering Devices91Measurements Table93Viewing the Measurements Table93Commissioning95                                                                                                    | Disconnecting a Device                                | . 79 |
| Replacing a Device80Deleting a Device81Measurement and Metadata Exported Per Hosted Platform81Selecting Measurements to Log or Publish82Devices That Can Connect to Digital Inputs83Built-In Pulse Meters83Custom Pulse Meter84Devices That Can Connect to Analog Inputs84Resistance Temperature Detectors85Custom Analog Devices85Discovering Connected Devices85Adding a Modbus Device Manually87Connecting Devices to WT4200 Modbus Receiver88Connecting Devices90Built-in Ethernet Devices90Built-in Ethernet Devices90Custom Ethernet Devices90Custom Ethernet Devices91ZigBee Device Discovery91Discovering Devices91Measurements Table93Viewing the Measurements Table93Commissioning95                                                                                                    | Reconnecting a Device                                 | 80   |
| Deleting a Device81Measurement and Metadata Exported Per Hosted Platform81Selecting Measurements to Log or Publish82Devices That Can Connect to Digital Inputs83Built-In Pulse Meters83Custom Pulse Meter84Devices That Can Connect to Analog Inputs84Resistance Temperature Detectors85Custom Analog Devices85Modbus Devices85Discovering Connected Devices85Adding a Modbus Device Manually87Connecting Devices to WT4200 Modbus Receiver88Connecting Devices90Built-in Ethernet Devices90Ethernet Devices90Ethernet Devices91ZigBee Device Discovery91Discovering Devices91ZigBee Device Discovery91Discovering Devices91ZigBee Device Discovery91Discovering Devices91ZigBee Device Discovery91Discovering Devices91ZigBee Device Discovery91Discovering Devices91Commissioning93Viewing the Measurements Table93Commissioning95                                                                                                    | Replacing a Device                                    | . 80 |
| Measurement and Metadata Exported Per Hosted Platform       81         Selecting Measurements to Log or Publish       82         Devices That Can Connect to Digital Inputs       83         Built-In Pulse Meters       83         Custom Pulse Meter       84         Devices That Can Connect to Analog Inputs       84         Resistance Temperature Detectors       85         Custom Analog Devices       85         Modbus Devices       85         Discovering Connected Devices       85         Adding a Modbus Device Manually       87         Connecting Devices to WT4200 Modbus Receiver       88         Connecting Devices to Acti 9 Smartlink       89         Ethernet Devices       90         Built-in Ethernet Devices       90         Ethernet Device Configuration Parameters       90         Custom Ethernet Devices       91         ZigBee Device Discovery       91         Discovering Devices       91         Viewing the Measurements Table       93         Viewing the Measurements Table       93                                                                                                    | Deleting a Device                                     | . 81 |
| Selecting Measurements to Log or Publish82Devices That Can Connect to Digital Inputs83Built-In Pulse Meters83Custom Pulse Meter84Devices That Can Connect to Analog Inputs84Resistance Temperature Detectors85Custom Analog Devices85Modbus Devices85Discovering Connected Devices85Adding a Modbus Device Manually87Connecting Devices to WT4200 Modbus Receiver88Connecting Devices90Built-in Ethernet Devices90Built-in Ethernet Devices90Custom Ethernet Devices91ZigBee Device Discovery91Discovering Devices91Viewing the Measurements Table93Viewing the Measurements Table93Commissioning95                                                                                                    | Measurement and Metadata Exported Per Hosted Platform | 81   |
| Devices That Can Connect to Digital Inputs83Built-In Pulse Meters83Custom Pulse Meter84Devices That Can Connect to Analog Inputs84Resistance Temperature Detectors85Custom Analog Devices85Modbus Devices85Discovering Connected Devices85Adding a Modbus Device Manually87Connecting Devices to WT4200 Modbus Receiver88Connecting Devices to Acti 9 Smartlink89Ethernet Devices90Built-in Ethernet Devices90Custom Ethernet Devices91ZigBee Device Discovery91Discovering Devices91Viewing the Measurements Table93Viewing the Measurements Table93Commissioning95                                                                                                    | Selecting Measurements to Log or Publish              | 82   |
| Built-In Pulse Meters83Custom Pulse Meter84Devices That Can Connect to Analog Inputs84Resistance Temperature Detectors85Custom Analog Devices85Modbus Devices85Discovering Connected Devices85Adding a Modbus Device Manually87Connecting Devices to WT4200 Modbus Receiver88Connecting Devices to WT4200 Modbus Receiver89Ethernet Devices90Built-in Ethernet Devices90Ethernet Devices90Custom Ethernet Devices91ZigBee Device Discovery91Discovering Devices91Viewing the Measurements Table93Commissioning95                                                                                                    | Devices That Can Connect to Digital Inputs            | 83   |
| Custom Pulse Meter84Devices That Can Connect to Analog Inputs84Resistance Temperature Detectors85Custom Analog Devices85Modbus Devices85Discovering Connected Devices85Adding a Modbus Device Manually87Connecting Devices to WT4200 Modbus Receiver88Connecting Devices to Acti 9 Smartlink89Ethernet Devices90Built-in Ethernet Devices90Ethernet Devices90Ethernet Devices90Custom Ethernet Devices91ZigBee Device Discovery91Discovering Devices91Viewing the Measurements Table93Viewing the Measurements Table93Commissioning95                                                                                                    | Built-In Pulse Meters                                 | 83   |
| Devices That Can Connect to Analog Inputs84Resistance Temperature Detectors85Custom Analog Devices85Modbus Devices85Discovering Connected Devices85Adding a Modbus Device Manually87Connecting Devices to WT4200 Modbus Receiver88Connecting Devices to Acti 9 Smartlink89Ethernet Devices90Built-in Ethernet Devices90Ethernet Device Configuration Parameters90Custom Ethernet Devices91ZigBee Device Discovery91Discovering Devices91Measurements Table93Viewing the Measurements Table93Commissioning95                                                                                                    | Custom Pulse Meter                                    | . 84 |
| Resistance Temperature Detectors85Custom Analog Devices85Modbus Devices85Discovering Connected Devices85Adding a Modbus Device Manually87Connecting Devices to WT4200 Modbus Receiver88Connecting Devices to Acti 9 Smartlink89Ethernet Devices90Built-in Ethernet Devices90Ethernet Device Configuration Parameters90Custom Ethernet Devices91ZigBee Device Discovery91Discovering Devices91Measurements Table93Viewing the Measurements Table93Commissioning95                                                                                                    | Devices That Can Connect to Analog Inputs             | . 84 |
| Custom Analog Devices85Modbus Devices85Discovering Connected Devices85Adding a Modbus Device Manually87Connecting Devices to WT4200 Modbus Receiver88Connecting Devices to Acti 9 Smartlink89Ethernet Devices90Built-in Ethernet Devices90Ethernet Device Configuration Parameters90Custom Ethernet Devices91ZigBee Device Discovery91Discovering Devices91Measurements Table93Viewing the Measurements Table93Commissioning95                                                                                                    | Resistance Temperature Detectors                      | . 85 |
| Modbus Devices85Discovering Connected Devices85Adding a Modbus Device Manually87Connecting Devices to WT4200 Modbus Receiver88Connecting Devices to Acti 9 Smartlink89Ethernet Devices90Built-in Ethernet Devices90Ethernet Device Configuration Parameters90Custom Ethernet Devices91ZigBee Device Discovery91Discovering Devices91Measurements Table93Viewing the Measurements Table93Commissioning95                                                                                                    | Custom Analog Devices                                 | 85   |
| Discovering Connected Devices85Adding a Modbus Device Manually87Connecting Devices to WT4200 Modbus Receiver88Connecting Devices to Acti 9 Smartlink89Ethernet Devices90Built-in Ethernet Devices90Ethernet Device Configuration Parameters90Custom Ethernet Devices91ZigBee Device Discovery91Discovering Devices91Measurements Table93Viewing the Measurements Table93Commissioning95                                                                                                    | Modbus Devices                                        | . 85 |
| Adding a Modbus Device Manually       87         Connecting Devices to WT4200 Modbus Receiver       88         Connecting Devices to Acti 9 Smartlink       89         Ethernet Devices       90         Built-in Ethernet Devices       90         Ethernet Device Configuration Parameters       90         Custom Ethernet Devices       91         ZigBee Device Discovery       91         Discovering Devices       91         Measurements Table       93         Viewing the Measurements Table       93         Commissioning       95                                                                                                    | Discovering Connected Devices                         | 85   |
| Connecting Devices to WT4200 Modbus Receiver88Connecting Devices to Acti 9 Smartlink89Ethernet Devices90Built-in Ethernet Devices90Ethernet Device Configuration Parameters90Custom Ethernet Devices91ZigBee Device Discovery91Discovering Devices91Measurements Table93Viewing the Measurements Table93Commissioning95                                                                                                    | Adding a Modbus Device Manually                       | . 87 |
| Connecting Devices to Acti 9 Smartlink89Ethernet Devices90Built-in Ethernet Devices90Ethernet Device Configuration Parameters90Custom Ethernet Devices91ZigBee Device Discovery91Discovering Devices91Measurements Table93Viewing the Measurements Table93Commissioning95                                                                                                    | Connecting Devices to WT4200 Modbus Receiver          | . 88 |
| Ethernet Devices                                                                                                    | Connecting Devices to Acti 9 Smartlink                | 89   |
| Built-in Ethernet Devices       90         Ethernet Device Configuration Parameters       90         Custom Ethernet Devices       91         ZigBee Device Discovery       91         Discovering Devices       91         Measurements Table       93         Viewing the Measurements Table       93         Commissioning       95                                                                                                    | Ethernet Devices                                      | 90   |
| Ethernet Device Configuration Parameters       90         Custom Ethernet Devices       91         ZigBee Device Discovery       91         Discovering Devices       91         Measurements Table       93         Viewing the Measurements Table       93         Commissioning       95                                                                                                    | Built-in Ethernet Devices                             | . 90 |
| Custom Ethernet Devices       91         ZigBee Device Discovery       91         Discovering Devices       91         Measurements Table       93         Viewing the Measurements Table       93         Commissioning       95                                                                                                    | Ethernet Device Configuration Parameters              | . 90 |
| ZigBee Device Discovery       91         Discovering Devices       91         Measurements Table       93         Viewing the Measurements Table       93         Commissioning       95                                                                                                    | Custom Ethernet Devices                               | 91   |
| Discovering Devices       .91         Measurements Table       .93         Viewing the Measurements Table       .93         Commissioning       .95                                                                                                    | ZigBee Device Discovery                               | . 91 |
| Measurements Table       93         Viewing the Measurements Table       93         Commissioning       95                                                                                                    | Discovering Devices                                   | 91   |
| Viewing the Measurements Table                                                                                                    | Measurements Table                                    | 93   |
| Commissioning95                                                                                                    | Viewing the Measurements Table                        | . 93 |
|                                                                                                    | Commissioning                                         | . 95 |

| Commissioning Interface                      | 95    |
|----------------------------------------------|-------|
| Starting the Data Logging                    | 96    |
| Starting the Publication                     | 97    |
| Monitoring                                   | 99    |
| Real Time Data                               | 99    |
| Single Device View                           | 99    |
| Summary Device View                          | 100   |
| Real Time Trending                           | 101   |
| Dashboards                                   | 102   |
| Viewing a Dashboard Graph or Table           | 102   |
| Saving Dashboard Data Points or Graph        | 103   |
| Saving a Dashboard Link                      | 103   |
| Using the Dashboard Kiosk                    | 104   |
| Historical Data Export                       | 104   |
| Exporting Historical Data                    | 104   |
| Custom Web Pages                             | 105   |
| Control                                      | . 107 |
| Device Resets                                | . 107 |
| Resetting Device Parameters                  | . 107 |
| Setting Time on Devices                      | 107   |
| Diagnostics                                  | 109   |
| Statistics                                   | 109   |
| Viewing Statistics                           | 109   |
| Resetting Statistics                         | 109   |
| Interpreting Statistics                      | 109   |
| Read Device Registers                        | 112   |
| Reading Device Registers                     | 113   |
| Communications Check                         | 113   |
| Executing a Manual Communications Check      | 113   |
| Defining the Out of Service Time             | 114   |
| Custom Library                               | 115   |
| Custom Models                                | 115   |
| Creating a Custom Model                      | 115   |
| Custom Modbus Devices                        | 116   |
| Creating a Modbus Custom Slave               | 116   |
| Defining a Modbus Custom Slave               | 117   |
| Modbus Custom Slave Register Examples        | 118   |
| Creating a Modbus Frame                      | 118   |
| Creating Modbus Variables                    | 119   |
| Adding a Custom Modbus Device                | 121   |
| Custom Pulse Meter Model                     | 122   |
| Creating a Custom Pulse Meter                | 122   |
| Custom KYZ Pulse Meter Model                 | 124   |
| Custom Main Meter Model                      | 125   |
| Creating a Custom Main Meter                 | 125   |
| Main Meter Measure and Signal Properties     | . 126 |
| Adding a Custom Main Meter                   | . 128 |
| Connecting a Standard Main Meter             | 129   |
| Custom Contactor or Impulse Relay            | . 130 |
| Creating a Custom Contactor or Impulse Relav | 130   |
| Creating a Custom Analog Sensor Model        | 131   |
| Creating a Custom Analog Sensor              | 132   |
|                                              |       |

| Working with Custom Models                      | 134 |
|-------------------------------------------------|-----|
| Modifying a Custom Model                        | 134 |
| Deleting a Custom Model                         | 135 |
| Exporting One or More Custom Models             | 135 |
| Importing One or More Custom Models             | 135 |
| Maintenance                                     | 137 |
| Logs                                            | 137 |
| System Settings                                 | 138 |
| Save the Configuration                          | 138 |
| Restore the Configuration                       | 140 |
| Upgrade Firmware                                | 143 |
| Enabling Remote Access                          | 144 |
| Restarting the Com'X 510 from the Web Interface | 145 |
| Com'X 510 Replacement                           | 145 |
| Resets                                          | 145 |
| Resetting the Password Locally                  | 145 |
| Resetting to Factory Settings                   | 146 |
| Checklist Before Leaving Customer Site          | 147 |
| Troubleshooting                                 | 149 |
| Metering Device Troubleshooting                 | 149 |
| Digital Input Troubleshooting                   | 149 |
| Analog Input Troubleshooting                    | 149 |
| Modbus Device Troubleshooting                   | 150 |
| Network Troubleshooting                         | 151 |
| Ethernet Troubleshooting                        | 151 |
| GPRS/3G Troubleshooting                         | 152 |
| Wi-Fi Troubleshooting                           | 152 |
| Com'X 510 Troubleshooting                       | 152 |
| Com'X 510 Access                                | 152 |
| Web Pages                                       | 153 |
| Digital Service Platform Selection              | 153 |
| Data Publishing                                 | 153 |
| Firmware Upgrade                                | 154 |
| Events                                          | 154 |
| Appendices                                      | 155 |
| Appendix A: Publish Data to Energy Operation    | 156 |
| Quick Start Overview                            | 156 |
| Define the Initial and Site Settings            | 158 |
| Define the Network Settings to Publish Data     | 160 |
| Define the Metering Devices                     | 161 |
| Visualize the Data to Publish                   | 166 |
| Publishing the Data to Energy Operation         | 166 |
| Appendix B: Replacing the SD Card               | 168 |
| Appendix C: List of Supported Devices           | 169 |
| Appendix D: List of Certificate Authorities     | 170 |
| Appendix E: IPv4 Address Settings               | 176 |
| Static IP Settings                              | 176 |
| DHCP Client                                     | 176 |
| DHCP Server Over Ethernet Port                  | 177 |
| DHCP Server Over Wi-Fi                          | 177 |
| Remote Access with Windows Operating Systems    | 178 |
| Appendix F: Modbus Register Mapping             | 179 |

| Index                      |     |
|----------------------------|-----|
| EM4300 Register Mapping    |     |
| Com'X 510 Register Mapping | 179 |
| Discovery Feature          |     |
|                            |     |

# **Safety Precautions**

## **A** DANGER

#### HAZARD OF ELECTRIC SHOCK, EXPLOSION, OR ARC FLASH

- Apply appropriate personal protective equipment (PPE) and follow safe electrical work practices. See NFPA 70E in the USA, CSA Z462 or applicable local standards.
- Turn off all power supplying this device and the equipment in which it is installed before working on the device or equipment.
- Always use a properly rated voltage sensing device to confirm that all power is off.
- Treat communications and I/O wiring connected to multiple devices as hazardous live until determined otherwise.
- Do not exceed the device's ratings for maximum limits.
- Replace all devices, doors and covers before turning on power to this equipment.

Failure to follow these instructions will result in death or serious injury.

# **A** WARNING

#### UNINTENDED EQUIPMENT OPERATION

- Do not use the software for critical control or protection applications where human or equipment safety relies on the operation of the control action.
- Do not use the software to control time-critical functions because communication delays can occur between the time a control is initiated and when that action is applied.
- Do not use the software to control remote equipment without securing it with an authorized access level, and without including a status object to provide feedback about the status of the control operation.

Failure to follow these instructions can result in death, serious injury, or equipment damage.

# **A** WARNING

#### **INACCURATE DATA RESULTS**

- Do not incorrectly configure the software, as this can lead to inaccurate reports and/or data results.
- Do not base your maintenance or service actions solely on messages and information displayed by the software.
- Do not rely solely on data displayed in the software reports to determine if the system is functioning correctly or meeting all applicable standards and requirements.
- Do not use data displayed in the software as a substitute for proper workplace practices or equipment maintenance.

Failure to follow these instructions can result in death, serious injury, equipment damage, or permanent loss of data.

## Introduction

The Com'X 510 energy server is a compact plug and play gateway and data logger and is an essential part of an entry level energy management system. It collects and stores consumption of WAGES (Water, Air, Gas, Electricity, and Steam) and environmental parameters such as temperature, humidity, and CO<sup>2</sup> levels in a building. The Com'X 510 provides access to reports such as on-board device and circuit summary pages, as well as on-board data logging. Data can be securely accessed in real time or transmitted as a report to an Internet database server.

Data is ready to be processed once received by the server. Data is displayed as web pages through energy management services provided by Schneider Electric, such as StruxureWare Energy Operation and Facility Insights, to support optimization of energy performance and cost management.

## Architecture

This graphic shows possible architectures of the Com'X 510:

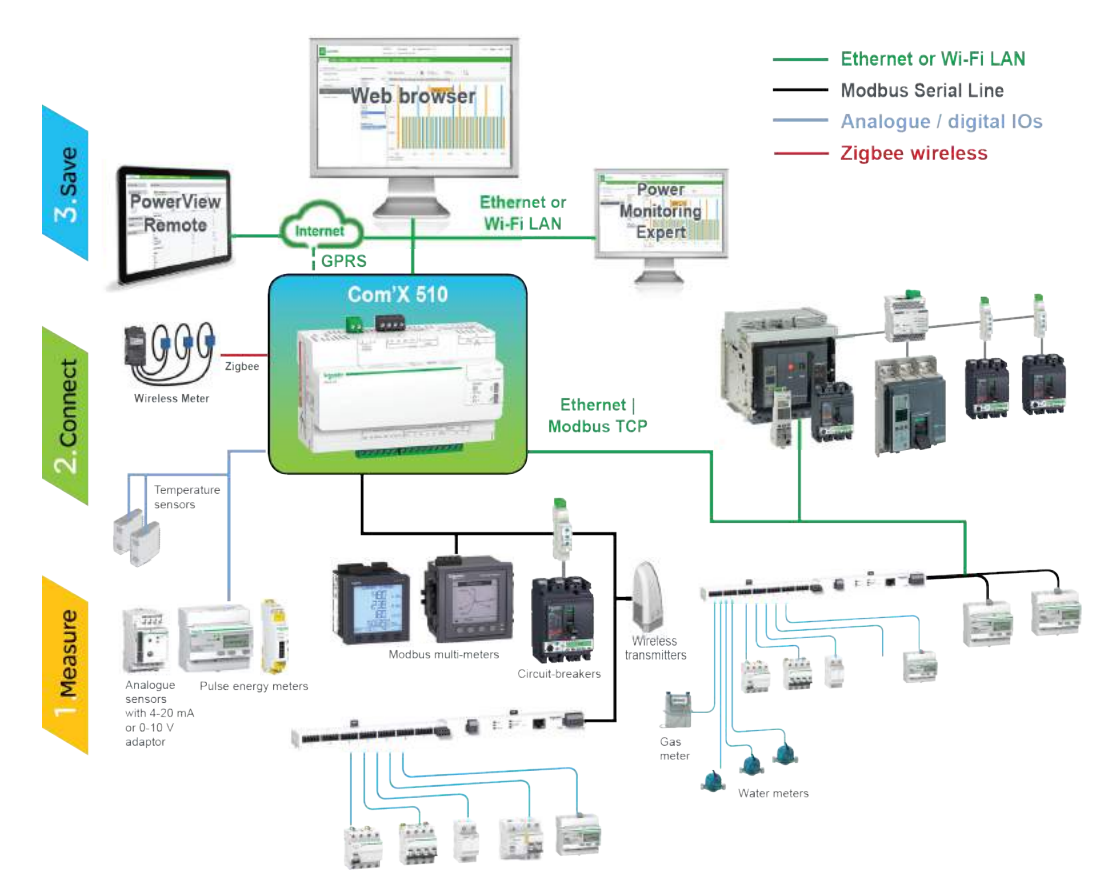

From a simple metering installation with one device to large metering systems, the Com'X 510 collects data from any Modbus TCP/Modbus serial line gateways, pulse meters, actuators, and analog sensors.

### Main Features

The main features of the Com'X 510 are:

- · real-time data in easy to understand views
- dashboard view for historical reporting
- · automatic discovery of connected Modbus devices
- connectivity to the cloud through three media: GPRS/3G, wired Ethernet, or Wi-Fi Ethernet
- two Ethernet ports to separate upstream cloud connection from field device network
- four supported transfer protocols: HTTP, HTTPS, FTP, and SMTP with proxy management
- data logging
- data export with native connection to Schneider Electric service platforms (such as Energy Operation) and with .csv file for other database servers
- gateway functionality Modbus TCP to Modbus RTU or Modbus ASCII
- setup through on-board web pages
- compliant with electrical switchboard environment (temperature, electromagnetic compatibility)
- local backup of configuration parameters
- ZigBee Pro with EM4300 sensors

### **Com'X 510 for Entry-level Energy Management**

The Com'X 510 supports real-time data views from many common device types, providing several device-specific features. Additional energy management capabilities include:

- View real-time and historical information from multiple locations through a supported web browser.
- Select the logging intervals and topics you want logged.
- Automatically export selected logged data to your PC for additional analysis.
- Provide data and system security through password protection and controlled access to individual web pages, as well as through Com'X 510 firewall management.
- Perform simple control reset commands for supported devices (for example, min/max and accumulated energy).
- Set date and time for connected devices that support set time commands.

## **Schneider Electric Digital Service Platform**

The energy server Com'X 510 can be associated with Schneider Electric Digital Service Platform. This platform allows you to:

- Remotely manage firmware upgrade, configuration backup on the cloud, troubleshooting, and parameter settings.
- Provide a SIM card with worldwide coverage, by using the EBXA-GRPS-SIM option.
- Publish collected data to Schneider Electric energy management services.

## **Facility Insights**

Facility Insights allows you to outsource energy management and maintenance, reducing your energy costs and increasing operating efficiency in buildings.

Facility Insights is a cloud-based software application from Schneider Electric to improve energy efficiency, and manage assets and maintenance. Facility Insights is used for small and medium buildings in industry, retail, public, and healthcare markets.

Facility Insights provides the following features:

- Support for data acquisition hardware: meters, gateways, and sensors.
- Cloud platform for data displays.
- Consulting service from Schneider Electric expert teams.
- A network of local partners to implement solutions.

## **Power Monitoring Expert**

The Com'X 510 can send data in comma-separated value (CSV) files to supervision software such as Power Monitoring Expert (PME) or third-party supervision software.

PME is a complete, interoperable, and scalable software package for power management applications. The software collects and organizes data gathered from the electrical network and presents it as meaningful, actionable information through an intuitive Web interface. Share information with key stakeholders or across your entire operation to influence behavioral changes that can save you money.

### Additional Resources

| Document                                  | Reference Number(s)                 |
|-------------------------------------------|-------------------------------------|
| Com'X 510 Instruction Sheet               | 5406AD002<br>5406AD005<br>5406AD006 |
| EBXA-GPRS/EBXA-GPRS-SIM Instruction Sheet | 253537613                           |

| Document                                                                                                 | Reference Number(s)                                                |
|----------------------------------------------------------------------------------------------------|--------------------------------------------------------------------|
| EBXA-WIFI Instruction Sheet                                                                              | 253537634                                                          |
| Metering and Data Acquisition System, Installation Guide<br>(Chinese, English, French, Italian, Spanish) | DOCA0035ZH<br>DOCA0035EN<br>DOCA0035FR<br>DOCA0035IT<br>DOCA0035ES |
| Zigbee Instruction Sheet                                                                                 | NHA2243500                                                         |

To find these and other resources, go to www.schneider-electric.com and search for "Com'X 510."

# Access the Com'X 510 User Interface

## **Supported Web Browsers**

| Browser           | Browser Version |
|-------------------|-----------------|
| Internet Explorer | IE9 and above   |
| Firefox           | 20.0 and above  |
| Chrome            | 24.0 and above  |

#### **Recommended Web Browsers**

We recommend using Chrome for PC.

The following browsers are recommended for tablets:

| Operating System | Browser                                             |
|------------------|-----------------------------------------------------|
| Windows 8        | <ul><li>Internet Explorer</li><li>Firefox</li></ul> |
| iOS              | <ul><li>Chrome</li><li>Safari</li></ul>             |
| Android          | <ul><li>Chrome</li><li>Android browser</li></ul>    |

## Start Up Your Com'X 510

The Com'X 510 takes time to start up. Wait for the power LED to turn green before performing any actions.

Once the Com'X 510 is started, most configuration modifications are taken in account without a reboot.

However, there are some actions that require rebooting the Com'X 510.

### **Reboot Cases**

The Com'X 510 requires a reboot in the following cases:

- Upgrading the firmware.
- Restoring a configuration.
- Changing the Ethernet network settings between 2 switched ports and 2 separate ports.

- Inserting a GPRS or 3G modem.
- Installing a Zigbee key.

## Accessing Through the Ethernet Port

### 

#### HAZARD OF ELECTRIC SHOCK, EXPLOSION, OR ARC FLASH

- This equipment must only be installed and serviced by qualified personnel.
- Apply appropriate personal protective equipment (PPE) and follow safe electrical work practices. See NFPA 70E in the USA, CSA Z462 or applicable local standards.

#### Failure to follow these instructions will result in death or serious injury.

Follow one of the procedures below to access the Com'X 510 user interface for initial setup.

#### With Windows 7/Vista

- 1. Disconnect your local computer from all networks.
- Connect an Ethernet cable from your local computer to the Ethernet port 2 of the Com'X 510.
- 3. Open Windows Explorer on your local computer and click Network.

The Com'X 510 appears in the list of devices. Refer to *Troubleshooting* on page 149 if the Com'X 510 does not appear.

4. Double-click the Com'X 510. The login page is opened automatically on your default web browser.

**NOTE:** HTTPS is enabled by default on the Com'X 510 configuration. The Com'X 510 has an autosigned security certificate. Therefore, connecting to the Com'X 510 interface displays a security message. Before accepting, confirm that communication with the Com'X 510 has been established. To install a new certificate, see *Security* on page 58.

5. Type the username (default: admin) and the password (default: admin).

**NOTE:** The username and password are case-sensitive.

6. Click Ok.

#### With Other Operating Systems

- 1. Disconnect your local computer from all networks.
- Connect an Ethernet cable from your local computer to the Ethernet port 2 of the Com'X 510.
- 3. Open your web browser.
- 4. Type [10.25.1.1] in the address field and press Enter.

**NOTE:** HTTPS is enabled by default on the Com'X 510 configuration. The Com'X 510 has an autosigned security certificate. Therefore, connecting to the Com'X 510 interface displays a security message. Before accepting, confirm that communication with the Com'X 510 has been established. To install a new certificate, see *Security* on page 58.

5. Type the username (default: admin) and the password (default: admin).

**NOTE:** The username and password are case-sensitive.

6. Click Ok.

## **Accessing Through Wi-Fi Access Point Mode**

### A DANGER

HAZARD OF ELECTRIC SHOCK, EXPLOSION, OR ARC FLASH

- This equipment must only be installed and serviced by qualified personnel.
- Apply appropriate personal protective equipment (PPE) and follow safe electrical work practices. See NFPA 70E in the USA, CSA Z462 or applicable local standards.

Failure to follow these instructions will result in death or serious injury.

## NOTICE

#### UNINTENDED EQUIPMENT OPERATION

Do not close the door of a metallic enclosure while using the Wi-Fi USB key.

Failure to follow these instructions can result in equipment damage.

Follow one of the procedures below to access the Com'X 510 user interface.

#### With Windows 7/Vista

- 1. Connect the Wi-Fi USB key to a USB port on the Com'X 510.
- 2. Press the Wi-Fi button on the Com'X 510. The Wi-Fi button LED flashes green.
- 3. On your local computer, connect to the Com'X 510 wireless network using the **Windows Wireless Network configuration** window.
- 4. Open **Windows Explorer** on your local computer and click **Network**. The Com'X 510 appears in the list of devices. Refer to *Troubleshooting* on page 149 if the Com'X 510 does not appear.
- 5. Double-click the Com'X 510 and the login page opens automatically in your default browser.

**NOTE:** HTTPS is enabled by default on the Com'X 510 configuration. The Com'X 510 has an autosigned security certificate. Therefore, connecting to the Com'X 510 interface displays a security message. Before accepting, confirm that communication with the Com'X 510 has been established. To install a new certificate, see *Security* on page 58.

6. Type the username (default: admin) and the password (default: admin).

**NOTE:** The username and password are case-sensitive.

7. Click Ok.

#### With Other Operating Systems

- 1. Connect the Wi-Fi USB key to a USB port on the Com'X 510.
- 2. Press the Wi-Fi button on the Com'X 510. The Wi-Fi button LED flashes green.
- 3. On your local computer, connect to the Com'X 510 wireless network using the **Windows Wireless Network configuration** window.
- 4. Open your browser.
- 5. Type [10.25.2.1] in the address field and press Enter.

**NOTE:** HTTPS is enabled by default on the Com'X 510 configuration. The Com'X 510 has an autosigned security certificate. Therefore, connecting to the Com'X 510 interface displays a security message. Before accepting, confirm that communication with the Com'X 510 has been established. To install a new certificate, see *Security* on page 58.

6. Type the username (default: admin) and the password (default: admin).

**NOTE:** The username and password are case-sensitive.

7. Click **Ok**.

### Logging In

If multiple sessions are opened, only the first session can be used to edit parameters. Sessions opened after the first session are read-only.

To log in to the user interface:

- 1. Select your language.
- 2. Type the username and the password.

**NOTE:** The username and password are case-sensitive.

3. Click **Connect** to be logged in to the configuration web page.

**NOTE:** HTTPS is enabled by default on the Com'X 510 configuration. The Com'X 510 has an autosigned security certificate. Therefore, connecting to the Com'X 510 interface displays a security message. Before accepting, confirm that communication with the Com'X 510 has been established. To install a new certificate, see *Security* on page 58.

### Logging In for the First Time

The web server is a tool for reading and writing data. It controls the state of the system, with full access to all data in your application. You will be prompted to change your password the first time you log in to prevent unauthorized access to the application.

## NOTICE

#### UNAUTHORIZED DATA ACCESS

- · Immediately change the default password to a new, secure password.
- Do not distribute the password to unauthorized or otherwise unqualified personnel.

#### Failure to follow these instructions can result in equipment damage.

**NOTE:** A secure password should not be shared or distributed to unauthorized personnel. The password should not contain any personal or obvious information.

Follow these instructions to log in to the user interface for the first time:

- 1. Log in using the default password.
- 2. Read the License Agreement completely.

**NOTE:** The **Accept** button will remain grayed until you scroll to the bottom of the User License Agreement.

- 3. Accept the License Agreement.
- 4. Enter a new password. It must contain:
  - 8 characters
  - 1 uppercase letter
  - 1 numeric digit
  - 1 special character

### **Changing the Password**

To change the password after the first login:

- 1. Click the username/admin link  $\bigcirc$  in the banner.
- 2. Enter the current password.
- 3. Enter a new password.
- 4. Confirm the new password.
- 5. Click OK.

**NOTE:** An administrator cannot modify the username or password after the user is created. If you forget your username or password, contact an administrator to delete the account and create a new one.

### **User Session Timeout**

The login session terminates after the configured **Session Inactivity Time-out** interval for the user group (see *Group Settings* on page 61).

## **Com'X 510 User Interface Overview**

|                                 |                                  | <b>(</b> )                                                             |                                                                                                    | <b>O</b>                                                                            |
|---------------------------------|----------------------------------|------------------------------------------------------------------------|----------------------------------------------------------------------------------------------------|-------------------------------------------------------------------------------------|
| Com'X 510                       |                                  | 03050334 Data kogorg ON Avu<br>ga prist o aac m Penale publication OPF | late nosge 17 AME                                                                                                    | Catvor Bagana Logor An                                                              |
| Monitoring Greenel Disprosition | Ballings Device Settings Measure | nette Table Commission Custors Library Management                      |                                                                                                    |                                                                                     |
| Genard satings                  | · Publicker tells                | y                                                                      |                                                                                                    | ~                                                                                   |
| Date brie settings              |                                  | Destructor platform *                                                  | C3V expert                                                                                                    | •                                                                                   |
| Notatorik settings              |                                  |                                                                        | This service depend include automatic formages update. Plan<br>and in another year Carri X 200 Plan is not be plans. | aan chools that your Cons X.255 runs, with this light fertileate version. We advice |
| Proxy satings                   |                                  | Publication Insportsy *                                                | Dwby                                                                                                    |                                                                                     |
| Publication                     |                                  |                                                                        |                                                                                                    |                                                                                     |
| W-PLaconstructure               |                                  | Protected *                                                            | FTP<br>907 958 756 27                                                                                                |                                                                                     |
| 614                             |                                  | Port                                                                   | 21                                                                                                    |                                                                                     |
|                                 |                                  | Authoritzadori required 1                                              | Tes All                                                                                                    |                                                                                     |
| Communication                   | *                                | User login "                                                           | preva:                                                                                                    |                                                                                     |
| Use Masagement                  | ~                                | lituer panie word *                                                    |                                                                                                    |                                                                                     |
| test :                          | ~                                | Patiene rade *                                                         | The Marcol                                                                                                    |                                                                                     |
| 10                              |                                  | Field suppristor *                                                     | Сонина                                                                                                    | *                                                                                   |
|                                 |                                  | Decend opparator *                                                     | Det                                                                                                    | •                                                                                   |
|                                 |                                  | Date Famual 1                                                          | VYYY MM-DD                                                                                                    | ×.                                                                                  |
|                                 |                                  |                                                                        | Register to Toppert - Software Latencing<br>You can register to Schwarder-Electric web partial for easy register     | aller and management of your sufficient literce                                     |
|                                 |                                  |                                                                        |                                                                                                    | * Report Mate State Program                                                         |
|                                 |                                  |                                                                        |                                                                                                    |                                                                                     |

This graphic shows the interface layout:

| Α | Banner              |
|---|---------------------|
| В | Com'X 510 status    |
| С | Generic information |
| D | Main tabs           |
| Е | Subtabs             |
| F | Action buttons      |

#### Banner

The banner displays the following information at the top of all pages:

|                     | <b>Data Logging</b> : Displays status of data logging, which can be activated in the <b>Commissioning</b> tab.                                                               |
|---------------------|----------------------------------------------------------------------------------------------------|
| Com'X 510<br>Status | <b>Periodic Publication</b> : Displays publication status, which can be activated in the <b>Commissioning</b> tab.                                                           |
|                     | Available Storage: Shows available storage for data logging.                                                                                                    |
|                     | Usemame/admin link: Displays the connected user.                                                                                                    |
| Generic             | <b>About</b> : Click to access information on your Com'X 510 and GPRS or 3G modem (serial number and MAC address), IPv4 Ethernet ports, IPv6 address, and software versions. |
| Information         | <b>Logout</b> : To log out of the session, click <b>Logout</b> or close your browser. It is recommended to log out of the Com'X 510 when not in use.                         |
|                     | <b>Time</b> : Displays the time as set in the <b>Date/Time Settings</b> (see <i>Configuring Date and Time Settings</i> on page 159).                                         |

### **Main Tabs and Subtabs**

See Com'X 510 Features on page 24 for a list of main tabs and subtabs.

Subtabs display the submenus under the selected main tab. You can bookmark each subtab of the Com'X 510 web interface.

### **Action Buttons**

The action buttons correspond to the selected tab and vary. This table describes the interface buttons:

| Button          | Action                                                                                                    |
|-----------------|----------------------------------------------------------------------------------------------------|
|                 | Validates the modifications. Disabled when:                                                                                                    |
| Save<br>changes | <ul> <li>there is no change in the web page.</li> <li>a mandatory field is left blank. The field is highlighted in red.</li> <li>inappropriate characters are entered in a field. The field is highlighted in red.</li> </ul> |
| Cancel          | Cancels the modifications to return to the last saved settings.                                                                                                    |

#### lcons

| lcon | Description                                                                                                    |
|------|----------------------------------------------------------------------------------------------------|
|      | Indicates that the information necessary to complete the Com'X 510 configuration and activation of data logging and publication is unavailable for the tab. |
| *    | Fields marked with a red star are required fields.                                                                                                    |
| 3    | Indicates the user that is logged in for the current session.                                                                                               |

| lcon | Description                                                |
|------|------------------------------------------------------------|
| 0    | Contains information about configuration in the open menu. |

## **Com'X 510 Features**

The main tabs and subtabs are described below:

| Main Tab              | Subtab                                           | Description                                                                                                    |  |
|-----------------------|--------------------------------------------------|----------------------------------------------------------------------------------------------------|--|
|                       | General Settings                                 | Configures the date and time, network settings, proxy settings, publication parameters, and Wi-Fi access point settings.                                                                         |  |
|                       | Cito Cottingo                                    | Contains the name of the site. This field is used by<br>Energy Operation.                                                                                                    |  |
|                       | Site Settings                                    | <ul> <li>Configures the logging interval for each<br/>commodity and for environmental parameters.</li> </ul>                                                                                     |  |
| <u>Settings</u>       | Communication                                    | Configures the Modbus serial port, Modbus gateway,<br>TCP/IP filtering, and advanced Ethernet settings.<br>Setup and create a ZigBee network.                                                    |  |
|                       | Security                                         | Update SSL certificate and firewall settings.                                                                                                    |  |
|                       | User<br>Management                               | Create and edit groups and users.                                                                                                    |  |
|                       | Links                                            | Configure file and URL documentation links.                                                                                                    |  |
| Device<br>Settings    | _                                                | Configures the metering architecture and the data to log and publish.                                                                                                    |  |
| Measurements<br>Table | Displays meters with metadata and data to be log |                                                                                                    |  |
| Commissioning –       |                                                  | <ul><li>Checks the system configuration.</li><li>Starts or stops data logging.</li><li>Starts, stops, or tests data publication.</li></ul>                                                       |  |
|                       | Real Time Data                                   | Provides basic readings of selected devices.<br>Features include single device and summary views.                                                                                                |  |
| Monitoring            | Dashboards                                       | Provides graphical representation of energy consumption information aggregated over time for devices enabled for data logging and provides trending information for other electrical properties. |  |
| Control               | Device Resets                                    | Allows execution of resets defined for the device, and displays the date and time each reset function was performed.                                                                             |  |
|                       | Set Device Time                                  | Date and time resets are shown only when the device supports them.                                                                                                    |  |

| Main Tab       | Subtab                   | Description                                                                                                    |  |
|----------------|--------------------------|----------------------------------------------------------------------------------------------------|--|
| Diagnostics    | Statistics               | Displays diagnostic data used to troubleshoot network problems.                                                                                                    |  |
|                | Read Device<br>Registers | Allows users to read register data from local and remote Modbus devices connected to the Com'X 510.                                                                                                    |  |
|                | Communications<br>Check  | Tests the communications health of Modbus devices configured on the Com'X 510.                                                                                                    |  |
| Custom Library | _                        | Create a custom device model, new device model<br>or based on an existing custom device model in<br>the library.                                                                                                    |  |
|                |                          | Modify and delete custom models                                                                                                    |  |
|                |                          | <ul> <li>Import and export custom models.</li> </ul>                                                                                                    |  |
| Maintenance    | Logs                     | <ul> <li>Shows the date, time, and description of:</li> <li>changes in the configuration</li> <li>errors detected during logging</li> <li>publication steps and status</li> <li>communication interruption with metering devices</li> <li>unsuccessful login attempts</li> </ul> |  |
|                | System Settings          | <ul> <li>Allows you to back up and restore a Com'X 510 configuration.</li> <li>Activates the remote access for Schneider Electric technical support.</li> <li>Upgrades the Com'X 510 firmware.</li> <li>Allows you to manually restart the Com'X 510.</li> </ul>                 |  |

# **Quickstart Guides for Com'X 510**

This chapter describes how to perform common tasks with the Com'X 510. For a full description of the feature outlined in each, see the chapter to which it points.

## **Quickstart: Setting Up and Starting Data Logging**

Below are the general tasks related to starting data logging. There may be additional steps for publishing to a specific platform.

- 1. Add the downstream devices as in *Adding a Downstream Device* on page 78. There are additional configuration tasks for each type of device:
  - Adding a Digital Input on page 161
  - Adding an Analog Input on page 163
  - Adding a Schneider Electric Modbus Serial Device on page 164
  - Ethernet Device Configuration Parameters on page 90
- Select the measurements to log as in Selecting Measurements to Log or Publish on page 82
- 3. Define the logging intervals as in *Defining the Logging Intervals* on page 50
- 4. Start the data logging as in Starting the Data Logging on page 96.

## **Quickstart: Viewing On-board Data**

You can view real time and logged data on the Com'X 510 without having to connect to a hosted platform. Below are the steps for viewing on-board data.

- 1. Add the downstream devices as in *Adding a Downstream Device* on page 78. There are additional configuration tasks for each type of device:
  - Adding a Schneider Electric Modbus Serial Device on page 164
  - Ethernet Device Configuration Parameters on page 90

**NOTE:** Data from devices on digital and analog inputs are not available in the **Monitoring** tab.

- 2. Complete the following steps to view an **Energy** dashboard or **Historical Trending**. Skip to step 3 to view real time data.
  - a. Selecting Measurements to Log or Publish on page 82
  - b. Defining the Logging Intervals on page 50
  - c. Starting the Data Logging on page 96.

**NOTE:** The amount of data collected affects the ability to display certain dashboard options, for example a year over year dashboard.

3. View real time data for one or more devices: *Viewing Real Time Data for a Single Device* on page 100 or *Viewing a Device Summary* on page 101.

## **Quickstart: Setting Up Publication**

The steps below are a summary of publishing options. Refer to complete chapters for a full description of publishing per platform.

- 1. Choose the platform and publication frequency as in *Selecting Platform and Publication Frequency* on page 41. For each platform, see these related tasks:
  - The appendix *Publish Data to Energy Operation* on page 156 describes configuring the Com'X 510 for use with Energy Operation.
  - For a connection to a Schneider Electric subscribed service via Digital Service Platform (for example, Facility Insights), you must contact DSP support at dsp-support@schneider-electric.com to obtain a connection key. See *Digital Service Platform Connection* on page 47.
  - For .csv export options, you may want to refer to *File Format of CSV Export* on page 46.
- 2. Define the transfer protocol as in *Define the Transfer Protocol* on page 42
- 3. Start the publication as in Starting the Publication on page 97

# **Settings**

This chapter describes how to configure the general settings of the Com'X 510.

## **A** WARNING

#### **INACCURATE DATA RESULTS**

 Do not incorrectly configure the software, as this can lead to inaccurate reports and/or data results.

Failure to follow these instructions can result in death, serious injury, equipment damage, or permanent loss of data.

## **General Settings**

General Settings includes the following:

- Date and Time Settings on page 29
- Network Settings on page 30
- Proxy Settings on page 39
- Publication on page 41
- Wi-Fi Access Point Settings on page 48

### **Date and Time Settings**

The **Date/Time Settings** subtab allows you to set the date and time by time zone through SNTP or manually.

The time and date settings must be set before connecting the Com'X 510 to the Digital Service Platform. When the Com'X 510 is connected to the Digital Service Platform, the date and time are regularly updated from a time server. Any manual changes on the date and time are overwritten.

We recommend selecting DST time zone when using Energy Operation to have consistent time stamping with the Com'X 510.

To set the date and time:

- 1. Click Settings > General Settings > Date/Time Settings.
- 2. Select the appropriate **Timezone** in the drop-down list. If a DST time zone is selected, the clock will automatically adjust for Daylight Saving Time.

- 3. Choose one of the following:
  - a. Click the **Today** button to set the date and time automatically with the date and time of your computer.
  - b. Manually enter the date and time in the date and time fields.
  - c. Select Yes for **SNTP support**, then enter an SNTP server address. (Default: pool.ntp.org)
- 4. Click Save changes.

### **Network Settings**

The Com'X 510 offers several connection interfaces:

- Ethernet with two ports
- Wi-Fi
- GPRS or 3G for isolated sites or sites where the IT administrator does not allow access to the network infrastructure.

The available interfaces are determined by the accessories connected to the Com'X 510: GPRS or 3G modem or Wi-Fi USB key.

### **Network Configuration Options**

The Com'X 510 features two Ethernet ports as well as a bay for a GPRS module or a USB port for 3G modem.

This table presents the network configuration options of the Com'X 510:

| Ontions                                  | Port                                             |                                                  |                                                |                    |  |
|------------------------------------------|--------------------------------------------------|--------------------------------------------------|------------------------------------------------|--------------------|--|
| Options                                  | Ethernet Port 1                                  | Ethernet Port 2                                  | Wi-Fi                                          | GPRS/3G            |  |
| GPRS/3G only                             | Configuration and data collection <sup>(1)</sup> | Configuration <sup>(1)</sup> and data collection | Configuration <sup>(2)</sup>                   | Data<br>publishing |  |
| GPRS/3G and switched network             | Configuration and data collection                |                                                  | Configuration <sup>(2)</sup>                   | Data<br>publishing |  |
| Wi-Fi only                               | Configuration and data collection <sup>(1)</sup> | Configuration <sup>(1)</sup> and data collection | Configuration, data collection, and publishing | -                  |  |
| Wi-Fi and switched network               | Configuration and data collection                |                                                  | Configuration, data collection, and publishing | _                  |  |
| 2 Switched Ports (1 IP address for both) | Configuration, data collection and publishing    |                                                  | Configuration <sup>(2)</sup>                   | _                  |  |
| 2 Separate Ports (1 IP address for each) | Configuration and data publishing                | Configuration and data collection                | Configuration <sup>(2)</sup>                   | _                  |  |

| Options                                                   | Port            |                 |       |         |
|-----------------------------------------------------------|-----------------|-----------------|-------|---------|
|                                                           | Ethernet Port 1 | Ethernet Port 2 | Wi-Fi | GPRS/3G |
| <sup>(1)</sup> Preferred usage for this port.             |                 |                 |       |         |
| <sup>(2)</sup> Available only in Wi-Fi Access Point mode. |                 |                 |       |         |

#### With a GPRS or 3G Modem

The GPRS or 3G modem is used to publish data.

If you want to use Ethernet for data collection, configure the Com'X 510 in **GPRS/3G and Switched network**. Otherwise the Com'X 510 must be configured as **GPRS/3G only**.

When the Com'X 510 is configured in **GPRS/3G only**, the Ethernet port 2 acts as a DHCP server. This mode allows you to connect a PC for configuration.

If a Wi-Fi module is installed, it can be used to establish a connection with a PC, a tablet, or a smartphone to configure the system.

#### With a Wi-Fi Key

A Wi-Fi key can be used to publish data. If you want to use Ethernet for data collection, configure the Com'X 510 in Wi-Fi and switched network. Otherwise the Com'X 510 must be configured as Wi-Fi only.

#### Wired Ethernet

If the Com'X 510 does not use a GPRS/3G modem or a Wi-Fi module for data publishing, the two Ethernet ports can be configured separately.

### **Selecting a Network Configuration**

To select the network configuration of the Com'X 510:

- 1. Click Settings > General Settings > Network Settings.
- 2. Select the network configuration in the **Choose your network configuration** drop-down list.
- 3. If necessary, enter the parameters for each connection interface displayed. Refer to the corresponding sections: *Configuring the Ethernet Ports* on page 33, *GPRS/3G Settings* on page 34, and *Configuring a Wi-Fi Network* on page 39.
- 4. Click Save changes.
- 5. Wait at least five min for the Com'X 510 to reboot (see *Reboot Cases* on page 31). The power LED turns green when the reboot is complete.

### **Reboot Cases**

This table describes the cases when changing the configuration causes an automatic reboot.

| Initial Network Configuration | New Network Configuration                                                                                      |
|-------------------------------|----------------------------------------------------------------------------------------------------|
| 2 separate ports              | <ul> <li>2 switched ports</li> <li>GPRS/3G and 2 switched ports</li> <li>Wi-Fi and 2 switched ports</li> </ul> |
| GPRS/3G only                  | <ul> <li>2 switched ports</li> <li>GPRS/3G and 2 switched ports</li> <li>Wi-Fi and 2 switched ports</li> </ul> |
| Wi-Fi only                    | <ul> <li>2 switched ports</li> <li>GPRS/3G and 2 switched ports</li> <li>Wi-Fi and 2 switched ports</li> </ul> |
| 2 switched ports              | <ul><li> 2 separate ports</li><li> GPRS/3G only</li><li> Wi-Fi only</li></ul>                                  |
| GPRS/3G and 2 switched ports  | <ul><li> 2 separate ports</li><li> GPRS/3G only</li><li> Wi-Fi only</li></ul>                                  |
| Wi-Fi and 2 switched ports    | <ul><li> 2 separate ports</li><li> GPRS/3G only</li><li> Wi-Fi only</li></ul>                                  |

### **Ethernet Port Settings**

The Com'X 510 features two Ethernet ports.

The Ethernet ports can be configured in two modes:

- Switch mode: two Ethernet ports share the same configuration.
- Upstream/downstream mode: two Ethernet ports are configured separately.

#### Switch Mode Configuration

This graphic illustrates the Ethernet port configuration in switch mode:

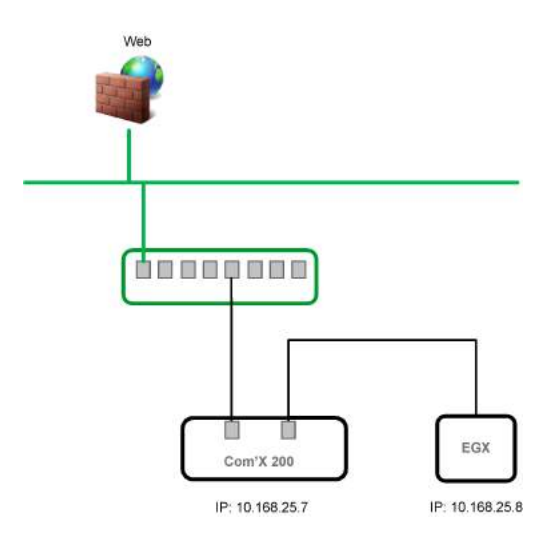

In switch mode, both Ethernet ports have the same settings. Using two ports simplifies wiring:

- one port can be connected to a switch in the local network.
- one port can be used to connect a PC for configuration operations or to connect a data collection device locally with an Ethernet port.

#### Upstream/Downstream Mode Configuration

This graphic illustrates the Ethernet port configuration in upstream/downstream mode:

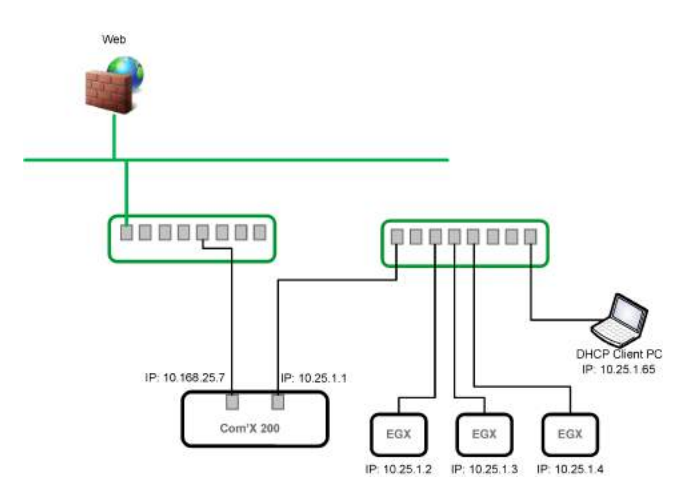

In upstream/downstream mode, the two Ethernet ports have different settings and function independently:

- one port must be used for data publishing.
- one port must be used for data collection.

The port used for data publishing (eth1) can be configured in DHCP client mode or static IPv4 address mode. The port used for data collection (eth2) can be configured in DHCP client, static IPv4 address, or DHCP server.

#### **Ethernet Configuration Settings**

**DHCP client**: The IP address is automatically assigned to the Com'X 510. When using Windows XP, it is recommended to have a fixed IP address (see *IPv4 Address Settings* on page 176), obtained by a DSL modem or by a network administrator.

**Static IPv4 address**: Type the IP, subnetwork mask, and default gateway addresses. Addresses are assigned to the Com'X 510 by the IT administrator.

### **Configuring the Ethernet Ports**

This graphic shows the interface when the configuration of two separate ports is chosen:

| 😤 Com'X 510                                                                                                    |         | 03/25/2016         Doto logging:         08         Available storage           10:10:11 PM (☉)         Periodic publication         OFF                                                                                                    | S a CB                                                   |
|----------------------------------------------------------------------------------------------------|---------|----------------------------------------------------------------------------------------------------|----------------------------------------------------------|
| Manhorny Control Disgnostics Bet                                                                                                    | tra 🕘 🛛 | www.Tetlings Measurements Table : Commissioning: Qaslam Ultrary Manifestore                                                                                                    |                                                          |
| Grees Setting:     Schreider Exclusion Services     Dote-Time Settings     Services Plantem     Michael Settings     Proof Settings     Proof Settings     Proof Settings | ^       | Choose year interior configuration (1 P addawa for<br>Bitecter configuration<br>With configuration (611)<br>1007feer stool, ACTIVE<br>Configuration (501)<br>1007feer stool, ACTIVE<br>Configuration (502)<br>1019 (1010, 2010)<br>1019 (1010, 2010)<br>Peri (101, 2010)<br>Configuration (1000)<br>1019 (1010, 2010)<br>1019 (1010, 2010)<br>Configuration (1000)<br>1010 (1010, 2010)<br>Configuration (1000)<br>Configuration (1000)<br>Con | ••••••••••••••••••••••••••••••••••••                     |
| <ul> <li>Site Serange</li> <li>Communication</li> </ul>                                                                                                    | ~       | 1944 address (10) 25) 1<br>Subert Hade (25) 250 (25)<br>1946 tel-loc in address (16) 250 (25)                                                                                                    | 1  0  0000000000000000000000000000000                    |
| Security<br>Unar Monagement<br>Events                                                                                                    | ~ ~ ~   | General infanti ellings<br>Definit/ potensi * 100 - 107/ 228<br>Primary ONB peners * 100 - 107/ 228<br>Secolar) ONB peners * 100 - 107/ 228<br>Secolar) ONB peners * 100 - 108<br>Bagly to peg 796 - 106                                                                                                    | 1<br>7<br>1<br>1                                         |
| Ling                                                                                                    |         | Originalis Industri<br>Disgrandic of the refuents and an end of the refuents                                                                                                    | <ul> <li>Required htt: _Sawitherpon _ Constil</li> </ul> |

To configure the two separate ports:

- 1. Click Settings > General Settings > Network Settings.
- 2. Select the Choose your network configuration field.

**NOTE:** If you change the configuration of the Ethernet port you are configuring through, you will be disconnected through the browser. Begin a new browsing session to continue configuration.

- 3. Select 2 Separate Ports (1 IP address for each) in the drop-down list.
- 4. Select **DHCP client** and **Static IPv4 address** in the **Configuration mode** drop-down list.
- In the Ethernet configuration collapsible menu, enter the parameters in the WAN network configuration (eth1) and LAN network configuration (eth2) fields. The Interface Status field changes to ACTIVE (if correctly wired).
- In General network settings collapsible menu, type the addresses in the Default gateway, Primary DNS server, and, if necessary, Secondary DNS server fields. Addresses are assigned to the Com'X 510 by the IT administrator.
- To enable ping replies, select Yes in General network settings > Reply to ping. Reply to ping is disabled by default.
- 8. Click Save changes.

### **GPRS/3G Settings**

This table illustrates GPRS/3G settings:

| GPRS/3G Only | GPRS/3G and 2 Ethernet Switched Ports (1 IP Address for<br>Both Ports) |
|--------------|------------------------------------------------------------------------|
|              |                                                                        |

GPRS/3G access can be added to the Com'X 510 by installing a modem under the cover.

GPRS/3G network options depend on the modem that is connected. There are two reference numbers for the GPRS modem:

- EBXA-GPRS-SIM (see Configuring Access Settings with EBXA-GPRS-SIM Card on page 37)
- EBXA-GPRS (see Configuring Access Settings with EBXA-GPRS or a 3G Modem on page 37)

**NOTE:** GPRS/3G and wireless transmissions are sensitive to local environmental conditions, such as weather, network availability, and other GPRS/3G devices. You could incur increased communication costs in the event of low connectivity.

#### **3G Modems**

The following 3G modems have been tested and are compatible with the Com'X 510. For each modem, refer to the manufacturer's documentation for technical specifications and detailed installation instructions.

| Manufacturer/Model        | Antenna  | Notes                                                                                                    |
|---------------------------|----------|----------------------------------------------------------------------------------------------------|
| MultiTech MTC-H5          | External | <ul> <li>Recommended</li> <li>Connect to the Com'X 510 internal USB port.</li> <li>This modem must be mounted to the enclosure.<br/>Refer to the manufacturer's installation instructions.</li> </ul> |
| Huawei MS2131i-8          | Internal | <ul> <li>55°C maximum operating temperature</li> <li>Modem connects to internal USB port and mounts inside the Com'X 510 front door.</li> </ul>                                                       |
| MultiTech MTD-H5 Internal |          | <ul> <li>Connect to the Com'X 510 internal USB port.</li> <li>Modem must be extended outside the Com'X 510 front door (see instructions below).</li> </ul>                                            |

Installing a 3G Modem on the Com'X 510

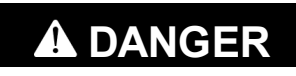

#### HAZARD OF ELECTRIC SHOCK, EXPLOSION, OR ARC FLASH

- This equipment must only be installed and serviced by qualified personnel.
- Apply appropriate personal protective equipment (PPE) and follow safe electrical work practices. See NFPA 70E in the USA, CSA Z462 or applicable local standards.

Failure to follow these instructions will result in death or serious injury.

- 1. Power off the Com'X 510.
- 2. Open the Com'X 510 front door.

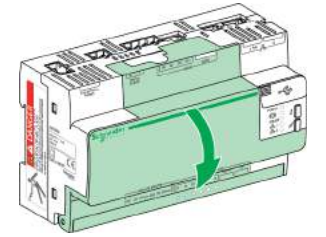

- 3. Connect the 3G modem.
  - For modems that mount inside the Com'X 510, connect the modem to the internal USB port.

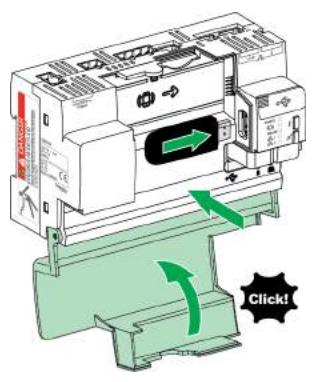

 For 3G modems that do not mount inside the Com'X 510 front cover, break off the tab to create an opening for the cable, then connect the modem cable to the internal USB port.
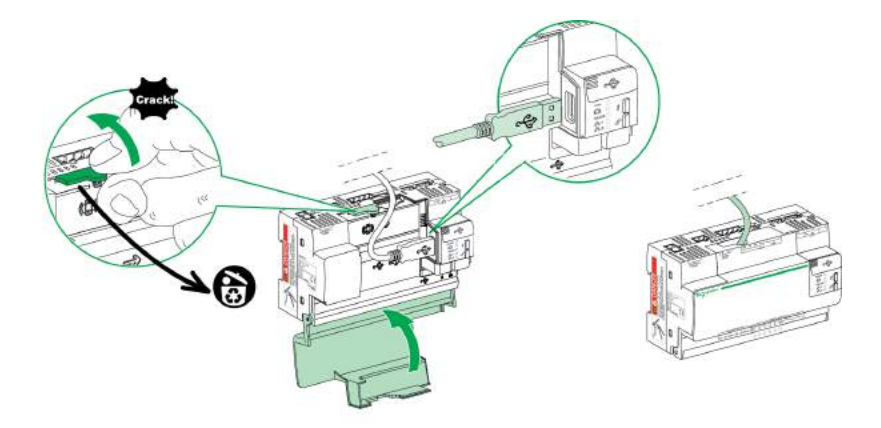

- 4. Close the Com'X 510 door as shown above.
- Power on the Com'X 510. The Radio Modem LED flashes to show the modem has been detected.

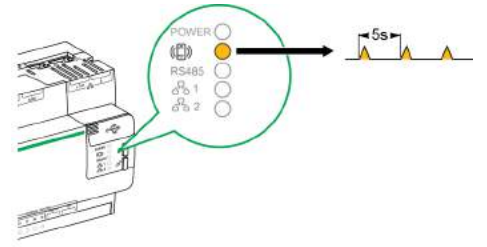

#### **Configuring Access Settings with EBXA-GPRS-SIM Card**

The SIM card is embedded in the GPRS modern. You can only use the EBXA GPRS SIM to publish data if you are exporting data to **Digital Service Platform**. The access settings of this GPRS modern are set by the Com'X 510.

The reference EBXA-GPRS-SIM must be selected for this GPRS modem.

| 🕮 Com'X 510              |                 | 0011772014 Diats logging ON Available stronge 50 MB<br>04-89 03 PM (2) Pentodic publication OFF | Bradmin <u>Register</u> Logost About |  |
|--------------------------|-----------------|-------------------------------------------------------------------------------------------------|--------------------------------------|--|
| Montaining Control Disgr | Satisfy Satisfy | Desire Settings Measurements Table Commissioning Clashins Linuary Manifestorics                 |                                      |  |
| General sattings         | ^               | Oborse your network configuration * GPRS any                                                    | • Suscitari fach                     |  |
| Duta/time settings       |                 | ons:                                                                                            | ^                                    |  |
| Network serbings         |                 | Do you have a GPRS modem reference EBXA-GPRS-SIM7 EBXA GPRS SIM                                 | •]                                   |  |

# Configuring Access Settings with EBXA-GPRS or a 3G Modem

The EBXA-GPR/3G modem requires:

- a mini SIM 2FF type card.
- a minimum 1 MB/month data export on the telecom contract.

We recommend a robust M2M SIM card rather than a standard SIM card.

Follow this procedure for accessing GPRS/3G settings with an EBXA-GPRS or 3G modem:

- 1. Click Settings > General Settings > Network Settings.
- 2. Install the SIM card into the GPRS modem as described in the EBXA-GPRS/EBXA-GPRS-SIM Instruction Sheet, reference 253537613. For 3G, install the SIM card into the 3G modem as described in the manufacturer's installation instructions.
- 3. Type the APN, Username, Password, and PIN Code provided by the access provider.
- 4. Click Save changes.

**NOTE:** The PIN code and the password of the SIM card cannot be changed by the Com'X 510.

#### **Wi-Fi Settings**

This table illustrates Wi-Fi settings:

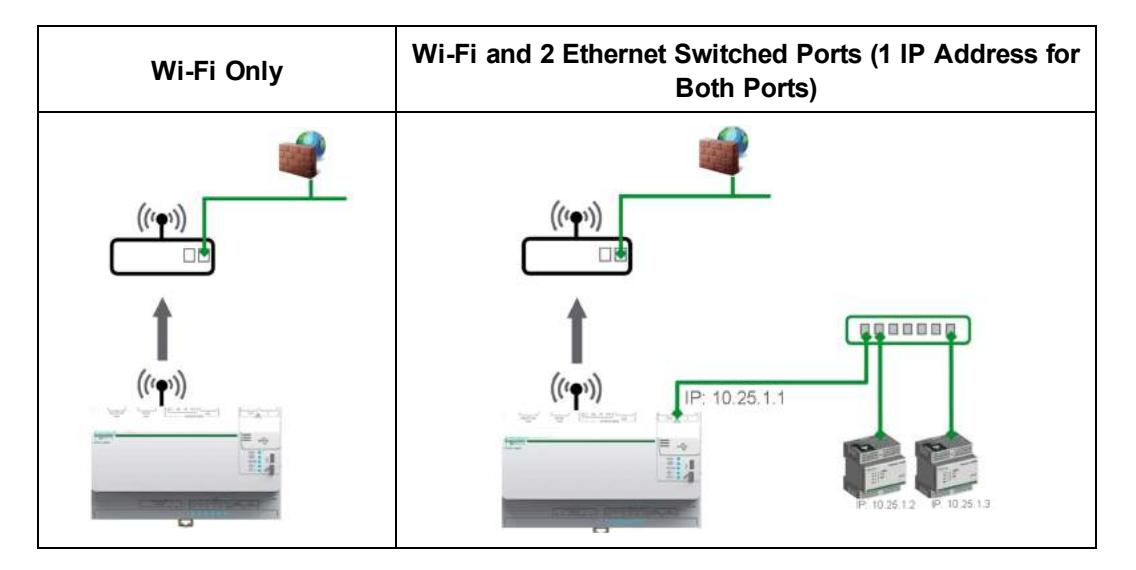

Use any USB port for temporary access, for example, to configure the Com'X 510. See *Wi-Fi* Access Point Settings on page 48 for more information.

For permanent use, the Wi-Fi USB key must be installed outside the enclosure for EMC reasons. Schneider Electric provides accessories to mount the Wi-Fi key outside the enclosure.

## NOTICE

#### UNINTENDED EQUIPMENT OPERATION

Do not install the Wi-Fi key inside a metallic enclosure.

#### Failure to follow these instructions can result in equipment damage.

The Com'X 510 does not enable Point-to-Point connections with other Wi-Fi field devices. Wi-Fi traffic is controlled by the Wi-Fi infrastructure of the site.

#### **Configuring a Wi-Fi Network**

- 1. Click Settings > General Settings > Network Settings.
- 2. Select WiFi only or WiFi and 2 Switched Ports (1 IP address network) in the Choose your network configuration dropdown list.

NOTE: Schneider Electric recommends using WPA2.

- 3. Click Select a Wi-Fi network in the Wi-Fi settings collapsible menu.
- 4. Click Refresh network list to scan all the Wi-Fi networks available.
- 5. Select the Wi-Fi network required. Type the key in the Secure key field if the key does not appear automatically.
- 6. Select Other if the required Wi-Fi network does not automatically appear in the list of Wi-Fi networks. Type the SSID and the key in the Secure key field.
- 7. Click Save changes.

### **Proxy Settings**

It is necessary to configure Internet proxy settings in the Com'X 510:

- · if you use the HTTP or HTTPS protocols, and
- if the network administrator has implemented an Internet proxy on your local network

#### **Configuring Proxy Settings**

This graphic shows the interface of proxy settings:

| 窟 Com'X 510                 |              | 0011012014 Data logging ON Available storage 30.3 MB<br>01:27:27 AM (5) Pannak publikation OFF | Station <u>Register</u> Logoil Abou |
|-----------------------------|--------------|------------------------------------------------------------------------------------------------|-------------------------------------|
| Monitoring Control Disgress | tes Settings | Device Settings Meakumments Table Commissioning Custom Library Mantenance                      |                                     |
| Seneral settings            | ^            | HTTP:Provy settings                                                                            | ^                                   |
| Date/time settings          |              | Enable HTTP proxy support * Yes No.                                                            |                                     |
| Network settings            |              | Proxy address * prevent wurd schneider elicitiit, com                                          |                                     |
| Proxy settings              |              | Provy requires authentication * Yes No                                                         |                                     |
| Publication                 |              | HTTPS Proxy settings                                                                           | ^                                   |
| Wi-Fi access point settings |              | Enable HTTPS prove support * Yes No                                                            |                                     |
| Bita                        | ~            | Use HTTP sollings * Yes No                                                                     |                                     |
| Communication               | ~            | nTTPS Reduction                                                                                | <u>^</u>                            |
| User Management             | ~            | Enable HTTPS redirection * Yas No.                                                             |                                     |
| links                       | ~            |                                                                                                | Oursend that Save that as Cancer    |

Follow this procedure to configure the Internet proxy settings in the Com'X 510:

- 1. Click Settings > General Settings > Proxy Settings.
- 2. Select the HTTP Proxy settings or HTTPS Proxy settings field.
- 3. Select the Enable HTTP proxy support check box.
- 4. Type the address and port of the proxy in the Proxy address and Proxy port fields.

- 5. If proxy authentication is required, select **Yes** for **Proxy requires authentication**, and enter the login and password to the proxy.
- 6. Click Save changes.

The proxy address and port number are provided by your network administrator, or you can retrieve these values in the **Internet Options** of a PC connected to the LAN.

#### **Retrieving Proxy Values**

This graphic shows the interface to retrieve proxy values from Internet Explorer:

| General Security Privacy Content Connections                                                                                          | Programs Advanced                                                                                             |                                                                                                    |
|----------------------------------------------------------------------------------------------------|----------------------------------------------------------------------------------------------------|----------------------------------------------------------------------------------------------------|
| To set up an Internet connection, dick Setup.                                                                                         | Setup Local Area Network (LAN)                                                                                | Settings                                                                                                    |
| Dial-up and Virtual Private Network settings                                                                                          | Add Add Add VPN Add VPN Use automatic configuration i use of manual settings, c Add VPN Use automatic configu | may override manual settings. To ensure the<br>isable automatic configuration.<br>settings<br>uration script |
| Choose Settings if you need to configure a proxy server for a connection.                                                             | Remove     Address       Settings     Proxy server       Use a proxy server for dialar or VPN corpored        | or your LAN (These settings will not apply to                                                                |
| Dial whenever a network connection is not pres     Always dial my default connection     Current None                                 | t Address: proxy.m<br>Set default Bypass proxy ser                                                            | mm.com Port: 80 Advanced                                                                                     |
| Local Area Network (LAN) settings<br>LAN Settings do not apply to dial-up connections.<br>Choose Settings above for dial-up settings. | LAN settings                                                                                                  | OK Cancel                                                                                                    |

| А | Connections tab                      |  |  |  |
|---|--------------------------------------|--|--|--|
| В | Local Area Network (LAN) settings    |  |  |  |
| С | C Proxy server with address and port |  |  |  |

Follow this procedure to retrieve proxy values using Internet Explorer:

- 1. Click the **Tools** menu.
- 2. Select Internet Options in the drop-down list.
- 3. Select the **Connections** tab.
- 4. Click the LAN settings button.
- 5. Read the values of the proxy in the Local Area Network (LAN) Settings window.
- 6. Copy the same values into the Com'X 510 proxy settings.

### **Publication**

Use the **Publication** subtab to select the platform to which the logged data is sent.

The Com'X 510 can publish data to three different Schneider Electric platforms (database servers):

- Energy Operation
- Digital Service Platform (DSP)
- CSV Export

The Com'X 510 exports the data in the correct file format according to the selected platform. Then the data can be analyzed in the service to which you have subscribed.

The subscription to Energy Operation or DSP must be set up with a Schneider Electric representative before setting up the Com'X 510 **Destination platform**.

**NOTE:** To publish to DSP, you must enable Schneider Electric Services in **Settings** > **General Settings** > **Schneider Electric Services**.

With CSV Export, the Com'X 510 exports data to your own database server in a .csv file.

#### **Selecting Platform and Publication Frequency**

This graphic shows the interface to select the destination platform and publication frequency:

| 窟 Com'X 510               |               | 11/19/2015<br>02:38:48 PM (2) | Data logging.<br>Periodic publication | ON<br>ON              | Available storage: 3.5 GB |                                                | 9 admin L        | ogout Abo    |        |
|---------------------------|---------------|-------------------------------|---------------------------------------|-----------------------|---------------------------|------------------------------------------------|------------------|--------------|--------|
| Monitoring Control Dis    | agnoslics Set | ings Device Setting           | s Measurement                         | ts Table Commiss      | oning                     | Custom Library Maintenance                     |                  |              |        |
| General Settings          | ^             | Publication settings          |                                       |                       |                           |                                                |                  |              | ^      |
| Schneider Electric Servic | :es           |                               |                                       | Destination platfo    | m * 0                     | SV export                                      |                  |              | •      |
| Bata Mirra Battana        |               |                               |                                       | Publication frequer   | cy* E                     | very hour                                      |                  |              | : • [  |
| Date/Time Settings        |               |                               |                                       | Proto                 | ol - F                    | TP                                             |                  |              |        |
| Network Settings          |               |                               |                                       | Sen                   | er* 10                    | 1.167.231.46                                   |                  |              |        |
| Proxy Settings            |               |                               |                                       | P                     | ort* 2                    |                                                |                  |              |        |
|                           |               |                               |                                       | Authentication requir | ed "                      | Yes No                                         |                  |              |        |
| Publication               |               |                               |                                       | User lo               | in * ak                   | lmin                                           |                  |              |        |
| Wi-Fi Access Point Settin | ngs           |                               |                                       | User passwo           | rd · ··                   | <br>ublinitemulComX_RublishedCote/2015/ComX_51 | 0.0510           |              |        |
| Site Settings             | ~             |                               |                                       | Passive mo            | de *                      | No.                                            | 0_00000          |              |        |
| Communication             | ~             |                               |                                       | Compression activat   | ed *                      | Yes No                                         |                  |              |        |
|                           |               |                               |                                       | Field separa          | or * 🔇                    | omma                                           |                  |              | •      |
| Security                  | ~             |                               |                                       | Decimal separa        | or* D                     | ot                                             |                  |              | . •    |
| User Management           | ~             |                               |                                       | Date Form             | at* N                     | M-DD-YYYY                                      |                  |              | •      |
| Links                     | ~             |                               |                                       |                       |                           |                                                | * Required field | Save changes | Cancel |

Follow this procedure to select the destination platform and publication frequency:

- 1. Click Settings > General Settings > Publication.
- 2. Select the **Destination platform** in the drop-down list.
- 3. Select how often the data is sent in the Publication frequency drop-down list:

- Weekly: select the day of the week.
- Daily: the data is sent at 1:00 a.m. local time.
- For higher frequencies, publication times are calculated starting at 0:00 a.m. For example, if **Every 2 hours** is selected, data is sent at 0:00 a.m., 2:00 a.m., 4:00 a.m., and so on. If **Every 3 hours** is selected, data is sent at 0:00 a.m., 3:00 a.m., 6:00 a.m., and so on.
- 4. Click Save changes.

**NOTE:** The first publication occurs on the first hour that matches the selected frequency after the **Start publication** task in *Commissioning* on page 95. For example, if **Every 2 hours** is selected and the publication starts at 9:45 a.m., the first publication is at 10:00 a.m.

#### **Define the Transfer Protocol**

There are different ways to export the data. The protocols in the **Protocol** drop-down list vary depending on the selected platform, as shown in this table:

| Platforms                | Supported Transfer Protocols           | File Format |  |
|--------------------------|----------------------------------------|-------------|--|
| Energy Operation         | • FTP                                  | XMI         |  |
|                          | HTTP and HTTPS                         | XIVIL       |  |
| Digital Service Platform | Automatically defined by the Com'X 510 | EWS         |  |
|                          | • FTP                                  |             |  |
| CSV export               | HTTP and HTTPS                         | CSV         |  |
|                          | • SMTP                                 |             |  |

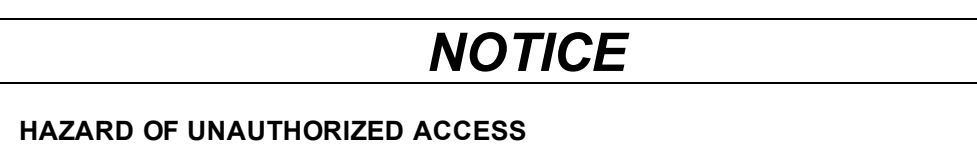

Use the HTTPS transfer protocol.

#### Failure to follow these instructions can result in equipment damage.

To define the transfer protocol for publication, see one of the following:

- Configuring FTP Transfer Protocol on page 42
- Configuring HTTP and HTTPS Transfer Protocols on page 43
- Configuring SMTP Transfer Protocol on page 45

#### **Configuring FTP Transfer Protocol**

This graphic shows the interface when selecting FTP protocol:

| 震 Com'X 510                                            | 11/19/2015         Data logging.         ON           02:38:48 PM (*)         Periodic publication: ON | Available storage: 3.5 GB                     | S admin Logout About                 |  |  |  |  |  |
|--------------------------------------------------------|----------------------------------------------------------------------------------------------------|-----------------------------------------------|--------------------------------------|--|--|--|--|--|
| Monitoring Control Diagnostics Settings Drvice Setting | s Measurements Table Commissionin                                                                      | g Custom Library Maintenance                  |                                      |  |  |  |  |  |
| General Settings                                       |                                                                                                    |                                               | ^                                    |  |  |  |  |  |
| Schneider Electric Services                            | Destination platform *                                                                                 | CSV export                                    | •]                                   |  |  |  |  |  |
| Real Provide Automation                                | Publication frequency *                                                                                | Every hour                                    | •                                    |  |  |  |  |  |
| Date/Time Settings                                     | Protocol *                                                                                             | FTP                                           |                                      |  |  |  |  |  |
| Network Settings                                       | Server *                                                                                               | Server * 10.167.231.46                        |                                      |  |  |  |  |  |
| Proxy Settings                                         | Port*                                                                                                  | 21                                            |                                      |  |  |  |  |  |
|                                                        | Authentication required *                                                                              | Yes No                                        |                                      |  |  |  |  |  |
| Publication                                            | User login *                                                                                           | admin                                         |                                      |  |  |  |  |  |
| Wi-Fi Access Point Settings                            | User password *                                                                                        |                                               | 0.0010                               |  |  |  |  |  |
|                                                        | Directory                                                                                              | /Public/temp/ComX_PublishedData/2015/ComX_510 | 0_DEMO                               |  |  |  |  |  |
| Site Settings                                          | Passive mode                                                                                           | 152 192                                       |                                      |  |  |  |  |  |
| Communication                                          | Compression activated *                                                                                | Yes No                                        |                                      |  |  |  |  |  |
|                                                        | Field separator*                                                                                       | Comma                                         | •)                                   |  |  |  |  |  |
| Security 🗸                                             | Decimal separator *                                                                                    | Dot                                           | •                                    |  |  |  |  |  |
| User Management 🛩                                      | Date Format *                                                                                          | MM-DD-YYYY                                    | •                                    |  |  |  |  |  |
| Links                                                  |                                                                                                    |                                               | * Required field Save changes Cancel |  |  |  |  |  |

To transfer data with the FTP protocol:

- 1. Click Settings > General Settings > Publication.
- 2. Select the **Destination platform** in the drop-down list.
- 3. Select FTP in the Protocol drop-down list.
- 4. Type the address of the server transporting the data in the Server field.

**NOTE:** Server address for Energy Operation is automatically filled. Do not modify the server address.

- 5. Type the outgoing delivery port in the **Port** field. The factory setting is 21.
- 6. Select **Yes** in the **Authentication required** field for any platform requiring authentication, for example Energy Operation.
- 7. Type the username and the password. For Schneider Electric platforms, this information is given with the subscription contract. Contact the Schneider Electric representative to provide you with this information.
- 8. For CSV, type the directory information for the remote server in the **Directory** field.
- 9. Click Save changes.

**NOTE:** FTP is unsecured, as login ID and password are communicated in clear text. Schneider Electric recommends using HTTPS instead.

#### **Configuring HTTP and HTTPS Transfer Protocols**

This graphic shows the interface when selecting HTTP or HTTPS protocols:

| 磊 Com'X 510                 |          |                              | 7/2014<br>212 PM ③ | Deta logging:<br>Pariodic publicatio | ON A          | efable storage SR 1 MB                                                                                                    | iout   About |
|-----------------------------|----------|------------------------------|--------------------|--------------------------------------|---------------|----------------------------------------------------------------------------------------------------|--------------|
| Manhang Cartal Disgrashis   | Settings | Onside Settings Measurements | Table              | nisking iCa                          | form Library  | Manufacture                                                                                                    |              |
| General settings            | ^        | Patilication nettings        |                    |                                      |               |                                                                                                    | ^            |
| Date/time settings          |          |                              |                    | Destinat                             | ón platform   | Energy Operation                                                                                                    | •            |
| Network settings            |          |                              |                    |                                      |               | O This service disertiff include automatic firmware update. Prease check that your Com X 200 runs with the la<br>firmware version. We advice you to update your Com X 200 if this is not the case. | nt           |
| Proxy settings              |          |                              |                    | Publicatio                           | n frequency   | Daily                                                                                                    | •            |
| Publication                 |          |                              |                    |                                      | Protocol      | -   HTTP                                                                                                    |              |
| Wi-Fi access point settings |          |                              |                    |                                      | Sarvor        | http-push energyoperation schreider-electric com                                                                                                    |              |
| em                          | ~        |                              |                    |                                      | Port          | 80                                                                                                    |              |
| 318                         |          |                              |                    | Authentical                          | ou redniseq.  | Yes No                                                                                                    |              |
| Communication               | ~        |                              |                    |                                      | User login    | PS2-Sandbox1_E0                                                                                                    |              |
| User Management             | ~        |                              |                    | 1/54                                 | n basaword ,  | · •                                                                                                    |              |
|                             |          |                              |                    |                                      | Path          | - (r                                                                                                    |              |
| links                       | ×.       |                              |                    |                                      | Heid same     | downen                                                                                                    |              |
|                             |          |                              |                    | Pi                                   | iblication 10 | · [13053940337970                                                                                                    |              |
|                             |          |                              |                    |                                      |               | Generate New Publication (D)                                                                                                    |              |
|                             |          |                              |                    |                                      |               | Register to Support . Software Licensing                                                                                                    |              |
|                             |          |                              |                    |                                      |               | You can register to Schneider-Electric web portal for easy registration and management of your software licence                                                                                    | ÷            |
|                             |          |                              |                    |                                      |               | * Required Sett Servichanges                                                                                                    | Cencel       |

Follow this procedure to transfer data with the HTTP or HTTPS protocols:

- 1. Click Settings > General Settings > Publication.
- 2. Select the **Destination platform** in the drop-down list.
- 3. Select HTTP or HTTPS in the Protocol drop-down list.
- Type the address of the server transporting the data in the Server field. The server address is automatically filled for Energy Operation. Do not modify the server address for this platform.
- 5. Type the outgoing delivery port in the **Port** field. The factory setting is 80 for HTTP and 443 for HTTPS.
- 6. Select **Yes** in the **Authentication required** field for any platform requiring authentication, for example Energy Operation.
- Type the username and the password. For Schneider Electric platforms, this information is given with the subscription contract. Contact the Schneider Electric representative to provide you with this information.

**NOTE:** The username and password are case-sensitive.

- In the **Path** field, type the path to the server script executed by the web server when the Com'X 510 sends data to the web server. This field is already filled with a *I*. Do not modify this value when Energy Operation is selected as a platform.
- 9. According to your network administrator either:
  - type the file name that the web server expects in the Field Name field (only for CSV), or
  - use the datafile1 factory setting.
- 10. Click Save changes.

**NOTE:** HTTP is unsecured, as login ID and password are communicated in clear text. Schneider Electric recommends using HTTPS instead.

#### **Certificate considerations for HTTPS**

You can secure the HTTP connection to your server with TLS/SSL technology.

As with a web browser, the box is preloaded with all the major certificate authorities as of the time of the firmware release. See *List of Certificate Authorities* on page 170. Schneider Electric offers an update of the list of certificate authorities with the firmware updates.

This means that your HTTPS server certificates must have been issued by one of the box's trusted certificate authorities. Check with your IT department to know if your HTTPS server certificate complies with this rule. If not, you can select HTTP.

#### **Configuring SMTP Transfer Protocol**

The SMTP protocol is available only with a CSV export.

This graphic shows the interface when selecting SMTP protocol:

| 80 Com'X 510                        | 09/39/2014 Data logging ON Au<br>03/22/30 PM (5) Periodic publication OPP | sitiative storage (3.7-OB                                                                                                    |
|-------------------------------------|---------------------------------------------------------------------------|----------------------------------------------------------------------------------------------------|
| Monthing Control Displayers Setting | Device Settings Measurements Table Commissioning Custom Library           | Marthuran                                                                                                    |
| General settings                    | Publication suffrage                                                      | ^                                                                                                    |
| Clatertime settings                 | Destination pattform*                                                     | CSV export •                                                                                                    |
| Network settings                    |                                                                           | This service doewn? include automatic tensors ipdate. Please check that your ContX 250 runs with the last tensors version. You advice you to update your ContX 200 it this is not the case |
| Proxy settings                      | Publication Trequency*                                                    | Daty .                                                                                                    |
| Publication                         | Protocol*                                                                 | (SMTP -)                                                                                                    |
| WUFFI increase point settings       | Server*                                                                   |                                                                                                    |
| Sile 🗸                              | Port*<br>Authentication required*                                         | 25<br>Ves No                                                                                                    |
| Communication                       | User login*                                                               |                                                                                                    |
| They Menaburget                     | User password*                                                            |                                                                                                    |
|                                     | From address*                                                             | coma510_Lavergrei@schneider-electric.com                                                                                                    |
| Linka                               | To addresses*                                                             |                                                                                                    |
|                                     | Field separator*                                                          | Comma ·                                                                                                    |
|                                     | Decimal separator*                                                        | Dot •                                                                                                    |
|                                     | Data Format <sup>a</sup>                                                  | YYYY-MN-DD •                                                                                                    |
|                                     |                                                                           | Repetier to Tecory . Software Learning<br>You can register to Schneider-Electric web portal for easy registration and management of your software learnice                                 |
|                                     |                                                                           | * Required field Service Cancel                                                                                                    |

To send the data file by email with the SMTP protocol:

- 1. Click Settings > General Settings > Publication.
- 2. Select CSV export in the **Destination platform** drop-down list.
- 3. Select SMTP in the **Protocol** drop-down list.
- 4. Type the address of the server transporting the data in the Server field.
- 5. Type the outgoing delivery port in the **Port** field. The factory setting is 25.
- Select Yes in the Authentication required field if the SMTP server requires authentication.
- 7. Type the username and the password. This information is given with the subscription contract. Contact your local IT representative to get this information.

**NOTE:** The username and password are case-sensitive.

8. Type the address of the email sender in the From address field. The factory setting is in

the format: ComX200 SiteName@schneider-electric.com.

NOTE: Most SMTP servers require a From address.

- 9. Type the addresses of the recipients in the **To addresses** field. Separate the addresses with a semicolon (;). Exported files are zipped to reduce the size of attached documents in the email.
- 10. Click Save changes.

**NOTE:** SMTP is unsecured, as login ID and password are communicated in clear text. Schneider Electric recommends using HTTPS instead.

#### **Publication Identification Settings**

This table describes the publication identification settings for Energy Operation:

| Field/Button   | Description                                                                                                    |
|----------------|----------------------------------------------------------------------------------------------------|
| Publication ID | This number is a unique identifier of the site for the Energy Operation database. It is used to create a site in Energy Operation. |
|                | This ID is automatically generated by the Com'X 510.                                                                               |
| Generate new   | This button generates a new publication ID number. Use this button whenever you reuse:                                             |
| publication ID | the Com'X 510 for a new site.                                                                                                    |
|                | the current Com'X 510 configuration on a different site.                                                                           |

#### File Format of CSV Export

There is one file exported for each device.

Exported files are in the following naming format: Device Name\_Date&time.csv where Device Name is the name given to the slave device. The date and time are appended to the file name in the following format: yyyymmddhhmmss.

For example:

- Device name: Building 1 Utility Entrance
- Date/time: 20130218115216

The exported file is named Building 1 Utility Entrance\_20130218115216.csv and was exported on February 18, 2013 at 11:52:16 a.m.

The following table provides the details of each line of a CSV file, with sample data:

| Row                    | Data in CSV Format                                                                                                    | Description                                                                                                    |  |  |  |  |
|------------------------|----------------------------------------------------------------------------------------------------|----------------------------------------------------------------------------------------------------|--|--|--|--|
| 1                      | [Gateway Name,Gateway SN,Gateway IP Address,Gateway MAC<br>Address,Device Name,Device Local ID,Device Type ID,Device Type<br>Name,Logging Interval,Historical Intervals]                     | This row contains the column headings for the information in row 2.                                                                                            |  |  |  |  |
| 2                      | [ComX510_<br>F930B8,DN13045SBX10091,10.195.23.45,00:80:67:F9:30:B8,COMX_<br>008067F930B8_1,Resource-<br>1,PM810,PM810,30,6,23227,157.198.184.116,Building 1 Utility<br>Entrance,3,CM4000,15] | This row contains the information about the Com'X 510 and the logged device.                                                                                   |  |  |  |  |
| 3                      | This row is left blank.                                                                                                    | -                                                                                                    |  |  |  |  |
| 4                      | [Topic ID 1, Topic ID 2, Topic ID 3]                                                                                                    | This row contains the column headings for the topic IDs <sup>(1)</sup> in row 5. The first 3 commas are used for layout purposes in a spreadsheet application. |  |  |  |  |
| 5                      | [1617,1621,1625]                                                                                                    | This row contains the topic IDs of the values logged.                                                                                                    |  |  |  |  |
| 6                      | This row is left blank.                                                                                                    | -                                                                                                    |  |  |  |  |
| 7                      | [Error,UTC Offset (Minutes),Local Time Stamp,Apparent Energy (kVAh),Real Energy (kWh),Reactive Energy (kVARh)]                                                                               | This row contains the column headings for the data logged in rows 8 and higher.                                                                                |  |  |  |  |
|                        | [0,-300,2008-10-09 14:15:00,1400738,219,1201962.707,647069.906,15]                                                                                                    |                                                                                                    |  |  |  |  |
| 8 and<br>higher        | [0,-300,2008-10-09 14:20:00,1400758,260,1201980.725,647078.602,15]                                                                                                    | These rows contain the logged data.                                                                                                    |  |  |  |  |
|                        | [0,-300,2008-10-09 14:25:00,1400778,198,1201998.661,647087.233,15]                                                                                                    |                                                                                                    |  |  |  |  |
| <sup>(1)</sup> A topic | <sup>(1)</sup> A topic ID is a numerical reference to the quantity being logged. The name given to a quantity may slightly differ                                                            |                                                                                                    |  |  |  |  |

between devices and languages. Topic IDs are used to identify the quantity regardless of the device or language.

#### **Digital Service Platform Connection**

To publish to DSP, you must enable Schneider Electric Services in **Settings > General Settings > Schneider Electric Services** and enter a **Connection key**. To obtain this key, contact DSP support at dsp-support@schneider-electric.com.

This table describes the status when connecting to the Digital Service Platform:

| Field        | Description                                                                                                    |
|--------------|----------------------------------------------------------------------------------------------------|
|              | Connection process is starting.                                                                                                    |
|              | If a network error occurs, check:                                                                                                    |
|              | <ul> <li>the IP settings in the Settings &gt; General Settings &gt; Network Settings<br/>page.</li> </ul>                                     |
| Autnenticate | <ul> <li>the proxy settings in the Settings &gt; General Settings &gt; Proxy<br/>Settings page.</li> </ul>                                    |
|              | <ul> <li>the date and time settings in Settings &gt; General Settings &gt; Date and<br/>Time Settings.</li> </ul>                             |
|              | Verify that the key entered matches the one provided by DSP support.                                                                          |
|              | Connection is established with the remote service.                                                                                            |
|              | Your device has been identified on the remote platform.                                                                                       |
| Connect      | The Com'X 510 tries to publish a test message.                                                                                                |
|              | If a connection error occurs, check the date and time settings in <b>Settings</b> > <b>General Settings</b> > <b>Date and Time Settings</b> . |
|              | Publication is possible only when this status is displayed.                                                                                   |
| Active       | If this message does not display, contact DSP support.                                                                                        |

When using the DSP connection, firmware upgrades are automatically launched. If you want to use the DSP platform through a GPRS connection, we recommend that you update the firmware before setting up DSP. Refer to *Upgrading Firmware via DSP* on page 144 for more information.

### **Wi-Fi Access Point Settings**

The USB Wi-Fi key can be used as a temporary communication medium during the commissioning phase. It allows you to use a laptop or a tablet to configure the Com'X 510.

In this case, communication is direct between the Com'X 510 and the laptop or tablet. The Com'X 510 functions as a Wi-Fi access point.

Wi-Fi access can be added to the Com'X 510 using a Wi-Fi USB key inserted under the cover or on the front face. Schneider Electric recommends using the front face USB, as you can easily remove the USB key after configuration is done.

Installing the Wi-Fi USB key directly on a Com'X 510 port is allowed only for temporary access point connection for configuration.

#### **Activating the Wi-Fi Access Point**

This graphic shows the interface for Wi-Fi access point settings:

| Com'X 510                            | DIV15/2014 Data logging: CN Wi-Fi:<br>DE48.30 AM () Petrickic publication: CPP | 878 Available storage 57.7.68 | 9 admin <u>Register</u> Logout About    |
|--------------------------------------|--------------------------------------------------------------------------------|-------------------------------|-----------------------------------------|
| Montolog Control Disgradics Settings | Device Sattings Meanwarmants Table Commissioning Coston Education              | Manthematical                 |                                         |
| General settings                     | Access point settings                                                          |                               | ^                                       |
| Date/Seve settings                   | Enable W-Fi access point                                                       | Yes No.                       |                                         |
| Network settings                     | Session duration                                                               | Those                         |                                         |
| Proxy settings                       |                                                                                |                               | Required field   Save thanges   [Gance] |
| Fubikation                           |                                                                                |                               |                                         |
| WLF: access point settings           |                                                                                |                               |                                         |

Follow this procedure to activate the Wi-Fi access point mode:

- 1. Click Settings > General Settings > Wi-Fi Access Point Settings.
- 2. Click Yes to Enable Wi-Fi access point.
- 3. Select the duration in the Session duration drop-down list (Default: 1 hour).
- 4. Click Save changes.

If **Session duration** is modified during a Wi-Fi access point session, the modification is taken into account at the next session.

**NOTE:** This setting only enables access point mode. To start the Wi-Fi access point mode session, push the Wi-Fi button is located near the USB port on the front face (see *Accessing Through Wi-Fi Access Point Mode* on page 19). The Wi-Fi button LED flashes green.

#### **Deactivating the Wi-Fi**

To end the Wi-Fi access point session, press the Wi-Fi button on the front of the Com'X 510. The Wi-Fi button LED flashes orange.

## **Site Settings**

### Site Information

The **Site name** field that appears in the **Site Information** collapsible menu is used as a site name by different platforms. All measurements are assigned to this site location.

In **Energy Operation**, the **Site name** parameter is used to create the site location name that appears in Energy Operation platform environment.

#### **Configuring Site Information**

To change the site name:

- 1. Click Settings > General Settings > Site Information.
- 2. Enter the site location name.

**NOTE:** The site name must not include any of these characters: '/:\*?<>| or space.

3. Click Save changes.

### **Data Logging**

The Com'X 510 can log data at pre-defined intervals. The logging interval can be set for each type of commodity, for example, electricity, water, or gas. Each device can report only one type of commodity.

#### **Defining the Logging Intervals**

It is important to consider how much data is being logged across all devices when selecting the logging interval and number of topics to log. Logging too many topics per interval may affect Com'X 510 performance, including degraded web page response and missed logging intervals.

For example, for a logging interval of less than five minutes, we recommend that you log no more than 8 devices with 50 total topics.

To define the logging intervals:

- 1. Click Settings > Site Settings > Data Logging.
- 2. Select your country.

**NOTE:** This will automatically set the logging intervals of data for different commodities in the country. You can also edit these intervals individually.

3. Click Save changes.

## **Communication Settings**

This section describes how to configure the communication settings of the Com'X 510.

### **Modbus TCP Access**

The Com'X 510 is both a Modbus TCP gateway and, using the internal Modbus TCP server, a Modbus device.

#### **Modbus TCP Gateway**

The Com'X 510 acts as a Modbus gateway for wired or wireless Ethernet communications from an upstream PC to Ethernet devices and field instruments on the downstream network. This capability allows the user of local or cloud-based monitoring software to access information from devices for data collection, historical trending, analysis, and other functions.

#### Accessing the Internal Modbus Slave Device

The internal Modbus TCP server allows reading the digital input and analog input values of the Com'X 510 via various Modbus registers (see *Modbus Register Mapping* on page 179. These registers can be read using Modbus slave ID 255.

After you configure the Com'X 510 inputs in **Device Settings**, values are accessible through the gateway. The register values can also be viewed in the **Measurements Table** tab for measurements selected for logging (see *Selecting Measurements to Log or Publish* on page 82).

The internal Modbus TCP server is active when Modbus TCP/IP communications is enabled via *Firewall Management* on page 59.

#### **Companion Software Modbus TCP/IP Server Function**

Downstream Modbus devices can be accessed from an upstream PC running a software application. Recommended software applications offered by Schneider Electric include:

- Remote Setting Utility software for Masterpact and Compact NSX
- StruxureWare Power Monitoring Expert software.

#### Modbus Gateway Settings

**Modbus Gateway Settings** allows you to customize network settings for your specific environment. The defined parameters apply to both Ethernet ports.

| Setting                        | Description                                                                                                    | Options                                          |  |  |
|--------------------------------|----------------------------------------------------------------------------------------------------|--------------------------------------------------|--|--|
| Serial Port                    |                                                                                                    |                                                  |  |  |
| Transmission Mode              | Used to select how data is transmitted over a                                                                                       | RTU, ASCII                                       |  |  |
|                                | serial connection.                                                                                                    | Default: RTU                                     |  |  |
| Silent Interval                | Allows the silent interval used to signify the end of a Modbus RTU packet to be extended beyond the                                 | 0–10 ms                                          |  |  |
| Extension (ms)                 | 3.5 characters defined by the standard.                                                                                             | Default: 5 ms                                    |  |  |
| Delay Between<br>Frames (ms)   | Defines the minimum silent time between the end<br>of a received response and the beginning of a new<br>request on the serial line. | 0, 10, 20, 30,<br>40, 50, 60, 70,<br>80, 90, 100 |  |  |
|                                |                                                                                                    | Default: 50 ms                                   |  |  |
| TCP/IP Server                  |                                                                                                    |                                                  |  |  |
| Enable Server                  | Enables a timer that closes the Modbus TCP/IP                                                                                       | Yes, No                                          |  |  |
| Connection Idle Time           | connection after a specified amount of idle time.                                                                                   | Default: No                                      |  |  |
| Server Connection<br>Idle Time | Length of time after which a TCP/IP connection is closed.                                                                           | 1–65535<br>seconds                               |  |  |
| Enable Modbus                  | Setting that determines if Modbus TCP/IP messages from remote clients will be routed to                                             | Yes, No                                          |  |  |
| TCP/IP Proxy                   | remote Modbus TCP/IP devices that are defined in the Com'X 510.                                                                     | Default: Yes                                     |  |  |

| Setting                                | Description                                                                                                    | Options                     |
|----------------------------------------|----------------------------------------------------------------------------------------------------|-----------------------------|
| Enable Serial                          | Forwards received Modbus broadcast messages to the slave devices connected to the local serial                                                       | Yes, No                     |
| NOUDUS DIDAUCASIS                      | port.                                                                                                    | Default: No                 |
| TCP/IP Client                          |                                                                                                    |                             |
| Client Connection<br>Timeout (seconds) | Amount of time the Com'X 510 will wait for a remote Modbus TCP/IP device to respond to a Modbus TCP/IP connection request initiated by the Com'X 510 | .1–10 seconds<br>Default: 2 |
| Client Message<br>Timeout (seconds)    | Amount of time the Com'X 510 will wait for a remote Modbus TCP/IP device to respond to a Modbus TCP/IP request initiated by the Com'X 510.           | 1–20 seconds<br>Default: 3  |

### Configuring the Com'X 510 Modbus Gateway

## NOTICE

#### IMPAIRED NETWORK PERFORMANCE

Only qualified workers should modify the Modbus gateway settings. Such modifications should be performed only after reading about and understanding the Modbus gateway settings.

#### Failure to follow these instructions can impair network performance.

To configure the Com'X 510 Modbus gateway settings:

- 1. Click Settings > Communication > Modbus Gateway.
- 2. Select the required **Transmission Mode**, **Silent Interval Extension**, and **Delay Between Frames** for the serial port.
- 3. Select Yes or No to Enable Server Connection Idle Time, Enable Modbus TCP/IP Proxy, and Enable Serial Modbus Broadcast for the TCP/IP server. Enter a Server Connection Idle Time in seconds, if enabled.
- 4. Select the required TCP/IP client values for **Client Connection Timeout** and **Client Message Timeout**.
- 5. Click Save changes.

#### Local ID Settings and Device IDs

In order for an external Modbus TCP/IP client to access a device connected to the Com'X 510, each device must have a unique ID, or **Local ID**. The **Local ID** is automatically assigned whenever a device is created and is associated with a device's **Slave ID**.

The Slave ID is either

- the configured Modbus ID of any device connected to the RS485 serial port,
- · the configured Modbus ID of a connected Modbus TCP/IP device, or
- the ID used by a Modbus TCP/IP gateway that connects a device to an Ethernet network.

You can change the Local ID in Settings > Communication > Modbus Gateway > Device IDs. The Local ID must be unique and can only be changed if data logging is disabled for the device being updated. See *Starting the Data Logging* on page 96

The **Devices** page also provides the following information for each device:

- Slave ID
- Connection: "Serial Port," IP address for remote devices, or Zigbee ID
- Device Type as defined in Device Settings

#### Modbus TCP/IP Filtering

This function allows the administrator to create a whitelist and assign the level of access IP addresses have to the Com'X 510 and its downstream devices.

When enabled, the default access level is **Read** for any Modbus TCP/IP client not in the filtered list. Setting the **Default Access** field to **None** blocks all Modbus TCP/IP clients not in the filtered list.

To create a filter:

- 1. Click Settings > Communication > Modbus TCP/IP Filtering.
- 2. Click Yes to enable filtering.
- 3. In the Whitelist column, enter the IP address you want to filter on.

**NOTE:** An empty octet field is treated as a wildcard. Empty fields must begin with the least significant octet and be contiguous. The most restrictive filter is applied in cases of contradiction.

- 4. Select the access level: None, Read, or Full.
- 5. Optionally, you can edit the Default Access: Read or None.
- 6. Click Save changes.

#### **Modbus Serial Port**

The RS-485 serial line standard is an industrial standard. If configured correctly, it can potentially reduce transmission errors even in an environment with electrical disturbances.

This section describes the serial line properties of the local Modbus/RS-485 network controlled by the Com'X 510.

## **Modbus Serial Port Settings**

The Com'X 510 is the master of the Modbus serial line. All the other devices connected to this serial line must be configured as Modbus slaves. The slave device settings such as **Baud rate**, **Parity**, and **Number of stop bits** must match the Com'X 510. These settings are set by using the front display of each device.

This table describes the Modbus serial port settings:

| Field                    | Description                                                                                                    | Options                                                                                                    |
|--------------------------|----------------------------------------------------------------------------------------------------|----------------------------------------------------------------------------------------------------|
| Baud rate                | Defines the speed of the serial line.                                                                               | 1200, 4800, 9600, 19200, 38400, 57600,<br>and 115200 Bauds. <sup>(1)</sup><br>The factory setting is <b>19200</b> to match the<br>values of Schneider Electric equipment.<br>Most third-party Modbus equipment<br>supports this Baud rate. |
| Devite                   | Defines the parity bit of                                                                                           | <ul> <li>odd <sup>(2)</sup></li> <li>even</li> <li>none</li> </ul>                                                                                                    |
| Parity                   | the transmitted bytes.                                                                                              | The factory setting is <b>even</b> to match the values of Schneider Electric equipment.<br>Most third-party Modbus equipment supports this parity setting.                                                                                 |
|                          |                                                                                                    | 1 or 2                                                                                                    |
| Number of stop<br>bits   | Defines the number of stop bits transmitted between 2 bytes.                                                        | The factory setting is <b>1</b> to match the values of Schneider Electric equipment.<br>Most third-party Modbus equipment supports this number of stop bits.                                                                               |
| Timeout                  | Defines the time the<br>Com'X 510 has to wait<br>before generating an error<br>for an unanswered<br>Modbus request. | 100 to 10000 ms<br>The factory setting is <b>1000 ms</b> to match<br>the values of Schneider Electric<br>equipment.                                                                                                    |
| Terminator<br>resistance | Has a value of $120 \Omega$ .                                                                                       | Yes or No<br><b>NOTE:</b> Terminator resistance must be<br>activated if the Com'X 510 is located at<br>the end of the Modbus bus. Not following<br>this rule can result in communication<br>interruption.                                  |

| Field                       | Description                   | Options                                                                                                    |
|-----------------------------|-------------------------------|----------------------------------------------------------------------------------------------------|
| Serial line<br>polarization | Has a value of 510 $\Omega$ . | Yes or No<br><b>NOTE:</b> We recommend that the master<br>polarizes the line. No other slave device<br>has to support line polarization<br>resistances or to activate serial line<br>polarization resistances. |

<sup>(1)</sup> A high Baud rate value reduces response time but may be more sensitive to disturbance. In case of disturbance, check the impedance on the serial line before reducing the Baud rate.

<sup>(2)</sup> Even or odd settings enable a byte integrity check that may detect a transmission error at byte level. At this level, there is no advantage to use this check: Modbus protocol provides a CRC check that keeps the integrity of the whole Modbus frame.

### Configuring Com'X 510 Modbus Serial Port Settings

#### IMPAIRED NETWORK PERFORMANCE

Only qualified workers should modify the Modbus serial port settings. Such modifications should be performed only after reading about and understanding the Modbus serial port settings.

#### Failure to follow these instructions can impair network performance.

Follow this procedure to set up the Com'X 510 Modbus serial line:

- 1. Click Settings > Communication > Modbus Serial.
- 2. Select the required value in the **Baud rate** drop-down list.
- 3. Select the required value in the Parity drop-down list.
- 4. Select the required value in the Number of stop bits drop-down list.
- 5. Select the required value in the Timeout drop-down list.
- 6. Select Yes in the Terminator resistance field if the bus is terminated at its end.
- 7. Select **Yes** in the **Serial line polarization** field if no other device in the line is providing polarization.
- 8. Click Save changes.

## **Advanced Ethernet Settings**

Advanced Ethernet Settings allow you to customize network settings for your specific environment. The defined parameters apply to both Ethernet ports.

| Setting                  | Description                                                                                                    | Options                                     |
|--------------------------|----------------------------------------------------------------------------------------------------|---------------------------------------------|
| Time to Live             | Identifies the number of routers a TCP packet can pass before it is discarded.                                                                                   | 1-255 hops<br>Default: 60<br>hops           |
| Enable TCP<br>Keep Alive | A keepalive is a message sent to check that the link<br>between the Com'X 510 and its connected host is<br>operating, or to prevent this link from being broken. | Yes or No<br>Default: Yes                   |
| Time                     | Elapsed time between two successive keepalive retransmissions, if acknowledgment to the previous transmission is not received.                                   | 1-7200<br>seconds<br>Default: 30<br>seconds |

### **Configuring Advanced Ethernet Settings**

## NOTICE

#### IMPAIRED NETWORK PERFORMANCE

Only qualified workers should modify the advanced Ethernet settings. Such modifications should be performed only after reading about and understanding the advanced Ethernet settings.

#### Failure to follow these instructions can impair network performance.

- 1. Click Communications Settings > Advanced Ethernet Settings.
- 2. Enter the Time to Live.
- 3. TCP Keep Alive is enabled by default. Either
  - enter the keep alive time, or
  - click No to disable TCP Keep Alive.
- 4. Click Save changes.

To return to the values in Advanced Ethernet Settings on page 55, click Default.

### **ZigBee Network Settings**

ZigBee is a wireless networking standard for remote control and sensor applications. You can add up to 20 ZigBee devices to the Com'X 510 (Zigbee dongle **EBXA-USB-Zigbee** defines the number of ZigBee devices allowed).

#### Creating a ZigBee Network for the First Time

Schneider Electric provides accessories to mount the ZigBee key outside the cabinet. For information, see the ZigBee Instruction Sheet.

Use this procedure when a ZigBee network has never previously been created for the Com'X 510.

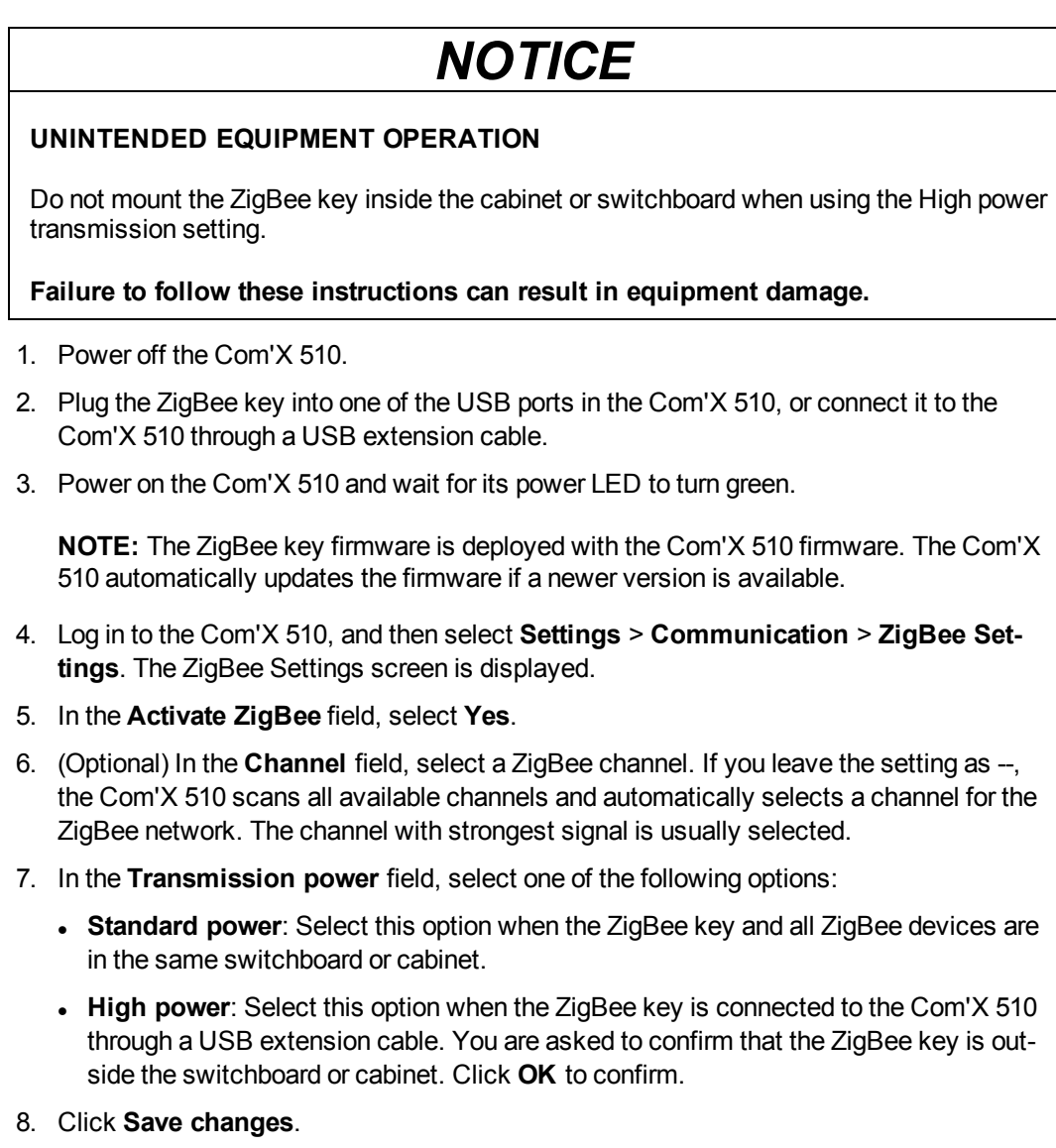

The setup takes about 60 seconds. When the network starts, the **ZigBee status** shows that the network is ready to be used, and the ZigBee key LED flashes green.

You can now use the ZigBee discovery function (*ZigBee Device Discovery* on page 91) to connect devices to the network.

#### Stopping and Restarting a ZigBee Network

Use this procedure to stop and restart a ZigBee network so that you can change the network settings or perform maintenance.

1. Log in to the Com'X 510, and then select **Settings** > **Communication** > **ZigBee Settings**. The **ZigBee Settings** screen is displayed.

- In the Activate ZigBee field select No, and then click Save changes. The ZigBee status shows that no network is defined. You can now perform maintenance or change the network settings.
- 3. In the Activate ZigBee field, select Yes.
- 4. In the Create New ZigBee Network field, leave the value as No.
- 5. In the Transmission power field, select one of the following options:
  - **Standard power**: Select this option when the ZigBee key and all ZigBee devices are in the same switchboard or cabinet.
  - **High power**: Select this option when the ZigBee key is connected to the Com'X 510 through a USB extension cable. You are asked to confirm that the ZigBee key is outside the switchboard or cabinet. Click **OK** to confirm.
- 6. Click **Save changes**. The setup takes a few seconds. When the network starts, the ZigBee status shows that the network is ready to be used, and the ZigBee key LED flashes green.

#### **Recreating a ZigBee Network**

Use this procedure to change the channels on a ZigBee network that has already been created for the Com'X 510.

**NOTE:** When you perform this procedure, all equipment that is connected to the ZigBee network is disconnected. You must use the ZigBee discovery function (*ZigBee Device Discovery* on page 91) to reconnect devices to the network.

- Log in to the Com'X 510, and then select Settings > Communication > ZigBee Settings. The ZigBee Settings screen is displayed.
- 2. In the Activate ZigBee field select No, and then click Save changes. The ZigBee status shows that no network is defined. You can now perform maintenance or change the network settings.
- 3. In the Activate ZigBee field, select Yes.
- 4. In the Create New ZigBee network field, select Yes.
- 5. Follow step 6 through to the end of *ZigBee Network Settings* on page 56 to complete the setup.

## Security

Security displays the Com'X 510 firewall settings as well as the HTTPS security certificate currently in use. You can configure the firewall, upload a certificate provided by your network administrator, and control HTTPS redirection.

## **Firewall Management**

#### **Port Settings**

**Firewall Management** allows you to enable or disable the ports and configure port numbers per interface, except where noted.

Below are the default Firewall Management settings for each protocol per interface.

|                                                         | Ethernet 1                  | Ethernet 2                  | Wi-Fi        | GPRS/3G       |
|---------------------------------------------------------|-----------------------------|-----------------------------|--------------|---------------|
| HTTP                                                    | 80, Enabled                 | 80, Enabled                 | 80, Enabled  | 80, Disabled  |
| HTTPS                                                   | 443, Enabled <sup>(1)</sup> | 443, Enabled <sup>(1)</sup> | 443, Enabled | 443, Disabled |
| Modbus<br>TCP                                           | 502, Disable                | 502, Enabled                | 502, Enabled | 502, Disabled |
| <sup>(1)</sup> Status and port number are not editable. |                             |                             |              |               |

### **Upstream Network Access**

In **Firewall Management**, you can also enable upstream network access. This allows downstream devices to access servers (such as DNS, SNTP, and SMTP) on the upstream network.

The table below describes the downstream interface (where the message originated) and the upstream interface on which the message will be forwarded, based on your network selection.

| Network Option                                                                                                    | Downstream (from)              | Upstream (to)   |  |
|----------------------------------------------------------------------------------------------------|--------------------------------|-----------------|--|
| GPRS/3G only                                                                                                    | Ethernet Port 2                | GPRS/3G         |  |
| GPRS/3G and switched network                                                                                          | Ethernet Port 2 <sup>(1)</sup> | GPRS/3G         |  |
| Wi-Fi only                                                                                                    | Ethernet Port 2                | Wi-Fi           |  |
| Wi-Fi and switched network                                                                                            | Ethernet Port 2 <sup>(1)</sup> | Wi-Fi           |  |
| 2 Switched Ports<br>(1 IP address for both)                                                                           | Upstream network access        | not available   |  |
| 2 Separate Ports<br>(1 IP address for each)                                                                           | Ethernet Port 2                | Ethernet Port 1 |  |
| <sup>(1)</sup> Either interface (Ethernet Port 1 or Ethernet Port 2) may be used as the downstream connection when in |                                |                 |  |

<sup>(1)</sup> Either interface (Ethernet Port 1 or Ethernet Port 2) may be used as the downstream connection when in Switched Mode, but the request will be sent on Ethernet Port 1.

For example, with the Com'X 510 configured to use two separate Ethernet ports, an IFE connected downstream on Com'X 510 Ethernet Port 2 can send emails to Facility Insights through Ethernet Port 1.

Upstream network access is disabled by default. When enabled, access adapts to the network configuration in **Network Settings**.

#### **Configuring Firewall Settings**

To configure firewall settings:

 Click Settings > Security > Firewall Management. Configure each interface by protocol according to the available options above.

**NOTE:** Editable port numbers can be set to the default value or any port number above 1023.

- 2. Alternatively, click **Defaults** to reset to defaults.
- 3. Click Save changes.

#### Disabling the Com'X 510 Password Reset Button

For a Com'X 510 installed in a publicly accessible location, you can disable the password reset function for the **Backup** button **and the formula is a set of the Com'X 510**.

If you lose the default admin password, you must perform a factory reset on the Com'X 510 to reset the password to default. This destroys all logged data, user accounts, and configuration.

## NOTICE

#### **IRRECOVERABLE PASSWORD**

Record your device's user and password information in a secure location.

Failure to follow these instructions can result in data loss.

We recommend saving a backup configuration before disabling the password reset button.

- 1. Click Settings > Security > Firewall Management.
- 2. Click Enable default admin reset.
- 3. Click No to disable the password reset button.
- 4. Click Save changes.

### Certificates

You can view the current HTTPS security certificate, upload a certificate provided by your network administrator to the Com'X 510, and reset to factory default from this page.

#### Uploading a New Certificate

We recommend creating a backup of your configuration before installing a new certificate. To update the HTTPS certificate:

- 1. Click inside the text box Install a new certificate.
- 2. In the browser, select your \*.pem file, then click Open.
- 3. Click Install. The Installed certificate details update to display the new certificate.

To remove the current certificate and set the Com'X 510 back to the factory default certificate, click **Reset**.

#### **HTTPS Redirection**

## NOTICE

#### UNAUTHORIZED ACCESS

Do not disable HTTPS redirection if there is sensitive or private information on your local network.

Failure to follow these instructions can result in equipment damage.

HTTPS redirection allows you to secure the communication between PC and Com'X 510 and is enabled by default.

Schneider Electric recommends using **HTTPS Redirection**. Disabling the HTTPS redirection disables your browser security check and compromises the security of your local network.

### **User Management**

**User Management** allows you to create user groups with configurable permissions for Com'X 510 features. Then you can create individual user accounts and assign each user to a group, based on the desired permissions.

Only an administrator can add, modify, or remove users and groups. See *Group Settings* to configure user groups. See *Users* to add users.

### **Group Settings**

There are two default user groups: *administrator* and *guest*. You can create additional groups, for example, *Engineering*, *Operations*, or *Maintenance* (see *Creating a Group*).

Group permissions are:

- View: a group has view-only permission for the selected feature.
- Modify: a group has read/write permissions for the selected feature. View must also be selected to display the feature in the web view.

The table below describes permissions for each group.

| Group          | Settings                                                                                           |  |
|----------------|----------------------------------------------------------------------------------------------------|--|
| administrator  | Modify for all features.                                                                           |  |
| auriniistrator | You cannot modify administrator group permissions.                                                 |  |
| ,              | View for selected features.                                                                        |  |
| guest          | Only an administrator can modify guest permissions.                                                |  |
| User-defined   | Default access for a new group is view for all features. An administrator must assign permissions. |  |

#### **Group Settings Interface**

Below is the interface to add, modify, or delete a group.

| Com'X 510                 |          | OD/10/2014         Data logging         DN         Avelable storage 56 1 Mill         D atmin         Begister         Logist           01/0/2014         Dista logging         DN         Avelable storage 56 1 Mill         D         D         atmin         Begister         Logist           01/0/2014         D remote publication:         OFF         D         D <th>taut About</th> |                                 | taut About               |                                            |        |
|---------------------------|----------|----------------------------------------------------------------------------------------------------|---------------------------------|--------------------------|--------------------------------------------|--------|
| pedanny Costni Degrociica | Settings | Device Sellings                                                                                                    | easinements Table Commissioning | Dustim Library Mantmanns |                                            |        |
| General settings          | ~        | Ginup Softings                                                                                                    |                                 |                          |                                            | ^      |
| 540                       | ~        | Group Testers                                                                                                    | Add Group Develo Group          | 1                        | Session inectivity Time-out (minutes) * 15 |        |
| Communication             | ~        | in Monitoring                                                                                                    | ana Umu                         | Application              | Permissions                                |        |
| User Management           | ^        | Summary<br>Energy                                                                                                    | Device View                     | Summary Device View      | Valve No                                   |        |
| Usera                     |          | Trending<br>Control                                                                                                    |                                 |                          | UDDIEV (02 (42                             |        |
| Group Settings            |          | E Diagnostics<br>E Settings                                                                                                    |                                 |                          |                                            |        |
| Inks                      | ~        | Device Setting     Measurements     Commissionin     Custom Liboar                                                                                                    | e<br>i Table<br>0               | 70                       |                                            | _      |
|                           |          | I Mantenance                                                                                                    |                                 |                          |                                            |        |
|                           |          |                                                                                                    |                                 |                          | * Repaired field                           | Cantal |

|   | Parameter                      | Description                                                                                                    |
|---|--------------------------------|----------------------------------------------------------------------------------------------------|
| А | Group                          | List of user groups                                                                                              |
| в | Session Inactivity<br>Time-out | Period of inactivity (in minutes) after which a user is logged out.<br>Allowable range is 15–240.<br>Default: 15 |
| С | Feature menu tree              | List of Com'X 510 features for which you can set permissions                                                     |
| D | Permissions                    | Determines the level of access users have to each feature: modify, view, or none                                 |

### **Creating a Group**

Only an administrator can create a new group. To create a group:

- 1. Click Settings > User Management > Group Settings.
- 2. Click Add Group. A new window opens.
- 3. Enter the group name, then click **Confirm**. The group is added to the **Group** list.

NOTE: You cannot modify the group name after you create the group.

Default access for a new group is view for all features. See *Modifying Group Settings* to configure permissions.

#### **Modifying Group Settings**

You cannot modify a group name or the *administrator* group permissions. To modify any other group settings:

- 1. Click Settings > User Management > Group Settings.
- 2. Select the group you want to modify from the Group drop-down menu.
- 3. Enter the Session Inactivity Time-out interval (in minutes).
- 4. Select a feature from the feature menu tree to view permissions for that feature.
- 5. Select Yes or No for View or Modify to set permissions.

**NOTE:** Access to a feature is denied if *No* is selected for **View**.

- 6. Repeat steps 5 and 6 for each feature.
- 7. Click Save changes to apply the new permissions.

#### **Deleting a Group**

You cannot delete a user group if there are any users assigned to that group. Remove users from the group, then follow the steps below.

- 1. Click Settings > User Management > Group Settings.
- 2. Select the group you want to delete from the Group drop-down menu.

NOTE: You cannot delete the default administrator and guest groups.

3. Click **Delete Group**, then **Yes** to confirm deletion.

#### Users

There are two default users: *admin* and *guest*. An administrator can create additional users and assign permissions (see *Group Settings*).

The table below describes login credentials for users.

| Username     | Password                                                                                                    | User Group    |  |  |
|--------------|----------------------------------------------------------------------------------------------------|---------------|--|--|
|              | Default: admin                                                                                               |               |  |  |
| admin        | <b>NOTE:</b> After the first time logging in, the user is prompted to change the password.                   | administrator |  |  |
| quest        | Default: guest                                                                                               | quest         |  |  |
| guesi        | NOTE: The guest password cannot be modified.                                                                 | guesi         |  |  |
| User-defined | er-defined An administrator assigns an initial password. The user must change the password after logging in. |               |  |  |

#### **User Settings**

Below is the interface to add, modify, or delete a user.

| ON Available storage 18.1 MB atom OFF          | Oudmin Register Logout About |
|------------------------------------------------|------------------------------|
| Stadom Library Maintenance                     |                              |
|                                                | ^                            |
|                                                | New Over   Death Over        |
| Logn ID * Mainfanance_t                        |                              |
| Group * administrator<br>Pastavord * (resetped |                              |
|                                                |                              |
| and the second second                          |                              |
| First Name John Last Name Smith                |                              |

|   | Parameter            | Description                                                                                                    |  |  |  |  |  |
|---|----------------------|----------------------------------------------------------------------------------------------------|--|--|--|--|--|
| А | Users                | List of users for the Com'X 510. The format for users is <i>Login ID (First Name Last Name</i> ).                                                                                                    |  |  |  |  |  |
| в | Login<br>Information | <ul> <li>Login ID is the unique identifier for the account.</li> <li>Group determines the permissions you want the user to have. See <i>Group Settings</i> on page 61 to set permissions.</li> <li>An administrator assigns an initial password.</li> </ul> |  |  |  |  |  |
| С | User<br>Information  | Includes user's first and last name and email address (optional).                                                                                                    |  |  |  |  |  |

#### **Creating a User**

- 1. Click Settings > User Management > Users.
- 2. Click New User.
- 3. Enter the username and password.

**NOTE:** An administrator cannot modify the username or password after the user is created.

- 4. Select a user group from the Group drop-down list (see Group Settings).
- 5. Enter the user's first name, last name, and email address.
- 6. Click Save changes.

#### **Modifying a User**

An administrator cannot modify the username or password after the user is created. If you forget your username or password, contact an administrator to delete the account and create a new one.

To modify any other user settings:

- 1. Click Settings > User Management > Users.
- 2. Select the user you want to modify.
- 3. Modify the fields you want to change, then click Save changes.

The user must change the password after logging in for the first time. See *Changing the Password* on page 21.

#### **Deleting a User**

If a user is logged in when you delete the account, the user receives a session timeout notification. Any unsaved changes made by the user are lost.

To delete a user:

- 1. Click Settings > User Management > Users.
- 2. Select the name of the user you want to delete.

NOTE: You cannot remove the default *admin* and *guest* users.

3. Click Delete User, then Yes to confirm removal.

## **Events**

**Events** include predefined and custom events that can be sent to Facility Insights. Before configuring events, contact Schneider Electric Facility Insights support to confirm availability of events.

To send events to Facility Insights through DSP, you must enable Schneider Electric Services in **Settings > General Settings > Schneider Electric Services**.

To enable/disable predefined or custom events, click Settings > Events > Event Settings.

#### **Predefined Events**

Predefined Events are defined by Facility Insights. Enabling Predefined Events allows FI users to send event information from the Com'X 510 to FI. Your Schneider Electric Partner can help you understand how to use these events to signal pre-trip conditions, analyze trips, and schedule periodic maintenance.

Predefined Events cannot be edited or acknowledged from the Com'X 510.

### **Custom Events**

Custom Events allows you to define event conditions using the drag and drop event builder:

| General Settings | ~ | Custom Event Library      |                        |                  |               |    |          |      |  |  |        |            |  |          |        |   |        |
|------------------|---|---------------------------|------------------------|------------------|---------------|----|----------|------|--|--|--------|------------|--|----------|--------|---|--------|
| Site Settings    | ~ | Event Name * Another test |                        |                  |               |    |          |      |  |  |        |            |  |          |        |   |        |
| Communication    | ~ |                           |                        |                  |               |    |          |      |  |  | • Requ | ared field |  | e chingi | Cancel |   | ielete |
| Security         | ~ | Event Types               | Custom Event           |                  |               |    |          |      |  |  |        |            |  |          |        |   |        |
| User Management  | ÷ | Event Conditions          | Seventy None.*         |                  |               |    |          |      |  |  |        |            |  |          |        |   |        |
| Eventa           | ^ | Value                     | CM4000 +               | - Select a Topic |               |    | Dropout  | 10   |  |  |        |            |  |          |        |   |        |
| Event Settings   |   | Actions                   | and                    |                  |               |    |          |      |  |  |        |            |  |          |        |   |        |
| Custom Events    |   |                           | - Select at Qe         | vice - + - Sele  | ct a Topic    | (H | as Chang | ad m |  |  |        |            |  |          |        |   |        |
| Links            | ~ |                           | do<br>Send to Facility | linxightis 💽     |               |    |          |      |  |  |        |            |  |          |        |   |        |
|                  |   |                           |                        |                  |               |    |          |      |  |  |        |            |  |          |        |   |        |
|                  |   |                           |                        |                  |               |    |          |      |  |  |        |            |  |          |        |   |        |
|                  |   |                           |                        |                  |               |    |          |      |  |  |        |            |  |          |        |   |        |
|                  |   |                           |                        |                  |               |    |          |      |  |  |        |            |  |          |        |   |        |
|                  |   |                           |                        |                  |               |    |          |      |  |  |        |            |  |          |        | - | f      |
|                  |   |                           |                        |                  | - 18 <u>-</u> |    |          |      |  |  |        |            |  |          |        |   | 2      |

An event consists of the following block elements, found in the event builder menu.

| Block Element       | Description                                                                                                    |  |  |  |  |  |  |
|---------------------|----------------------------------------------------------------------------------------------------|--|--|--|--|--|--|
| Event               | Container block for event conditions, actions, and severity level field.                                                                                                    |  |  |  |  |  |  |
| Event<br>Conditions | • Threshold: Set one threshold value at which an event occurs.                                                                                                    |  |  |  |  |  |  |
|                     | <ul> <li>Pickup/Dropout: Set the value at which an event occurs<br/>(pickup) and the value at which the event is no longer active<br/>(dropout). Use this type to avoid nuisance events.</li> </ul> |  |  |  |  |  |  |
|                     | • <b>Boolean</b> : Create an event when a Boolean topic value changes, is True, or is False, for example, when breaker open status is True.                                                         |  |  |  |  |  |  |
|                     | • And: Allows you to combine up to three conditions for an event.                                                                                                    |  |  |  |  |  |  |
| Devices             | Select the device and topic that trigger an event. For example, receive a notification when the Temperature on a Temperature Probe Pt100 exceeds 26°C.                                              |  |  |  |  |  |  |
|                     | The device must be connected to the Com'X 510 in <b>Device Settings</b> .                                                                                                    |  |  |  |  |  |  |
| Value               | Threshold value for the selected topic.                                                                                                    |  |  |  |  |  |  |
|                     | Choose an action for the Com'X 510 to perform when the event conditions are met, for example, "Send to Facility Insights."                                                                          |  |  |  |  |  |  |
| Actions             | You can enter text in the Action block, for example, the event description. We recommend using the same or similar text as the Event Name field in the Com'X 510.                                   |  |  |  |  |  |  |

## **Creating a Custom Event**

Before creating an event, you should be familiar with the device register lists and values.

## **A** WARNING

#### INACCURATE DATA RESULTS

- Do not incorrectly configure the software, as this can lead to inaccurate reports and/or data results.
- Do not base your maintenance or service actions solely on messages and information displayed by the software.
- Do not rely solely on data displayed in the software reports to determine if the system is functioning correctly or meeting all applicable standards and requirements.
- Do not use data displayed in the software as a substitute for proper workplace practices or equipment maintenance.

Failure to follow these instructions can result in death, serious injury, equipment damage, or permanent loss of data.

To create a new event:

- 1. Click Settings > Events > Custom Events, then click New Custom Event. The event builder dislays.
- 2. Click **Event Types** in the event builder menu, then drag a green event block onto the workspace.
- 3. Select the event's Severity: None, Low (alert), or High (Error).

**NOTE:** For Facility Insights users, this field corresponds to the severity level in Facility Insights.

4. Click **Event Conditions** in the event builder menu, and drag a conditions block into the "when" space, until it snaps into place.

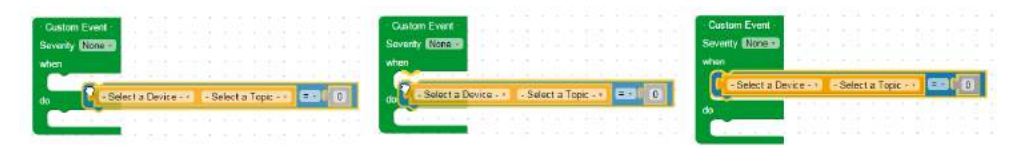

#### 5. Define the Event Conditions.

- a. Select the device and topic.
- b. For a Boolean event, select a Boolean value: Has changed, True, or False.
- c. For a threshold or pickup/dropout event, select an operator (=,<, or >) and enter a pickup value. Enter a dropout value if applicable.
- 6. If the event has more than one condition, add up to two more conditions as described above. Join more than one condition with the "and" logic block.

NOTE: You must choose the same device for each condition in an event.

7. In the Action block, enter a message to be sent to the destination platform (optional).

- 8. Drag any unused blocks to the trash can in the bottom right corner.
- 9. Enter a name, then click **Save changes**.

### **Editing or Deleting a Custom Event**

- 1. Click Settings > Events > Custom Events.
- 2. Click the event name.
- 3. Either edit the event block and click **Save changes**, or click **Delete** to remove the event from the **Custom Event Library**.

Refer to *Com'X 510 Troubleshooting* on page 152 if you do not receive the event through the selected **Action**.

### **Copying an Event**

To create a new event from an existing event:

- 1. Click Settings > Events > Custom Events.
- 2. Click the existing event name.
- 3. Click on the green event block in the workspace, then press CTRL+C.
- 4. Click Cancel to return to the Custom Event Library.
- 5. Click **New Custom Event**. Click inside the workspace, then press CRTL+V. The event block is pasted into the workspace.
- 6. Edit the device, topic, or values, then click Save changes.

## Links

The Com'X 510 supports two types of documentation links:

- Local file access (stored on the Com'X 510)
- External URL access.

The Com'X 510 includes built-in links. These items cannot be edited but can be deleted.

## **Configuring Links**

To add links to the Com'X 510:

- 1. Click Settings > Links > Setup Links. The Links page opens.
- 2. Enter a name and description for the link.
- 3. Enter a number 1 to 100 in the **Priority** field.

**NOTE:** Negative priority is reserved for built-in links. Links display in ascending order of priority.

- 4. Click the type of link, then:
  - a. For Link to File, click the to browse for the file.
  - b. For Link to URL, enter the URL
- Click Add. The link is added to the setup list and View Links (see Viewing Links on page 69)

You can change the type of link after it has been created. To edit a link, click **Edit**, make the desired changes, then click **Update**.

To delete a link, click the check box beside the link name, then click **Remove**.

#### **Viewing Links**

To view links, click **Settings** > **Links** > **View Links**. Click the link to open the file or web page.

You can click **Setup Links** in the bottom right corner to return to the links configuration page.

## **Custom Page Management**

You can create and add custom web pages to the Com'X 510 to provide building overviews, for example.

This section discusses how to add custom pages to the Com'X 510. For information on APIs and how to create a custom page, see the *Com'X 510 Custom Web Page Technote*, 7EN72-0199.

## 

#### **INACCURATE DATA RESULTS**

- Do not incorrectly configure the software, as this can lead to inaccurate reports and/or data results.
- Do not base your maintenance or service actions solely on messages and information displayed by the software.
- Do not rely solely on data displayed in the software to determine if the device is functioning correctly or meeting all applicable standards and requirements.
- Do not use data displayed in the software as a substitute for proper workplace practices or equipment maintenance.

Failure to follow these instructions can result in death, serious injury, equipment damage, or permanent loss of data.

## Adding a Custom Web Page

The init.js file is required for each web page. Any file referenced by init.js is also required for the page to be valid and viewable.

Before uploading any files, compare the size of the custom page file set with the **Available Storage**.

## NOTICE

#### IMPAIRED COM'X PERFORMANCE

Do not add more than 10 MB of files to Custom Page Management.

Failure to follow these instructions can impair Com'X performance.

- 1. Click Settings > Custom Page Management.
- 2. Click **Create**, then enter the name you want to display on the web page.
- 3. Click **OK**. The web page container displays in the list of custom web pages with a validation error.
- 4. Click Edit to add the web page files.
- 5. Click Upload, then select the custom page files from your computer.
- 6. Click **OK**. The Com'X 510 validates that files called by init.js are present.

To view the newly added web page, you must log out and log in again.

### **Deleting Custom Web Pages**

You can select pages to delete, or you can delete individual files for each page. We recommend removing unused pages.

- 1. Click Settings > Custom Page Management.
- 2. Select the pages you want to delete, then click Delete and Yes to confirm.
- 3. Alternatively, click **Edit** to delete files for a single web page. Select the files you want to delete, then click **Delete** and **Yes** to confirm.

### **Downloading a Custom Page**

You can save a custom web page for use on another Com'X 510.

- 1. Click Settings > Custom Page Management.
- 2. Click Edit to view the web page files.
- 3. Select the files you want to download, then click **Download**. Follow your browser's prompts for saving and viewing downloaded files.

### **Viewing a Custom Web Page**

You must be in a user group that has permission to view custom pages. See *User Management* on page 61 for more information on page permissions.

After you add, edit, or delete custom page content, you must log out and log in again to view the updates. An invalid page is not viewable in Monitoring.

To view a custom page, click **Monitoring > Custom Pages**, then click the name of the page you want to view.
# **Device Settings**

The Com'X 510 supports up to 64 devices. This chapter describes how to manage devices (add, modify, and remove) and view their settings.

# **A** WARNING

#### **INACCURATE DATA RESULTS**

 Do not incorrectly configure the software, as this can lead to inaccurate reports and/or data results.

Failure to follow these instructions can result in death, serious injury, equipment damage, or permanent loss of data.

# **Device Settings Overview**

Devices supported by the Com'X 510 are described in the firmware release package. You can also create custom models that are based on custom model types, which have been added to the **Custom Library**.

This graphic shows the **Device Settings** interface that defines the devices connected to the Com'X 510, for example, Ethernet gateways, Modbus meters, pulse meters, or analog sensors:

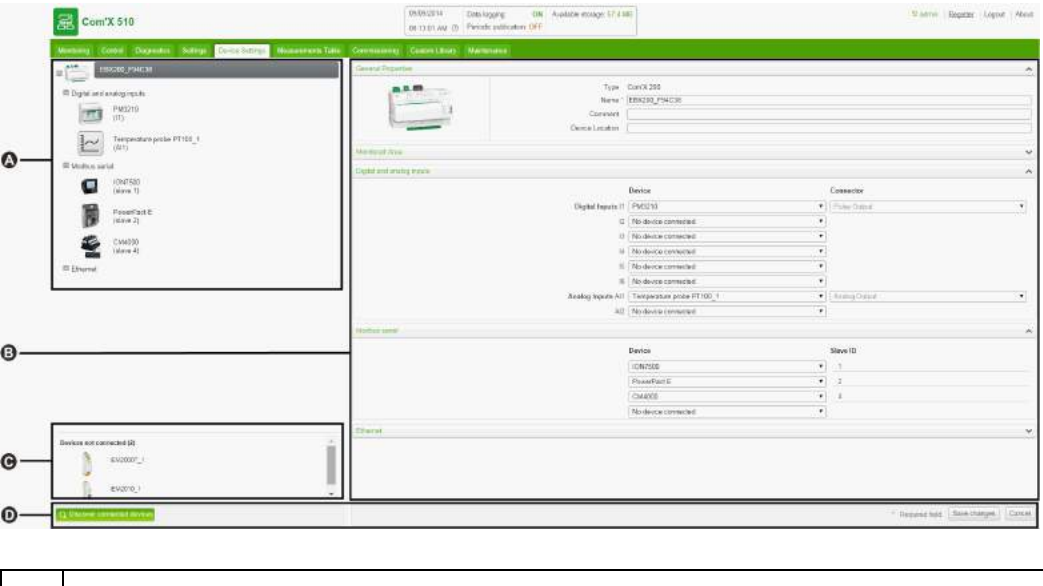

| А | Device tree view     |
|---|----------------------|
| В | Device properties    |
| С | Disconnected devices |

D Action buttons

#### **Device Tree View**

The device tree view represents the communication architecture of the installation. The Com'X 510 is always at the top of the tree. Devices are grouped by their connection interfaces: Ethernet ports, Modbus port, digital inputs, and analog inputs.

For digital and analog inputs, each device appears with its **Name** and the input number to which it is connected.

**NOTE:** The multiple outputs of a main meter (for example, kWh, kVArh pulses) can be connected to several digital inputs.

For Modbus TCP/Modbus serial line gateway, each device appears with its **Name** and its **Slave ID**.

Click a device to display its properties in General Properties.

#### **Disconnected Devices**

This area displays the devices that are not connected to the installation. Measurements from these devices are not logged.

#### **Device Properties**

For a selected device, this zone allows you to:

- define some metadata such as the name, the physical location and, for a meter, the commodity, the energy usage, and the area in the building that is being monitored.
- set up or modify settings such as: the pulse weight for a pulse meter, the slave ID for a Modbus meter, the IP address for a gateway, and the measurements to be logged and published to the selected hosted platform.
- connect and disconnect downstream devices in the drop-down lists when the selected device allows it. Each connection type has its own area. Only devices that can be connected to this type are listed.

This graphic shows the interface of device properties:

|                                                                                                    | 09 45 39 AM () Pendic putération OFF             | 3 Mil                       |   | V arres   Bagilar                        | Copout ( Abou |  |  |
|----------------------------------------------------------------------------------------------------|--------------------------------------------------|-----------------------------|---|------------------------------------------|---------------|--|--|
| Anthony Daried Degranics Bellings Device Sellings Meaner                                                                                                    | eners Tarie Constanting Contan Liney Maintenates |                             |   |                                          |               |  |  |
| на пост                                                                                                    | General Properties                               |                             |   |                                          | Ŷ             |  |  |
|                                                                                                    |                                                  | Y                           |   |                                          |               |  |  |
|                                                                                                    |                                                  | ^                           |   |                                          |               |  |  |
|                                                                                                    |                                                  | Connector                   |   |                                          |               |  |  |
| EM2010_1                                                                                                    | Oigital inputs I                                 | 1 PM3210                    |   | Patie Orput                              |               |  |  |
| 1627                                                                                                    | 6                                                | 2 EM2010_1                  |   | Patter Output                            |               |  |  |
| Tempenaturo probe PTTUD_1                                                                                                    | 0                                                | No device consected         |   |                                          |               |  |  |
| Lame (Party                                                                                                    | 1                                                | 4 No device connected       |   |                                          |               |  |  |
| ContrX 510       United to the second of the second of the s |                                                  | h No device connected       | ٠ |                                          |               |  |  |
|                                                                                                    |                                                  | No device connected         |   |                                          |               |  |  |
|                                                                                                    | Analog inpets Al                                 | 1 Temperature probe PT100_1 |   | Divides Guteric                          | 1.            |  |  |
|                                                                                                    | . AL                                             | 2 No device contrected      |   |                                          |               |  |  |
|                                                                                                    | Modult sense                                     |                             |   |                                          |               |  |  |
|                                                                                                    |                                                  | Device                      |   | Slave ID                                 |               |  |  |
|                                                                                                    |                                                  | KON/1900                    |   | 1                                        |               |  |  |
|                                                                                                    |                                                  | PowerPaci E                 |   | 2                                        |               |  |  |
|                                                                                                    |                                                  | CM4000                      | • | ) a                                      |               |  |  |
|                                                                                                    |                                                  | No device consected         |   |                                          |               |  |  |
|                                                                                                    | Efferted                                         |                             |   |                                          | ~             |  |  |
|                                                                                                    |                                                  | Device                      |   | IP address                               |               |  |  |
|                                                                                                    |                                                  | EGX000                      |   | 157 198 184 25                           |               |  |  |
| Devices not connected (1)                                                                                                    |                                                  | No device contexted         |   |                                          |               |  |  |
| ENCOUT_1                                                                                                    |                                                  |                             |   | <ul> <li>Repaire Set Term (1)</li> </ul> |               |  |  |

## **Action Buttons**

This table describes the interface buttons:

| Button                           | Action                                                                                                    | Availability                                                                                                    |  |  |
|----------------------------------|----------------------------------------------------------------------------------------------------|----------------------------------------------------------------------------------------------------|--|--|
| Discover<br>connected<br>devices | Launches a Modbus device discovery and automatically retrieves devices that are connected downstream.                            | Enabled when the Com'X 510<br>or an Ethernet gateway is<br>selected.                                                                                                    |  |  |
| Delete                           | Removes the selected device.<br>Deletes or moves the devices connected<br>downstream to the <b>Disconnected devices</b><br>area. | Enabled when a device is selected.                                                                                                    |  |  |
| Save<br>changes                  | Validates the modifications.                                                                                                    | <ul> <li>Disabled when:</li> <li>there is no change in the web page.</li> <li>mandatory fields are left blank. Those fields are highlighted in red.</li> <li>inappropriate characters are entered in a field. This field is highlighted in red.</li> </ul> |  |  |
| Cancel                           | Cancels the modifications to return to the last saved settings.                                                                  | _                                                                                                    |  |  |

# **Common Properties**

All devices have General Properties and Monitored Area.

## **General Properties**

All devices have a set of general properties that includes **Type**, **Name**, **Comment**, **Commodity**, and **Device Location**.

This graphic shows the interface of the general properties:

| 窑 Com'X 510                                                 | 09/10/2014 Data logging C<br>09/16/56 AM (3) Periodic publication (3)                                                                                                    | IN Available storage | 58,3 MB          | 0 admin Bagister Logout About |
|-------------------------------------------------------------|----------------------------------------------------------------------------------------------------|----------------------|------------------|-------------------------------|
| Montaing Control Depressos Settings Device Settings Measure | ments Table Gummssouring Custon I                                                                                                    | duary Mandemants     |                  |                               |
| EBK200_F04C38                                               | uneral Properties                                                                                                    |                      |                  | ^                             |
| Dioital and analog introfs                                  | A CONTRACTOR OF THE OWNER OF THE OWNER OWNER OF THE OWNER OWNER OWNER OWNER OWNER OWNER OWNER OWNER OWNER OWNER OWNE | Туря                 | PM3210           |                               |
| PAG210                                                      | Contraction 1981                                                                                                    | Name *               | PM3210_2         |                               |
| (1)                                                         |                                                                                                    | Comment              |                  |                               |
| Charles a                                                   |                                                                                                    | Commodily *          | ' Electricity    |                               |
| (2)                                                         |                                                                                                    | Device Location      | Main Switchboard |                               |
| Temperature probe PT100_1                                   | indused Area                                                                                                    |                      |                  | v                             |
|                                                             | Managements Proceeding                                                                                                    |                      |                  | *                             |
| II Etionat                                                  | kenumments 7 able                                                                                                    |                      |                  | *                             |

This table presents the general properties of the Com'X 510:

| Field              | Description                                                | Comments                                                                                                    |
|--------------------|------------------------------------------------------------|----------------------------------------------------------------------------------------------------|
| Туре               | Corresponds to the device type that is selected.           | This field is automatically assigned by the Com'X 510 and cannot be modified.                                                                                                    |
| Name               | Corresponds to the name of the device.                     | This field must not include the following characters: /:*?< >  or space.                                                                                                    |
| Comment            | Allows you to type additional information.                 | _                                                                                                    |
| Commodity          | Corresponds to the type of measurements.                   | This field is available only for meters or sensors. The logging interval of measurements is set according to the value defined in <i>Data Logging</i> on page 50.                      |
| Device<br>location | Defines where<br>the device is<br>physically<br>installed. | <ul> <li>For example:</li> <li>main low voltage switchboard for an electric meter</li> <li>boiler room for a gas meter</li> <li>outdoor north front for a temperature probe</li> </ul> |

The device name is associated with a measurement to create the meter in Energy Operation. For example, the active energy measurement for a PM3250 named Ventilation Q01 creates a meter Ventilation Q01\_Active Energy.

## **Monitored Area**

The graphic shows the monitored area interface:

| 🗟 Com'X 510                                                      | 08/10/2014 Data logging ON Available storage<br>09.49/03.4M (2) Penaltic publication OFF | 0 admin Bagister Logout About |
|------------------------------------------------------------------|------------------------------------------------------------------------------------------|-------------------------------|
| Monitoring Control Disgnostics Settings Device Settings Measurem | sents Table Commissioning Coefficient Library Misedeniance                               |                               |
| B EBX200_F94C38                                                  | ional Properties                                                                         | v                             |
| E Digital and analog inputs                                      | n funció Acco                                                                            | A                             |
| PML/10                                                           | Building                                                                                 | Building A                    |
|                                                                  | Floor                                                                                    | 152                           |
| EM2010_1                                                         | Zone                                                                                     | West                          |
| U2)                                                              | Usage                                                                                    | Ventilation •                 |
| Temperature probe PT100_1 (Al1)                                  | etumenants Proporties                                                                    | ~                             |
| III Modbus serial (Mi<br>III Ethemet                             | anaroments Table                                                                         | *                             |

This area enables you to define the building area measured by the meter or sensor. A site can be made up of several buildings. Each building can have several floors. Each floor can be made up of several zones. The site topology is defined by entering values in the **Building**, **Floor**, and **Zone** fields.

The **Usage** field helps identify the device in the **Measurement Table**. You can either use a predefined name or customize your own.

**NOTE:** To type a floor name, you must enter a building name first. To type a zone name, you must enter a floor name first.

#### Example: Monitored Area

This example describes how to define the name of the buildings, floors, zones, and usage for the meters or sensors of a site made up of 2 buildings:

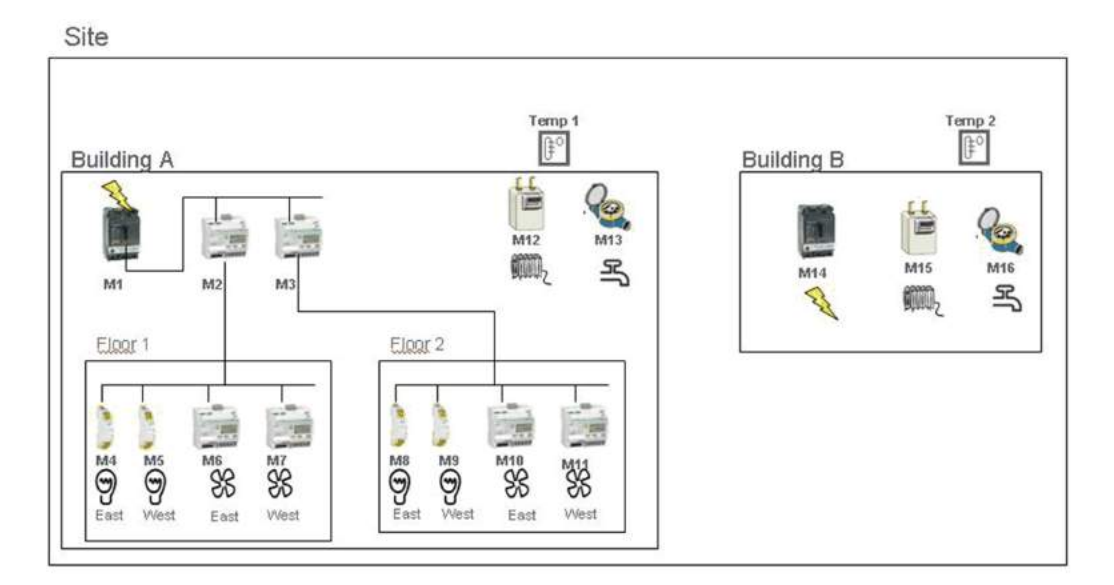

This table shows naming examples for the different fields of the **Monitored Area** collapsible menu:

|              |                  | Monitored Area |       |      |            |
|--------------|------------------|----------------|-------|------|------------|
| Meter/Sensor | Device Location  | Building       | Floor | Zone | Usage      |
| M1           | Main switchboard | Building A     | _     | -    | Main meter |

|              |                      | Monitored Area |         |      |             |
|--------------|----------------------|----------------|---------|------|-------------|
| Meter/Sensor | Device Location      | Building       | Floor   | Zone | Usage       |
| M2           | Main switchboard     | Building A     | 1st     | _    | Submeter    |
| M3           | Main switchboard     | Building A     | 2nd     | _    | Submeter    |
| M4           | Distribution board 1 | Building A     | 1st     | East | Lighting    |
| M5           | Distribution board 1 | Building A     | 1st     | West | Lighting    |
| M6           | Distribution board 1 | Building A     | 1st     | East | Ventilation |
| M7           | Distribution board 1 | Building A     | 1st     | West | Ventilation |
| M8           | Distribution board 2 | Building A     | 2nd     | East | Lighting    |
| M9           | Distribution board 2 | Building A     | 2nd     | West | Lighting    |
| M10          | Distribution board 2 | Building A     | 2nd     | East | Ventilation |
| M11          | Distribution board 2 | Building A     | 2nd     | West | Ventilation |
| M12          | Boiler room          | Building A     | _       | _    | Heating     |
| M13          | Outdoor              | Building A     | -       | -    | Main meter  |
| Temp1        | Outdoor north front  | Building A     | Outdoor | -    | Other       |
| M14          | Main switchboard     | Building B     | -       | -    | Main meter  |
| M15          | Boiler room          | Building B     | _       | _    | Heating     |
| M16          | Outdoor              | Building B     | _       | _    | Main meter  |
| Temp2        | Outdoor north front  | Building B     | Outdoor | _    | Other       |

**NOTE:** Energy Operation retrieves this information from the Com'X 510 to create the metering site architecture.

# **Manage Devices**

Managing devices includes:

- Adding a Downstream Device on page 78
- Modifying a Device on page 79
- Disconnecting a Device on page 79
- Reconnecting a Device on page 80
- Replacing a Device on page 80
- Deleting a Device on page 81

## Adding a Downstream Device

Follow this procedure to add a downstream device:

- 1. Click the **Device Settings** main tab.
- 2. In the device tree view, click the upstream device to which the downstream device is connected. For example, select the Com'X 510 to connect a device to the Com'X 510.
- 3. Click the collapsible menu that corresponds to the type of device to be connected:
  - **Digital and analog inputs** collapsible menu for devices connected to the Com'X 510 digital and analog inputs, for example, pulse meters or analog sensors.
  - Modbus Serial collapsible menu for a Modbus device. Modbus can also be automatically discovered with the Discover connected devices button (see *Discovering Connected Devices* on page 164).
  - Ethernet collapsible menu for a Modbus TCP/Modbus serial line gateway or IPenabled device.
- 4. Select Create a new device in the Device drop-down list.
- 5. Select the type of device to be created in the Device Type drop-down list.

**NOTE:** Only the devices that can be connected to this interface are listed. You cannot modify the device type after the device has been created.

- 6. Configure the device. Refer to the sections that correspond to the device category:
  - Adding a Digital Input on page 161
  - Adding an Analog Input on page 163
  - Adding a Schneider Electric Modbus Serial Device on page 164
  - Ethernet Device Configuration Parameters on page 90
- 7. Click Create and the device appears in the device tree view.

## **Modifying a Device**

Follow this procedure to modify a device setting:

- 1. Click the Device Settings main tab.
- 2. Click the device in the device tree view.
- 3. Modify the settings in the required collapsible menu.
- 4. Click Save changes.

**NOTE:** The device type cannot be modified. If a device is incorrectly configured, delete the device and create a new one.

## **Disconnecting a Device**

Follow this procedure to disconnect a device from an upstream device:

- 1. Click the Device Settings main tab.
- 2. Click the parent device in the device tree view.

- 3. Select **No device connected** in the **Connected to** drop-down list. The device appears in the **Devices not connected** collapsible menu under the device tree view.
- 4. Click Save changes.

**NOTE:** The device does not appear in the **Measurements Table**. No measurement from this device is sent to the hosted platform. The device is still available in Real Time Data.

## **Reconnecting a Device**

Follow this procedure to reconnect a device from an upstream device:

- 1. Click the **Device Settings** main tab.
- In the device tree view, click the upstream device to which the downstream device must be connected. For example, select the Com'X 510 to reconnect a device to the Com'X 510.
- 3. In the **Digital and analog input** collapsible menu, select the device to be reconnected on the required digital input.
- 4. Click Save changes.

### **Replacing a Device**

Follow this procedure to replace an existing device with another device of a similar type. This procedure can be used to replace a standard device with a custom device without losing the properties of the original device.

- 1. Click the Device Settings main tab.
- In the device tree view, click the upstream device to which the device to be replaced is connected. For example, select the Com'X 510 to replace a device connected to the Com'X 510.
- 3. Click the collapsible menu that corresponds to the type of device to be replaced:
  - **Digital and analog inputs** collapsible menu for devices connected to the Com'X 510 digital and analog inputs (for example, pulse meters or analog sensors).
  - Modbus Serial collapsible menu for a Modbus device. Modbus can also be automatically discovered with the Discover connected devices button (*Discovering Connected Devices* on page 85).
  - Ethernet collapsible menu for a Modbus TCP/Modbus device.
  - **ZigBee**: Replacing a ZigBee device launches the ZigBee Devices discovery function (see *ZigBee Device Discovery* on page 91). The discovery is stopped when the first ZigBee device is found. If several ZigBee devices are near to each other, the first ZigBee device found might not be the one you want. In this case, repeat the procedure.
- 4. Select the device you want to replace.

**NOTE:** Select a replacement device that is of the same (or similar) type and that supports the same published measurement data as the original device.

- Click Replace at the bottom of the Device Settings main tab. The Replace device dialog opens.
- 6. In the **Replace device** dialog, select the replacement device type and click **Replace**.

**NOTE:** When you replace an existing device, the replacement device will display the previous device **Name** unless you edit the name.

7. If necessary, edit the **Name** and other settings for the replacement device, then click **Save changes** at the bottom of the **Device Settings** main tab.

### **Deleting a Device**

Follow this procedure to delete a device:

- 1. Click the **Device Settings** main tab.
- 2. Click the device to be deleted in the device tree view.

**NOTE:** Do not deactivate the ZigBee network when removing ZigBee devices.

3. Click Delete to confirm the deletion of the device.

# Measurement and Metadata Exported Per Hosted Platform

This table summarizes the exported data per hosted platform:

| Measurement/Metadata      | Energy Operation | CSV Export | Digital Service Platform |  |  |  |
|---------------------------|------------------|------------|--------------------------|--|--|--|
| Customer ID               | _                | -          | -                        |  |  |  |
| Site name                 | x                | Х          | х                        |  |  |  |
| Device name               | x                | Х          | х                        |  |  |  |
| Selected measurement      | x                | Х          | х                        |  |  |  |
| Commodity                 | x                | -          | х                        |  |  |  |
| Monitored area parameters |                  |            |                          |  |  |  |
| Building                  | x                | -          | х                        |  |  |  |
| Floor                     | x                | -          | х                        |  |  |  |
| Zone                      | x                | -          | х                        |  |  |  |
| Usage                     | x                | -          | X                        |  |  |  |

## **Selecting Measurements to Log or Publish**

It is important to consider how much data is being logged across all devices when selecting the logging interval and number of topics to log. Logging too many topics per interval may affect Com'X 510 performance, including degraded web page response and missed logging intervals.

For example, for a logging interval of less than five minutes, we recommend that you log no more than 8 devices with 50 total topics.

| 28 Com'X510                                              | 01/21/2015 Data<br>01: 53:47 FM (3) Pete | ingging ON Available st<br>odic publication: OFF | ninge 37 GB       |      |             | 9.  | dmin   Logout   About |
|----------------------------------------------------------|------------------------------------------|--------------------------------------------------|-------------------|------|-------------|-----|-----------------------|
| Montoorig Control Diagnostics Settings 🕐 Device Settings | Meanuments Table Commission              | ing Custom Library Mainten                       | 1967-10<br>1967-1 |      |             |     |                       |
| ComX310_F9503C                                           | General Proporties                       |                                                  |                   |      |             |     | ^                     |
| Modbus servel                                            |                                          | Type *<br>Name *                                 | EM0650            |      |             |     |                       |
| (Stove ID 2)                                             | 1 = 2                                    | Comment<br>Commodity *                           | Electricity       |      |             |     | •                     |
| Esternet                                                 | Device Location                          |                                                  |                   |      |             | 1   |                       |
| (10 167 230 2)                                           | Configuration                            |                                                  |                   |      |             |     | ~                     |
| Mothus sonal                                             | Munchined Area                           |                                                  |                   |      |             |     | ~                     |
| (Siave ID 2)                                             | Measurements Toble                       |                                                  |                   |      |             |     | ^                     |
| EM3550                                                   | Measurement name                         |                                                  | Value             |      | Unit        | Log | Publish               |
| (SHIME ID S)                                             | Active Energy                            |                                                  |                   | 0    | kWh         | 8   | ×                     |
| IEM3255                                                  | Reactive Energy                          |                                                  |                   |      | sVAm        | 8   | W.                    |
| (Slave ID 12)                                            | Apparent Energy                          |                                                  |                   | 1    | <b>kWAh</b> | 0   | 0                     |
| (EM3250                                                  | Active Power                             |                                                  |                   | 4.02 | W           | 10  | 0                     |
| (Slave ID 18)                                            | Reactive Power                           |                                                  |                   | 6.92 | VAr         | -10 | 0                     |
| EM4800 1974                                              | Apparent Power                           |                                                  |                   | 8    | VA          |     | 0                     |
| (127.0.0.1)                                              | Apparent Power A                         |                                                  |                   | 3.51 | VA          |     | 8                     |

This graphic shows the measurement table interface:

Follow this procedure to select measurements to log and publish to a platform:

- 1. Click the Device Settings main tab.
- 2. Click the meter or sensor in the device tree view.
- 3. Click the Measurements Table collapsible menu.
- 4. Select the Log check box of the measurement to be logged.
- Select the Publish check box to send the data to the platform selected in Selecting Platform and Publication Frequency on page 41 (optional).
- 6. Click Save changes.

#### **Factory Settings of the Measurement Table**

These measurements are selected by default:

| Device Type             | Measurement                                |
|-------------------------|--------------------------------------------|
| Pulse meter             | Index                                      |
| Contactor/Impulse relay | <ul><li>Status</li><li>Run hours</li></ul> |

| Device Type                           | Measurement                                             |
|---------------------------------------|---------------------------------------------------------|
| Electric utility meter                | <ul><li>Active energy</li><li>Reactive energy</li></ul> |
| Power meter                           | <ul><li>Active energy</li><li>Reactive energy</li></ul> |
| Resistance Temperature Detector (RTD) | Temperature                                             |
| 0–10 V/4–20 mA analog sensors         | Analog value                                            |

#### **Notification Icons**

| lcon | Description                                                                |
|------|----------------------------------------------------------------------------|
| !    | This icon indicates that no measurement can be retrieved from this device. |

# **Devices That Can Connect to Digital Inputs**

Devices with digital inputs are: the Com'X 510, the Acti 9 Smartlink, and the SIM10M.

This section describes pulse meters supported by the Com'X 510 (see *Built-In Pulse Meters* on page 83) and custom pulse meters (see *Custom Pulse Meter* on page 84)

## **Built-In Pulse Meters**

### **Measurement Properties**

This graphic shows the interface of the measurement properties of a built-in Schneider Electric pulse meter:

| 🚟 Com'X 510                                               | 09/11/2014 Dista logging ON Available storage 57.9 MB<br>01 43:37 PM ☉ Periodic publication C#F | 9 admin <u>Register</u> Logoul About |
|-----------------------------------------------------------|-------------------------------------------------------------------------------------------------|--------------------------------------|
| Montening Control Disgnostics Settings General Settings & | kasusanarts Table Commesseering Custan Library Meetimante                                       |                                      |
| ComiX510_1                                                | General Properties                                                                              | ~                                    |
| E Digital and analog inputs                               | Ministered Area                                                                                 | *                                    |
| PMS/10                                                    | Mianuments Properties                                                                           | ^                                    |
|                                                           | Connected to ConnX510_1                                                                         | •] II •]                             |
| EM2010_1<br>1121                                          | Pulse weight * 10                                                                               | •                                    |
| Temperature probe PT100_1<br>(Al1)                        | onsut = 0                                                                                       |                                      |
| R Modbus senal<br>Elfremet                                | Lipper range + (1000000000                                                                      |                                      |
|                                                           | Manufarmates Table                                                                              | ~                                    |

This table describes the measurement properties of a built-in Schneider Electric pulse meter:

| Field                                                                                   | Description                                                                                                    | Comment                                                                                                    |  |  |
|-----------------------------------------------------------------------------------------|----------------------------------------------------------------------------------------------------|----------------------------------------------------------------------------------------------------|--|--|
| Connected<br>To                                                                         | Displays the upstream device and the digital input number to which the device is connected. The digital input number can be modified. Only the available digital inputs of the upstream device are listed. | The device can be disconnected by selecting <b>No device connected</b> in the list of upstream device. From this list, it is not possible to change from 1 upstream device to another. |  |  |
| Pulse<br>weight                                                                         | The active energy counter increases by<br>this value each time a pulse is received.<br>The list is restricted to the values that<br>correspond to the selected meter type.                                 | The value cannot be modified if<br>there is only 1 possible pulse<br>weight, for example with the<br>iEM2000T meter. <sup>(1)</sup>                                                    |  |  |
| Offset                                                                                  | Sets an offset for the active energy. The value can be positive or negative.                                                                                                    | Enables you to start the counter<br>with the value that can be read on<br>the meter display.                                                                                           |  |  |
| Upper<br>Range                                                                          | Defines when the active energy counter rolls back to zero.                                                                                                    | The counter sets back to zero when it reaches the entered value.                                                                                                    |  |  |
| <sup>(1)</sup> Refer to the specific pulse meter documentation for further information. |                                                                                                    |                                                                                                    |  |  |

### **Measurement Table**

This graphic shows the interface of the measurement table for a Schneider Electric pulse meter:

| 层 Com'X 510                                             | 00/11/2014 Data logging ON Available storage: 57.9 ME<br>01.08.04 PM (2) Periodic publication: OFF | 9.    | admin <u>Bagastar</u> Lo | gout   About |
|---------------------------------------------------------|----------------------------------------------------------------------------------------------------|-------|--------------------------|--------------|
| Monitoring Control Diagnostics Settings Decise Settings | Misleanments Tables Commissioning Castim Library Mantenance                                        |       |                          |              |
| = ComXS10_1                                             | General Properties                                                                                 |       |                          | ~            |
| Digital and analog inputs                               | Aton toriad Asia                                                                                   |       |                          | ~            |
| PM3210                                                  | Measurements Properties                                                                            |       |                          | ¥            |
|                                                         | Moanarartis Talito                                                                                 |       |                          | •            |
| E 62)                                                   | Measurement name                                                                                   | Value | Unit                     | Publish      |
| 1                                                       | Active Energy                                                                                      |       | 0 xvvtr.                 | ×            |
| (Ait)                                                   | Active Power                                                                                       |       | 0 99                     |              |
| 間 Modbus seral<br>間 Emanat                              |                                                                                                    |       |                          |              |

The active power is calculated according to the frequency of received pulses.

## **Custom Pulse Meter**

You can add a pulse meter that is based on a custom pulse meter model. Before adding a custom device, you first need to create the custom model (*Custom Models* on page 115) in the **Custom Library**.

# **Devices That Can Connect to Analog Inputs**

The devices with analog inputs are the Com'X 510 and the SIM10M.

This section describes resistance temperature detectors supported by the Com'X 510 (see *Resistance Temperature Detectors* on page 85) and custom analog devices (see *Custom Analog Devices* on page 85)

## **Resistance Temperature Detectors**

#### Measurement Properties

The Pt100/Pt1000 Resistance Temperature Detectors (RTD) are sensors used to measure temperature by correlating the resistance of the RTD element with temperature.

The RTD can only be connected to the analog inputs of the Com'X 510.

The temperature range is from -50 °C (-58 °F) to +104 °C (219 °F).

When connecting an RTD probe to the Com'X 510, there are no specific parameters to configure.

#### **Measurement Table**

By default, the temperature is logged and published to the selected platform.

## **Custom Analog Devices**

You can add an analog device that is based on a custom analog device model. Before adding a custom device you first need to create the custom model (*Custom Models* on page 115) in the **Custom Library**.

# **Modbus Devices**

This section includes:

- Discovering Connected Devices on page 85
- Adding a Modbus Device Manually on page 87
- Connecting Devices to Acti 9 Smartlink on page 89

## **Discovering Connected Devices**

With the **Modbus discovery function**, the Com'X 510 can discover the devices that are locally connected to their Modbus serial port and downstream Modbus TCP/Modbus serial line gateways.

This graphic shows the Modbus Discovery interface:

| 6       | ComX510_1                   |
|---------|-----------------------------|
| Digital | and analog inputs<br>serial |
| Ethem   | Discovery                   |
|         | Protocols * modbus          |
|         | ComX510_1                   |
|         | Slave ID max * 10           |
|         | EGX300                      |
|         | Slave ID max * 10           |
|         |                             |
|         | Start Close                 |

Follow this procedure to discover connected Modbus devices:

- 1. Click the **Device Settings** main tab.
- 2. Click the Com'X 510 in the device tree view. Or, click the gateway in the device tree view to discover only the downstream devices connected to a gateway such as an EGX.
- 3. Click Discover connected devices to open the Modbus Discovery window.
- 4. Enter a **Slave ID min** and **Slave ID max**. The default range is 1 to 10, and the allowable range is 1 to 247.
- 5. Click **Start** to discover the devices. Discovered devices are listed in the **Modbus Discovery** window. Click **Stop** if you want to stop the **Modbus Discovery** process.
- Deselect any devices you do not want to add, then click Create. The Modbus Discovery window closes and all the discovered devices appear in the device tree view as follows:
  - If a device was created using a built-in model, the application automatically associates the device with the appropriate model.
  - If a device was created from a custom model that was added to the Custom Library, the application associates the device with the first model in the custom device list. In this case, you need to select the appropriate custom model for the device in the device type list.

#### **Modbus Discovered Status**

This table presents the discovered status of the device:

| Message                          | Description                                                                                                    |
|----------------------------------|----------------------------------------------------------------------------------------------------|
| ок                               | The device is discovered and supported by the Com'X 510.                                                                     |
| This device is already connected | The device has been discovered from a previous <b>Modbus discovery</b> or by manual entry. It is supported by the Com'X 510. |

| Message                 | Description                                                                                                    |
|-------------------------|----------------------------------------------------------------------------------------------------|
| Unknown device          | The device has been discovered but it is not supported by the Com'X 510. This occurs if the device is a custom device, and no custom models have been created in the <b>Custom Library</b> . |
| No device<br>discovered | No device is connected to this Modbus address (slave ID).                                                                                                    |

**NOTE:** Refer to *Modifying a Device* on page 79 to change the device settings.

## Adding a Modbus Device Manually

Modbus devices that are not connected cannot be discovered, but they can be added manually using the following procedure. You can add either a built-in Modbus device or a custom Modbus device that you have previously created in the **Custom Library**.

This graphic presents the interface when adding a Modbus device manually:

| Com'X 510                                     | 08/17/2014 Data logging<br>04/35 56 PM (*) Periodic publicate | ON Available storage: 58.1 MB                                                                      |     | 9 admin  | Elegistic   Logout   About |
|-----------------------------------------------|---------------------------------------------------------------|----------------------------------------------------------------------------------------------------|-----|----------|----------------------------|
| Monitoring Commit Diagnostics Settings Device | Settings Measurements Table Commissioning Cur                 | stom Library Misraeneeve                                                                           |     |          |                            |
| Cond010_1                                     | General Properties                                            |                                                                                                    |     |          | ~                          |
| Distat and analog routs                       | -Monterrad Area                                               |                                                                                                    |     |          | ~                          |
| Contraction (Applied Contraction)             | Digital and analog inputs                                     | Digital and analog imputs                                                                          |     |          | ~                          |
| ION7500<br>(slave 1)                          | Modbus, sonial                                                |                                                                                                    |     |          | ^                          |
| CM4000                                        |                                                               | Device                                                                                             |     | Slave ID |                            |
| (slave 4)                                     |                                                               | 10N7500                                                                                            |     | 1        |                            |
| III Ethernet                                  |                                                               | PM710                                                                                              |     | 4        |                            |
|                                               | Etherat                                                       | No device connected<br>Create a new device<br>Particle<br>CM4000<br>PreerPart E<br>Act 6Smarthmc_1 | ty: |          | v                          |

Follow this procedure to add a Modbus device manually:

- 1. Click the Device Settings main tab.
- 2. Select the upstream device with a Modbus serial port in the device tree view.

For example, the Com'X 510 must be selected to connect a Modbus device to the Com'X 510.

- 3. Select the **Modbus Serial** collapsible menu.Click the header to expand the **Modbus Serial** collapsible menu.
- 4. Click Create a new device in the Device drop-down list.
- 5. Select a **Device Type** in the drop-down list.

**NOTE:** Only the devices that can be connected to a Modbus serial port are listed.

- Type the Slave ID in the Configuration collapsible menu. Refer to Common Properties on page 75 for completing the other parameters.
- 7. Click **Create** and the device appears in the device tree view.

### **Connecting Devices to WT4200 Modbus Receiver**

The WT4200 Modbus Receiver is a Modbus interface between the Com'X 510 and the WT4200 radio transmitters.

Each transmitter is seen as a different channel for the WT4200 Modbus Receiver.

You must configure the WT4200 Modbus Receiver before adding it to the Com'X device list and connecting transmitters. WT4200 configuration determines to which channel the transmitter can be added. Refer to the *PowerLogic WT4100 series / WT4200 series longrange RF wireless devices user manual* for wireless receiver programming instructions.

# **A** WARNING

#### **INACCURATE DATA RESULTS**

The configuration in the Com'X 510 must be consistent with the configuration in the WT4200 Modbus receiver.

Failure to follow these instructions can result in death, serious injury, or equipment damage.

This graphic presents the general properties interface for connecting devices to the WT4200 Modbus Receiver:

| General Properties |                                       | ^             |
|--------------------|---------------------------------------|---------------|
| Туре               | RadioTech 001 - 014                   |               |
| Name               | * RadioTech 001 - 014                 |               |
| Comment            |                                       |               |
| Device Location    |                                       |               |
| Configuration      |                                       | ^             |
| Slave ID           | 1                                     |               |
| Monitored Area     |                                       | ^             |
| Building           |                                       |               |
| Floor              |                                       |               |
| Zone               |                                       |               |
| Channel 1          |                                       | ^             |
|                    | Device                                | Connector     |
| C1_                | 1 RadioTech temperature transmitter • | Temperature • |
| C1_                | 2 ME3ZR ·                             | Pulse Oulput  |
| Channel 2          |                                       | ~             |
| Channel 3          |                                       | ~             |

Follow this procedure to connect devices to the WT4200 Modbus Receiver:

- 1. Click the **Device Settings** main tab.
- 2. Click the WT4200 in the device tree view.

- 3. In the **Channel** collapsible menu, select the channel (C1, C2, and so on) to which the device is connected. Click the header to expand the channel area.
- 4. Select Create a new device in the appropriate digital input dropdown list.
- Select the type of device to be created from the dropdown list. Only the devices that can be connected to this interface are listed. You may need to create your own custom device (see *Custom Library* on page 115).
- 6. Configure the device. Refer to the sections that correspond to the specific device category (see *Devices That Can Connect to Digital Inputs* on page 83).
- Click Create and the device appears in the device tree view downstream from the WT4200.

# **Connecting Devices to Acti 9 Smartlink**

The Acti 9 Smartlink is a remote I/O module. It transmits data from an Acti 9 System to the Com'X 510, the EGX100, or the EGX300 through the Modbus serial line communication network.

The Acti 9 Smartlink Modbus RS485 is made up of 11 channels. Each channel includes two digital inputs and one digital output.

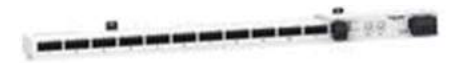

This graphic presents the general properties interface for connecting devices to the Acti 9 Smartlink:

| Com'X 510                                                 | 09/11/2014 Data logges<br>01/23:25 PM (5) Particle put | g ON Available strenge<br>bloation OFF | 57.9 MB                        |           | Pindmin   <u>Register</u>   Logout   About |
|-----------------------------------------------------------|--------------------------------------------------------|----------------------------------------|--------------------------------|-----------|--------------------------------------------|
| Mandanny Cantral Divgrastics Settings Diverse Settings Me | examinents Table Commissioning                         | Custom Library Maintenance             |                                |           |                                            |
| ComX510_1                                                 | General Properties                                     |                                        |                                |           | ^ i                                        |
| III. Digital and analog inputs<br>III. Modbus serial      |                                                        | Typu<br>Name *                         | A0Smarflek<br>Acti 9Smarflek_1 |           |                                            |
| (GN7500<br>(Sinve 1)                                      |                                                        | Device Location                        |                                |           |                                            |
| PowerPact E<br>(slave 2)                                  | Configuration                                          |                                        |                                |           | ~                                          |
|                                                           | Mundured Area                                          |                                        |                                |           | ~                                          |
| (Sinv 3)                                                  | Charleel 1                                             |                                        |                                |           | ^                                          |
| CM4000                                                    |                                                        |                                        | Device                         | Connector |                                            |
|                                                           |                                                        | C1_11                                  | No device connected            | •         |                                            |
| Ethernot                                                  |                                                        | C1_0                                   | No device connected            |           |                                            |
|                                                           | Channel 2                                              |                                        |                                |           | ~                                          |
|                                                           | Chantel 3                                              |                                        |                                |           | ~                                          |
|                                                           | Channel 4                                              |                                        |                                |           | v                                          |
|                                                           | Charmel 5                                              |                                        |                                |           | ~                                          |

Follow this procedure to connect devices to the Acti 9 Smartlink:

- 1. Click the **Device Settings** main tab.
- 2. Click the Acti 9 Smartlink in the device tree view.
- 3. In the **General Properties** collapsible menu, select the channel (C1, C2, and so on) to which the device is connected. Click the header to expand the channel area.

- Select Create a new device in the chosen drop-down list. The two drop-down lists correspond to the C1\_I1 or C1\_I2 digital inputs.
- 5. Select the type of device to be created from the drop-down list.

**NOTE:** Only the devices that can be connected to this interface are listed: Schneider Electric pulse meters, utility meters, contactors, and impulse relays. You may need to create your own custom device.

- 6. Configure the device (see Devices That Can Connect to Digital Inputs on page 83).
- Click Create and the device appears in the device tree view downstream from the Acti 9 Smartlink.

**NOTE:** If using the prefabricated cable associated with the contactor iACT24 or impulse relay iATL24, the device must be connected on the digital input 1 of the channel. This input provides the status of the device.

# **Ethernet Devices**

This section includes:

- Built-in Ethernet Devices on page 90
- Ethernet Device Configuration Parameters on page 90
- Custom Ethernet Devices on page 91

### **Built-in Ethernet Devices**

In the system, you can add these devices:

- Modbus TCP/IP to Modbus serial line gateways. These gateways are used to collect data from serial devices.
- Modbus TCP/IP meters.
- Custom Modbus TCP/IP to serial gateway used to collect data from serial devices.

**NOTE:** To collect data from a PM800 series meter with an Ethernet card and use this PM800 as a gateway, you must define 2 devices: the meter (for example, PM850ECC) and the gateway (PM8ECC Modbus gateway).

### **Ethernet Device Configuration Parameters**

This graphic presents the interface to configure Ethernet devices:

| 😹 Com'X 510                                                                                                    | 09/18/2014 Data logging:<br>11:25:07 AM (3) Ferrodic public | ON Available storage<br>atten: OFF             | 58-1 MB        | O admini   Begtaler -   Logout   About |
|----------------------------------------------------------------------------------------------------|-------------------------------------------------------------|------------------------------------------------|----------------|----------------------------------------|
| Nonloong Count Depressos Settings Device Settings M                                                                                                    | Inesuements Table Commissioning                             | Custom Literary Maintenary a                   |                |                                        |
| ComptSing_1  Digital and saving republic Digital and saving republic Digital and saving republic Digital and Digital and Digit | General Properties                                          | Type<br>Name *<br>Continent<br>Device Location | EGX300         |                                        |
| III Mothus senal                                                                                                    | Configunition                                               |                                                |                | ^                                      |
|                                                                                                    |                                                             | Host *                                         | 157 195 154 38 |                                        |
|                                                                                                    |                                                             | Port *<br>Timeout (ms) *                       | 502<br>10000   |                                        |

This table shows how to configure Ethernet devices:

| Field                    | Description                                                                                                    |
|--------------------------|----------------------------------------------------------------------------------------------------|
| Host                     | Defines the IP address of the device.                                                                                                    |
| Defines the port number. |                                                                                                    |
|                          | 502 is used for Modbus.                                                                                                    |
| Slave ID                 | Gives the address only for Modbus TCP meters or devices.                                                                                                    |
| LocaLID                  | The address to use when accessing data from a device by an external client.<br>The Local ID must be unique.                                                 |
|                          | This configuration parameter can only be changed if data logging is disabled for the device being updated. See <i>Starting the Data Logging</i> on page 96. |

## **Custom Ethernet Devices**

You can add an Ethernet device that is based on a custom Ethernet model. Before adding a custom device, you first need to create the custom model (*Creating a Custom Model* on page 115) in the **Custom Library**.

# **ZigBee Device Discovery**

With the ZigBee discovery function, the Com'X 510 can discover ZigBee devices that are within range.

## **Discovering Devices**

Do not launch the ZigBee discovery mode of several Com'X 510 simultaneously. If you have two or more ZigBee networks in discovery mode, the ZigBee devices are installed randomly on these networks.

Follow this procedure to discover connected ZigBee devices:

- 1. Click the Com'X 510 in the device tree view.
- 2. Click Discover devices to open the Discovery window.
- 3. Select the communication protocol ZigBee.

- 4. Enter the Timeout time (in minutes).
- 5. Click Start to discover the devices. Discovered devices are listed in the ZigBee Discovery window. Click Stop if you want to stop the ZigBee Discovery process.

**NOTE:** In order to detect the ZigBee devices, you also need to activate the discovery mode on the different devices.

6. Close the ZigBee Discovery window. All the discovered devices appear in the device tree view.

A Local ID is automatically assigned whenever a device is created. You can change the Local ID in Settings > Communication > Modbus Gateway > Device IDs.

# **Measurements Table**

The **Measurements Table** allows you to view all the meters and sensors of the system that log data.

Only the data that has been selected for logging is present in the Measurements Table.

# Viewing the Measurements Table

Meters are grouped by commodity. This graphic shows the interface of the **Measurements Table**:

| Electricity 🖸 🔮 Water 🕛 Gas 🔛 Air                                | Steam      e Environmental parameters     U     Othe     Othe | - Alline                                          |                                                                     |  |
|------------------------------------------------------------------|----------------------------------------------------------------------------------------------------|---------------------------------------------------|---------------------------------------------------------------------|--|
| EM2010<br>EM2010_1<br>Man mater                                  | Princip<br>Pmili210<br>Main moler                                                                                                    | FMIRE<br>PMB20<br>Nain meter                      | PM730<br>Omputer som                                                |  |
| lluiding<br>Fear<br>Zone                                         | Building<br>Fluor<br>Zone                                                                                                    | Building<br>Floor<br>Zons                         | sub-mitchbowd2<br>Buildog Nativille Office<br>Filter 2<br>Zone west |  |
| stive Energy 0 kWh                                               | Active Energy 0 XWh                                                                                                    | Active Energy 203.51 KWh Active Energy 203.51 KWh | Active Energy D - kWh -                                             |  |
|                                                                  | -                                                                                                    | Reactive Energy 113.25 kVArh                      |                                                                     |  |
| mmiestal parameters                                              | _                                                                                                    |                                                   |                                                                     |  |
| Impenatare prote PT100<br>Temperature prote PT100_1<br>den meter |                                                                                                    |                                                   |                                                                     |  |
| Building<br>Filter                                               |                                                                                                    |                                                   |                                                                     |  |
| cune.                                                            | 100                                                                                                    |                                                   |                                                                     |  |

To view all the meters and sensors:

- 1. Click the Measurements Table main tab.
- 2. Select the required meters in the Filter by commodity field:
  - Click All to visualize all the commodities at the same time.
  - Click None to hide all the commodities at the same time.
  - Check the corresponding check box to view all the measurements of a commodity.
  - Uncheck the corresponding box to hide all the measurements of a commodity.

# Commissioning

Commissioning allows you to:

- check that configuration is completed.
- start/stop data logging.
- send the metering architecture to Energy Operation. This option is available only if Energy Operation is selected as the publication platform.
- export the logged data manually to the selected hosted platform.
- start the periodic publication of data to the selected hosted platform.

# **Commissioning Interface**

This graphic presents the commissioning interface:

| Com'X 510                                               | 08/17/2014         Data logging         ON         Available storage         SE & NIE           03 57 64 PM         Penndic publication         ON         Available storage         SE & NIE | 0 admin Begister Logout Ab                      |
|---------------------------------------------------------|----------------------------------------------------------------------------------------------------|-------------------------------------------------|
| noning Control Diegnostics Settings Device Settin       | gs Measumments Table Commencening Castom Library Maintenance                                                                                                    |                                                 |
| letifications                                           |                                                                                                    |                                                 |
| Vour system contiguration is OK                         |                                                                                                    |                                                 |
| Dete togolog                                            |                                                                                                    |                                                 |
|                                                         |                                                                                                    | Data logging started nn: D6/11/2014 03:42:44 PM |
|                                                         |                                                                                                    | Stop data topping                               |
| Publication                                             |                                                                                                    | ^                                               |
|                                                         |                                                                                                    | Destination platform Remote Service Platform    |
|                                                         |                                                                                                    | Stop periodic publication                       |
|                                                         |                                                                                                    | Tast pathication                                |
| Console                                                 |                                                                                                    |                                                 |
| C 05/17/2014 03:00:08 PM Publication has been completed | successfully                                                                                                    | ž.                                              |
| 08/17/2014 03:00:04 PM Building data: EWSMeasurement    | 181                                                                                                    |                                                 |
| 09/17/2014 03:00:04 PM Sending EWSMeasurements#1        |                                                                                                    |                                                 |
| 30/17/2014 03:00:01 PM Initializing publication         |                                                                                                    |                                                 |
| O 09117/2014 02:00:08 PM Publication has been completed | successfully                                                                                                    |                                                 |
| 59/17/2014 02:00:04 PM Building data: EWSMeasurement    | 5 <b>8</b> 1                                                                                                    |                                                 |
| 00/17/2014 02:02:04 PM Sending EWSMezsurements#1        |                                                                                                    |                                                 |
| 09/17/2014 02:00:01 PW Initializing publication         |                                                                                                    |                                                 |

This table shows commissioning fields:

| Field         | Description                                                                                                    |
|---------------|----------------------------------------------------------------------------------------------------|
| Notifications | Displays the status of the configuration process.<br>If any requested field or parameters are missing, a link to the |
|               | corresponding tab is displayed. Click the link to be redirected to the tab.                                          |

| Field                                 | Description                                                                                                    |
|---------------------------------------|----------------------------------------------------------------------------------------------------|
| Data logging                          | <ul> <li>Displays a button to start data logging. The button is disabled if:</li> <li>the configuration is not complete.</li> <li>there is no selected data to be logged.</li> <li>See <i>Starting the Data Logging</i> on page 96 for more information.</li> </ul>                                                                |
| Topology <sup>(1)</sup>               | Sends the metering architecture to Energy Operation. This creates the metering hierarchy in Energy Operation. This option is available only if Energy Operation is selected as the publication platform.<br>If you do not send the topology to Energy Operation, all measurements will appear under the site named Site Newmeters. |
| Publication                           | Allows you to export the logged data manually to the hosted platform. See <i>Starting the Publication</i> on page 97.                                                                                                    |
| Status console                        | Displays the successive steps with the corresponding status<br>when the publication is launched, from the construction of the<br>data file to the delivery of the file on the database server.<br>Refer to the maintenance logs (see <i>Logs</i> on page 137) if an error<br>occurs during publication.                            |
| <sup>(1)</sup> If you change the topo | blogy of the Com'X 510 or modify the Com'X 510 configuration by                                                                                                    |

# **Starting the Data Logging**

Before you can log data, you must:

- complete configuration of the Com'X 510.
- configure the devices that you want to log data (see Manage Devices on page 78).

Topology button. Contact local Schneider Electric technical support.

• select the data to be logged (see Selecting Measurements to Log or Publish on page 82).

To enable data logging:

- 1. Click Commissioning > Data Logging.
- 2. Click Start data logging. The date and time that logging is initiated are displayed.

To disable data logging, click **Commissioning > Data Logging >Stop data logging**.

# **Starting the Publication**

If you are publishing data to Energy Operation, you must send the topology to Energy Operation as in *Publishing the Data to Energy Operation* on page 166

After you have configured devices for publishing:

- 1. Click the **Test publication** button to send data to the hosted platform.
- Click the Start periodic publication button to send data to the hosted platform according to the frequency set in Publication settings.

# Monitoring

The Com'X 510 provides views of real-time data and trends along with historical data log trends and dashboards. Data from devices on digital and analog inputs are not available in the **Monitoring** tab.

# **Real Time Data**

Real Time Data provides basic readings of selected devices in real time, as well as device summaries.

## **Single Device View**

| Menu              | Description                                                                                                   |
|-------------------|----------------------------------------------------------------------------------------------------|
| Monitored<br>Area | Parameters describing the location and use of the device as defined in<br><i>Common Properties</i> on page 75 |
| Gauges            | Analog view of device readings.                                                                               |
|                   | Options are Load Current (A), Power, Voltage LL, and Voltage LN.                                              |
| Basic             | Most common readings for the selected device.                                                                 |
| Energy            | Table view of energy data.                                                                                    |
| Demand            | Table view of power demand data.                                                                              |
| Power<br>Quality  | Table view of power quality data.                                                                             |

Single Device View displays the following information for the selected device.

Below is the user interface for the Single Device View:

| Com'X 510                                 | 09/10/2014 Data logging:<br>09/58/46 AM (2) Feriodic public                                                                                                    | ON Available storage: 58.2 MB<br>atom OFF |         | Sedmin   <u>Register</u>   Logout   Abor |
|-------------------------------------------|----------------------------------------------------------------------------------------------------|-------------------------------------------|---------|------------------------------------------|
| anhung Control Disguistics Seturgs Device | s Settings Measurements Table Commissioning                                                                                                    | Custom Literary Maintenance               |         |                                          |
| Real Time Data                            | wine: CM4000 Gateway                                                                                                    | (*)                                       |         | 09/10/2014 09:58:41 AM                   |
| Single Device View                        | Bige: California                                                                                                    | 100                                       |         |                                          |
| Summary Device View                       | dorod Area                                                                                                    |                                           |         | *                                        |
| Questiboards 🗸 Gau                        | per l                                                                                                    |                                           |         | ^                                        |
|                                           | arameter                                                                                                    | Minimum.                                  | Present | Maximum                                  |
| +10                                       | .oad Current (A)<br>Summt Avg                                                                                                    | 0                                         | 0       | 40                                       |
|                                           | hanna an the second second sec |                                           |         |                                          |
| + /                                       | Active Power (KW)                                                                                                    | 0.000                                     | 0.000   | 13190.000                                |
| + P                                       | leactive Power (KVAR)                                                                                                    | 0.000                                     | 0.000   | 0.000                                    |
| + A                                       | (pparent Power (kVA)                                                                                                    | 0.000                                     | 0.000   | 13190.000                                |
| (*)8                                      | hower Factor                                                                                                    | 1.000                                     |         | 1.000                                    |
| 1                                         | /okage (V)                                                                                                    |                                           |         |                                          |
| + V                                       | /oltage L-L Avg                                                                                                    | 0                                         | 0       | 190220                                   |
| ±3                                        | /okage L-N Aug                                                                                                    | .0                                        | 3220    | 109820                                   |
|                                           | requency (ffz)                                                                                                    | 57.0                                      |         | 60.0                                     |
|                                           |                                                                                                    |                                           |         |                                          |

### Viewing Real Time Data for a Single Device

To view data for a single device:

- 1. Click Monitoring > Real Time Data > Single Device View.
- 2. Select a device from the **Device** drop-down list. The gauges display data from the selected device.
- 3. Click the expandable menus to view each set of data described in *Single Device View*.

## **Summary Device View**

Summary Device View provides summaries of one or more selected devices. The measurements displayed in each summary are listed below.

| Summary        | Measurement                                                                                                    |
|----------------|----------------------------------------------------------------------------------------------------|
| Circuit        | <ul> <li>Demand RMS Current (A)</li> <li>Real Power (kW)</li> <li>Power Factor</li> <li>Breaker Status</li> </ul> |
| Load Current   | RMS Current per phase (A)                                                                                         |
| Demand Current | RMS Demand Current per phase (A)                                                                                  |
| Power          | <ul> <li>Present Demand (kW)</li> <li>Peak Demand (kW)</li> <li>Recorded Time and Date</li> </ul>                 |

| Summary          | Measurement                                                                                                    |
|------------------|----------------------------------------------------------------------------------------------------|
| Energy Delivered | <ul> <li>Real Energy Delivered (kWh)</li> <li>Reactive Energy Delivered (kVARh)</li> <li>Real Energy Total (kWh)</li> <li>Reactive Energy Total (kVARh)</li> </ul> |
| Energy Received  | <ul> <li>Real Energy Received (kWh)</li> <li>Reactive Energy Received (kVARh)</li> <li>Real Energy Total (kWh)</li> <li>Reactive Energy Total (kVARh)</li> </ul>   |
| Power Quality    | <ul> <li>Power Factor Total</li> <li>Frequency (Hz)</li> <li>THDVLL (V)</li> <li>THDVLN (V)</li> </ul>                                                             |

#### Viewing a Device Summary

To view a device summary table:

- 1. Click Monitoring > Real Time Data > Summary Device View.
- 2. Select the summary you want to view.
- 3. Select the device(s) from the **Device Selection** list. The requested data displays.

For the current session, the selected settings are maintained if you navigate away from Summary Device View.

## **Real Time Trending**

**Real Time Trending** allows you to view and save (image or .csv file) data points from multiple devices and/or topics in real time.

### Viewing a Real Time Trending Graph or Table

To view a real time trend of multiple devices and topics:

- 1. Click Monitoring > Real Time Data > Real Time Trending.
- Select devices from the Available Devices list, then select a topic(s) from the Available Topics list.

**NOTE:** Only topics common to all selected devices are available for trending. The maximum number of topics to trend is dependent on the number of devices selected. The product of the selected devices and topics must be 9 or less.

- 3. Select the axis update method:
  - Fixed adds data points left to right and the x-axis stays constant.
  - Auto re-plots data points and redraws the x-axis after each sample.
- 4. Choose a trend duration of 1 to 15 minutes.

**NOTE:** Data samples are taken at a one-second rate but may take longer depending on the communications load on the serial sub-net and/or remote devices.

- 5. Click Start Sampling. The graph begins to update.
- 6. You can stop trending before reaching the trend time by clicking **Stop Sampling**. If you press **Start Sampling** again, a new trend is started.
- 7. Click **VIEW POINTS** to see the data in a table format.

During the sampling, you can change the axis and line type, as well as navigate away from **Real Time Trending**. The <u>session inactivity time-out</u> interval begins after the sample is complete or stopped.

#### Saving Real Time Trending Data Points or Graph

After the trending interval is complete or you have stopped sampling, you can export the data to a .csv file or save the graph as an image.

- Click EXPORT DATA, then follow your browser's prompts for saving the file. Alternatively, click VIEW POINTS, then click Export Data.
- 2. To save the graph as an image, right-click the graph, then click **Save image as**. Follow your browser's prompts for saving the file.

# **Dashboards**

There are two types of dashboards: Energy and Historical Trending.

Energy dashboards display energy consumption information aggregated over time.

The Com'X 510 supports the four periods for energy dashboards described below.

| Period                  | Description                                                                                                    |
|-------------------------|----------------------------------------------------------------------------------------------------|
| Day over Day            | By default, displays previous day over current day by hours.                                                                                                   |
| Week over Week          | By default, displays previous week over current week by days.                                                                                                  |
| 4 Weeks over 4<br>Weeks | By default, displays previous four-week period over current four-<br>week period.<br><b>NOTE:</b> Months are aligned by day of the week, not day of the month. |
| Year over Year          | By default, displays previous calendar year over current year by months.                                                                                       |

Historical Trending displays each data point collected for the devices/topics and timeline chosen.

## Viewing a Dashboard Graph or Table

To view a dashboard:

- 1. Click Monitoring > Dashboards.
- 2. Click a dashboard category: Energy or Historical Trending.
- 3. Select a device from Available Devices, then select a topic from Available Topics.

**NOTE:** For **Historical Trending**, you can choose a single device with multiple topics (max 12) or multiple devices (max 4) with a single topic.

- 4. Select the dashboard **Period** (Energy only). The requested graph displays.
- 5. Optionally, you can refine the dashboard:
  - a. Click the calendar icon 🗊 to select a new start date for the **Period**. For **Historical**

Trending, you can also select an end date to display up to 92 days.

- b. Select the type of graph.
- c. Click the divider between the device list and the graph to collapse the selection area and increase the dashboard's display area.
- 6. Click **VIEW POINTS** to see the data in a table format.

You can hover over a data point to view the value, date, and time. See *Using the Dashboard Kiosk* on page 104 for a full-screen dashboard view.

**NOTE:** The graph updates only if the **Period** includes the current day. Otherwise, the dashboard remains static.

## Saving Dashboard Data Points or Graph

You can save data from a dashboard (Energy or Historical Trending) as a .csv file or as an image, as shown in the steps below.

- 1. View the dashboard as in Viewing a Dashboard Graph or Table on page 102.
- 2. Click **EXPORT DATA**, then follow your browser's prompts for saving the file. Alternatively, click **VIEW POINTS** to preview the data, then click **Export Data**.
- 3. To save the graph as an image, right-click the graph, then click **Save image as**. Follow your browser's prompts for saving the file.

## Saving a Dashboard Link

You can save a dashboard link to avoid having to select from the main menu each time you access the dashboard. This table describes the methods for saving a dashboard link.

| Option              | Description                                                                               |
|---------------------|-------------------------------------------------------------------------------------------|
| Browser<br>Bookmark | Allows users to access the saved dashboard on the computer where the bookmark is created. |
|                     | Follow instructions for setting a bookmark in your preferred browser.                     |

| Option                | Description                                                                                                    |
|-----------------------|----------------------------------------------------------------------------------------------------|
| Documentation<br>Link | Allows all users to access a saved dashboard from the Links page.                                                                      |
|                       | See Links on page 68 for setting URL access.                                                                                           |
| Messaging             | Allows users to paste a dashboard URL in the body of an email, SMS, or other messaging medium.                                         |
|                       | Email recipient must have a user account with at least <b>View</b> access for <b>Dashboard</b> . See <i>User Management</i> on page 61 |

## Using the Dashboard Kiosk

A user in a group with any modify permissions is subject to the **Session Inactivity Timeout**, configured in **Group Settings**.

To display a dashboard in kiosk mode with no session timeout, we recommend logging in as a user in the default *guest* group. Alternatively, you can create a kiosk user group with view-only permissions for **Dashboards** and no other view or modify permissions (see *Group Settings* on page 61).

To view the dashboard kiosk:

- 1. View the dashboard as in Viewing a Dashboard Graph or Table on page 102.
- 2. Click Kiosk. The dashboard opens in full screen mode.

**NOTE:** The graph updates only if the **Period** includes the current day. Otherwise, the dashboard remains static.

# **Historical Data Export**

Historical Data Export allows you to define device topics to download and export a .csv file for each device. The historical data log format and file naming format is the same as a **CSV Export** publication. (See *File Format of CSV Export* on page 46).

Available topics only include topics configured for logging (see *Selecting Measurements to Log or Publish* on page 82).

## **Exporting Historical Data**

- 1. Click Monitoring > Dashboards > Historical Data Export.
- 2. Select a device, then select one or more Available Topics.
- 3. Click is to move the devices/topics to the queue.
- 4. Repeat these steps for each device, then click **Download**. A .zip file with the format Com'X Name Date&time.zip is added to your default download location.

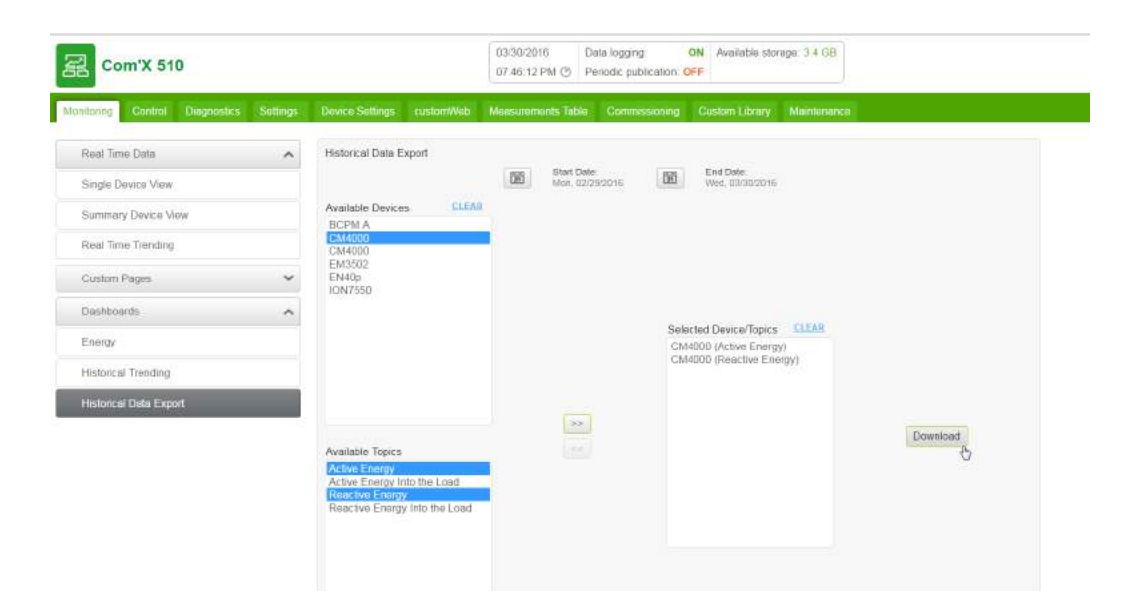

# **Custom Web Pages**

You can view custom pages in **Monitoring** > **Custom Pages**. To add custom pages to the Com'X 510, see *Custom Page Management* on page 69.

# Control

# **Device Resets**

The Com'X 510 can manually execute one or more predefined reset commands per device type. For a list of parameters available for reset on your device, follow the steps in *Resetting Device Parameters* on page 107.

# **Resetting Device Parameters**

To reset device parameters:

- 1. Click Control > Resets > Device Resets.
- 2. Select the devices you want to reset from the Device Selection list.
- 3. Select the reset operation from Reset Options.
- Enter the password for each device requiring a password. The **Reset** button becomes available.

**NOTE:** The default password check box is populated by the default password provided by the device and is selected by default. You can deselect the default password check box and enter another password.

5. Click Reset.

The selected device parameters are reset and the status displays as "ok."

**NOTE:** Date/Time values are reported only when the device supports them. For example, if a device does not support the Min/Max value for "Date/Time Last Reset," the "Min/Max" value will not be populated here.

# **Setting Time on Devices**

The **Localized Time** is the current date and time on the selected device, adjusted to reflect the time zone selected in the Com'X 510 **Date/Time Settings**.

To reset the time on a device:

- 1. Click Control > Set Device Time.
- 2. Select the devices you want to reset from the Device Selection list.
- 3. Click Get Time to display the Localized Time for the device.
- Click Set Time to send the Com'X 510 date/time (UTC) to the device. The status displays as either Successful or Unsuccessful.
# **Diagnostics**

**Diagnostics** provides statistical data about the Com'X 510 and connected devices. It also allows you to perform manual register reads and check communications status of connected devices.

# **Statistics**

Statistics shows accumulated readings since the Com'X 510 was last reset.

If power to the Com'X 510 is lost or the device is reset due to a configuration change or other event, all cumulative values reset to zero.

#### **Viewing Statistics**

- 1. Click **Diagnostics > Statistics**.
- 2. Click one of the following categories: Network or Modbus.
- 3. Click the expandable menu for the group of statistics you want to view.
- 4. Click **Refresh** if you want to update the data.

**NOTE:** Network statistics update approximately every 10 seconds.

See Interpreting Statistics on page 109 for a list of available parameters.

#### **Resetting Statistics**

To reset a category of statistics:

- 1. Click **Diagnostics** > Statistics.
- 2. Click one of the following categories: Network or Modbus.
- 3. Click **Reset**, then click **Yes** to confirm the reset. Parameters in all expandable menus are reset.

#### **Interpreting Statistics**

This section describes the statistics available for the Com'X 510 and connected devices.

- Modbus Statistics on page 110
- Network Statistics on page 111

#### **Modbus Statistics**

| Parameter                  | Description                                                                                                    |  |  |
|----------------------------|----------------------------------------------------------------------------------------------------|--|--|
| RS485                      |                                                                                                    |  |  |
| Messages<br>Received       | A counter that increments each time a message is received.                                                                                                    |  |  |
| Messages<br>Transmitted    | A counter that increments each time a message is sent.                                                                                                    |  |  |
| Message<br>Timeouts        | A counter that increments each time a request message is sent without receiving a corresponding response message within the allowed time. Timeouts are typically the result of configuration errors or a non-responsive device.                     |  |  |
| CRC Errors                 | A counter that increments each time a frame is received that has a checksum/CRC that does not match what is calculated.                                                                                                    |  |  |
| Protocol<br>Errors         | A counter that increments each time an ill-formed message is received.                                                                                                    |  |  |
| Exceptions<br>Received     | A counter that increments each time an exception is received.                                                                                                    |  |  |
| Device<br>Details          | A detailed table providing statistics per device. Click the link to open the table in a new window.                                                                                                    |  |  |
| TCP/IP Serve               | er -                                                                                                    |  |  |
| Messages<br>Received       | A counter that increments each time a message is received.                                                                                                    |  |  |
| Messages<br>Transmitted    | A counter that increments each time a message is sent.                                                                                                    |  |  |
| Protocol<br>Errors         | A counter that increments each time an ill-formed message is received.                                                                                                    |  |  |
| Active<br>Connections      | A status value that represents the number of connections (internal and external) that are active at the moment the diagnostics page is refreshed. Click the link to open a dialog box with a list of all of the active external client connections. |  |  |
| Accumulated<br>Connections | A counter that increments each time a connection (internal or external) is made to the Com'X 510.                                                                                                    |  |  |
| Maximum<br>Connections     | A status value that represents the maximum number of connections that have been made since power up.                                                                                                    |  |  |
| TCP/IP Clien               | t                                                                                                    |  |  |
| Messages<br>Received       | A counter that increments each time a message is received.                                                                                                    |  |  |

| Parameter               | Description                                                                                                    |  |  |  |
|-------------------------|----------------------------------------------------------------------------------------------------|--|--|--|
| Messages<br>Transmitted | A counter that increments each time a message is sent.                                                                                                    |  |  |  |
| Message<br>Timeouts     | A counter that increments each time a request message is sent without receiving a corresponding response message within the allowed time. Timeouts are typically the result of configuration errors or a non-responsive device. |  |  |  |
| Connection<br>Timeouts  | A counter that increments each time the device times out on a connection request.                                                                                                    |  |  |  |
| Protocol<br>Errors      | A counter that increments each time an ill-formed message is received.                                                                                                    |  |  |  |
| Exceptions<br>Received  | A counter that increments each time an exception is received.                                                                                                    |  |  |  |
| Device<br>Details       | A detailed table providing statistics per device. Click the link to open the table in a new window.                                                                                                    |  |  |  |

#### **Network Statistics**

| Parameter                     | arameter Description                                                                                                    |  |  |
|-------------------------------|----------------------------------------------------------------------------------------------------|--|--|
| Ethernet                      |                                                                                                    |  |  |
| Speed                         | A status string that represents the speed setting being used to communicate with the linking partner.                   |  |  |
|                               | Options: 10 Mbps or 100 Mbps                                                                                            |  |  |
| Duralian                      | A status string that represents the duplex setting.                                                                     |  |  |
| Duplex                        | Options: Full-Duplex or Half-Duplex                                                                                     |  |  |
| Collisions                    | A counter that increments each time a frame is retransmitted due to collision detection.                                |  |  |
| CRC Errors                    | A counter that increments each time a frame is received that has a checksum/CRC that does not match what is calculated. |  |  |
| Frame Errors                  | A counter that increments each time a receive frame error is detected.                                                  |  |  |
| Packets<br>Received OK        | A counter that increments each time a packet is successfully received.                                                  |  |  |
| Receive<br>Packets<br>Dropped | A counter that increments each time a receive packet is dropped.                                                        |  |  |
| Receive Errors                | A counter that increments each time a packet is received with a receive error.                                          |  |  |

| Parameter                      | Description                                                                             |
|--------------------------------|-----------------------------------------------------------------------------------------|
| Packets<br>Transmitted<br>OK   | A counter that increments each time a packet is successfully transmitted.               |
| Transmit<br>Packets<br>Dropped | A counter that increments each time a transmit packet is dropped.                       |
| Transmit Errors                | A counter that increments each time a transmit packet experiences a transmission error. |

# **Read Device Registers**

**Read Device Registers** allows the Com'X 510 to read Modbus registers from its local and remote devices.

Below are Read Device Registers settings.

| Setting                   | Description                                                                                                    | Options                                                                                                    |
|---------------------------|----------------------------------------------------------------------------------------------------|----------------------------------------------------------------------------------------------------|
| Device<br>Name            | Selects a device to read from the list of previously<br>added devices. A device not defined in the device list<br>can be read by entering its Local ID.                                                                                     | _                                                                                                    |
| Device<br>ID              | The address (Local ID) of the device that is to be read.                                                                                                    | 1-255<br>Default: 1                                                                                                    |
| Starting<br>Register      | The first register to read.                                                                                                    | Default: 1000                                                                                                    |
| Number<br>of<br>Registers | The number of registers to read.                                                                                                    | 1-125<br>Default: 10                                                                                                   |
| Register                  | A column displaying the register numbers.                                                                                                    | _                                                                                                    |
| Value                     | A column displaying the data stored for each register.<br>Values retrieved depend on the device connected to<br>the Com'X 510. Refer to the documentation for the<br>connected device for more information about stored<br>register values. | _                                                                                                    |
| Data<br>Type              | Menu for selecting the type of data the registers hold<br>and the format (Decimal, Hexadecimal, Binary, or<br>ASCII) you want returned.                                                                                                    | Holding Registers,<br>Input Registers,<br>Output Coils, Input<br>Coils, or Device ID<br>Default: Holding<br>Registers. |

## **Reading Device Registers**

To read device registers:

- 1. Click Diagnostics > Read Device Registers.
- Select a device from the Device Name drop-down list, or choose Select by Device ID for devices that aren't in the device list.
- 3. If you chose **Select by Device ID**, enter the **Local ID**. If you selected a device name in the previous step, this field is populated automatically and cannot be changed.

**NOTE:** The **Slave ID** is the identifier on the serial port to which it is connected. The **Local ID** is the identifier used by the Com'X 510.

- 4. Enter a starting register and the number of registers to read.
- 5. Select a data type.
- 6. If you selected Holding or Input registers, choose a format for the returned data.
- 7. Click Read.

## **Communications Check**

The communication status of a device is evaluated with each communication initiated by the Com'X 510, for example when using Real Time Data.

When the **Out of Service Time** is enabled, the Com'X 510 discontinues communications to a device after two consecutive message time-outs. The Com'X 510 treats the device as out of service and does not attempt to communicate with it again until the **Out of Service Time** period has expired.

This reduces unnecessary network traffic by removing messages going to a device that is known to be out of service. You can circumvent the timer by manually initiating a communications check.

If you do not enable **Out of Service Time**, the Com'X 510 continues to attempt communications with the device, and time-outs from unresponsive devices will affect bandwidth of external clients.

In the **Communications Check** subtab, you can <u>execute a manual communications check</u> as well as <u>configure the Out of Service timer</u> for re-establishing communication.

#### **Executing a Manual Communications Check**

In certain cases, you may not want to wait for the automated communications check interval and need to force the check to run manually. To perform a manual communications check:

- 1. Click Diagnostics > Communications Check.
- 2. Click Check Device Status to begin the check.

3. Optionally, you can click **Stop Status Check** to stop the check.

The Status column displays In Service or Out of Service.

## **Defining the Out of Service Time**

To define the Out of Service Time:

- 1. Click **Diagnostics > Communications Check**.
- 2. Select Yes for Enable Out of Service Time.
- 3. Select the **Out of Service Time**. Options are 1, 2, 3, 4, 5, 10, 15, 30 and 60 minutes (default: 15).
- 4. Click Save changes.

# **Custom Library**

## **Custom Models**

The Com'X 510 supports the use of custom models. A custom model is any model other than a Built-in model from Schneider Electric. To use a custom model, you must first create a new custom model. A custom model can be:

- · based on a pre-existing Schneider Electric model
- · based on a previously created custom model
- an entirely new model

If you base a custom model on a pre-existing Schneider Electric model or a previously created custom model, the new model inherits the properties of the underlying model on which it is based. Inheritance simplifies the task of creating a new custom model, because you need only add or edit properties unique to the new custom model in order to create it.

#### **Creating a Custom Model**

To create a new custom model:

- 1. Click the Custom Library main tab.
- 2. Click +Create on the lower left part of the page. The Create a custom model dialog opens.
- 3. Define the new model by entering the following settings:

| Field                                                                    | Setting                                                                                                    |  |  |
|--------------------------------------------------------------------------|----------------------------------------------------------------------------------------------------|--|--|
| Select<br>model type                                                     | Select a model type from the list. This selection determines the properties structure of the new custom model.                                |  |  |
|                                                                          | Select the basis for the new custom model:                                                                                                    |  |  |
| Create<br>model                                                          | <ul><li>New</li><li>Based on a Schneider model</li><li>Based on a custom model</li></ul>                                                      |  |  |
| <base<br>model type&gt;</base<br>                                        | If the new custom model is based on an existing Schneider model or a custom model, select the existing model on which the new model is based. |  |  |
| Model name Enter the name of the new custom model, or accept the default |                                                                                                    |  |  |

| Default<br>value of<br>commodity | Select a default commodity the new model measures.    |
|----------------------------------|-------------------------------------------------------|
| Default<br>value of<br>usage     | Select a default value for how the new model is used. |

4. Click **Create**. The dialog closes, and the newly created custom model properties page opens for initial configuration.

Refer to the following topics for a description of custom model properties configurations.

# **Custom Modbus Devices**

The Com'X 510 can also communicate with any third-party Modbus device. This type of Modbus device is called Modbus serial line custom slave.

The Com'X 510 is able to communicate with a Modbus serial line custom slave in two ways:

- directly by using its own serial port
- through a ModbusTCP/Modbus serial line gateway

## **Creating a Modbus Custom Slave**

To create a new custom Modbus custom slave model:

- 1. Click the Custom Library main tab.
- 2. Click **+Create** on the lower left part of the page. The **Create a custom model** dialog opens.
- 3. Enter the following settings:

| Field                                 | Setting                                                                                                    |  |
|---------------------------------------|----------------------------------------------------------------------------------------------------|--|
| Select<br>model type                  | Select Modbus RTU or Modbus TCP.                                                                                                    |  |
| Create<br>model                       | <ul> <li>Select the basis for the new custom model:</li> <li>New</li> <li>Based on a Schneider Electric model</li> <li>Based on a custom model</li> </ul>          |  |
| <base<br>model<br/>type&gt;</base<br> | If you are basing the new custom model on an existing Schneider<br>Electric model or a custom model, select the existing model on which<br>the new model is based. |  |
| Model<br>name                         | Enter the name of the new custom model, or accept the default name Modbus RTU Slave_Custom Or Modbus TCP Slave_Custom.                                             |  |

| Default<br>value of<br>commodity | Select a default commodity the new model measures.   |
|----------------------------------|------------------------------------------------------|
| Default<br>value of<br>usage     | Select a default value for how the new model is used |

 Click Create. The dialog closes, and the newly created custom model properties page opens for initial configuration.

#### **Defining a Modbus Custom Slave**

After you have created the new Modbus custom slave model, you can complete its definition in the **Custom Library**.

| 2 Com'X 510                                                 | 09/19/2014 Data logging DN Available storage 5<br>05.34.04 AM (2) Penodic publication, OFF | 0.9 MH                           | 0 admin   <u>Register</u>   Logout   About |
|-------------------------------------------------------------|--------------------------------------------------------------------------------------------|----------------------------------|--------------------------------------------|
| Monitoring Control Disgnostics Settings Device Settings New | summith Tatale Commissions Gastim Library Manhematice                                      |                                  |                                            |
| Models Eit                                                  | General properties                                                                         |                                  | ~                                          |
| Models  Modeus RTU  Modeus RTU  Modeus TCP                  | Model name *<br>Detaut value of commotity *                                                | Nodbus RTU_Custom<br>Electricity | •                                          |
| Puise Meter     Puise Meter KYZ     Main Motor              | Munitored area.<br>Default value of usage *                                                | Main meter                       | ^<br>•                                     |
| Contactor<br>Contactor<br>Contactor_Custom                  | Sam                                                                                        |                                  | ~                                          |
| Impute Relay  4.20 mA Sensor  4.20 mA Sensor  Custom        | Endemness *                                                                                | BigEndian<br>Starting address    |                                            |
| III 0-10 V Sensor                                           | New frame<br>Missionarithers tables                                                        |                                  | •                                          |
|                                                             | Devices created from this model                                                            |                                  | ~                                          |
| + County                                                    | Report Distance                                                                            |                                  | Save changes Cancel                        |

Follow this procedure to add a Modbus generic slave to the custom model created above:

- 1. Select the new model in the model tree view, then click the **Slave** collapsible menu.
- 2. Select the reading order in the **Endianness** drop-down list. This setting describes the register order to be used when a variable is formatted with more than one register.

**NOTE:** The endianness depends on the device and must be selected in the Com'X 510 settings. For example, PM700 is big endian and PM800 is little endian. The endianness setting is not used if variables are formatted with 16-bit registers.

3. Click New frame.

Continue to Creating a Modbus Frame on page 118 to define a new frame.

| Register | Register<br>Number | Read/write | Scale | Unit | Format | Interval      | Description                |
|----------|--------------------|------------|-------|------|--------|---------------|----------------------------|
| 1037     | 1                  | R          | x1    | kW   | INT    | +/<br>032767  | Total active power         |
| 1041     | 1                  | R          | x1    | kVAR | INT    | +/_<br>032767 | Total<br>reactive<br>power |
| 1049     | 1                  | R          | x1000 | None | INT    | _<br>10001000 | Total power<br>factor      |
| 1054     | 1                  | R          | x10   | Hz   | INT    | 04000         | System<br>frequency        |

## **Modbus Custom Slave Register Examples**

When reading the device documentation, it appears that all variables can be read with 1 frame of registers (Function code 03) starting from register 1037 and ending with register 1054 (count = 18).

#### **Creating a Modbus Frame**

In the Modbus protocol, the data exchange is described by frames. A frame is a request to read an array of consecutive variables. Several frames can be necessary to access all the variables of a device. To enhance performance, reduce the number of frames by mapping several variables to the same frame.

When you click **New** frame, a new line with default settings appears:

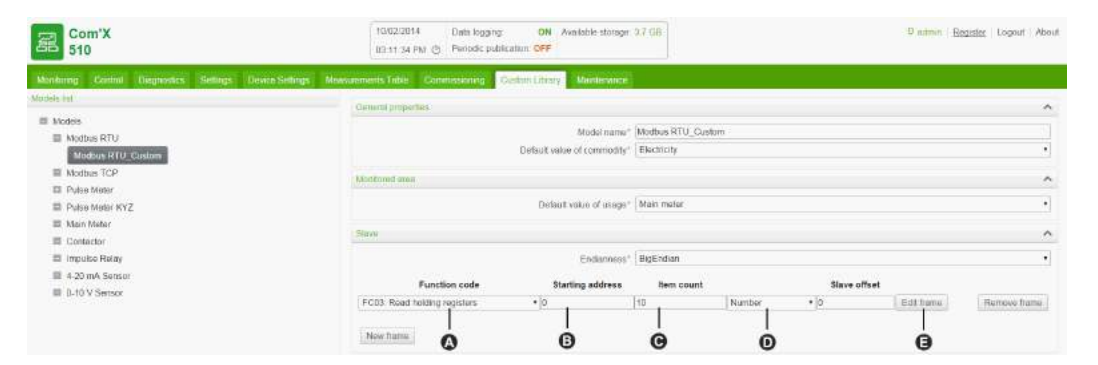

| Item                                                                                                    | Name                                                                         | Description                                                                | Options                                                                                            |  |  |
|----------------------------------------------------------------------------------------------------|------------------------------------------------------------------------------|----------------------------------------------------------------------------|----------------------------------------------------------------------------------------------------|--|--|
|                                                                                                    | Function<br>code                                                             | Specifies the types of read<br>requests that the Com'X 510<br>can perform. | <ul> <li>FC01: coils (array of<br/>output or internal bits)</li> </ul>                             |  |  |
|                                                                                                    |                                                                              |                                                                            | <ul> <li>FC02: discrete input<br/>(array of input bit)</li> </ul>                                  |  |  |
| A                                                                                                    |                                                                              |                                                                            | <ul> <li>FC03: holding registers<br/>(array of output or 16-bit<br/>internal registers)</li> </ul> |  |  |
|                                                                                                    |                                                                              |                                                                            | <ul> <li>FC04: input registers<br/>(array of 16-bit input<br/>registers)</li> </ul>                |  |  |
| В                                                                                                    | Starting address                                                             | Specifies the address.                                                     | 0–65535 <sup>(1)</sup>                                                                             |  |  |
| С                                                                                                    | Item count                                                                   | Specifies the number of items                                              | 1–1000 for function code     FC01 or FC02                                                          |  |  |
|                                                                                                    |                                                                              | that the frame contains.                                                   | <ul> <li>1–125 for function code<br/>FC03 or FC04</li> </ul>                                       |  |  |
|                                                                                                    | Specifies the type of<br>Number information that is mapped on<br>this frame. | Boolean for FC01 or<br>FC02 function code                                  |                                                                                                    |  |  |
| D                                                                                                    |                                                                              | information that is mapped on this frame.                                  | Boolean or number for<br>FC03 or FC04 function<br>code                                             |  |  |
| E                                                                                                    | Edit frame                                                                   | Describes the variables of this frame.                                     | -                                                                                                  |  |  |
| <sup>(1)</sup> There is an offset between register number and address. Register numbers can be found in the device documentation. |                                                                              |                                                                            |                                                                                                    |  |  |

When you finish adding and configuring frame settings, click **Save changes**.

## **Creating Modbus Variables**

Click Edit frame. A dialog box appears and allows you to set up each variable.

|              |         |        | Function code FC0       | 3 Read holding | registers |              |        |   |             |
|--------------|---------|--------|-------------------------|----------------|-----------|--------------|--------|---|-------------|
| Name         |         | Format | First regist<br>address | er Factor      | Offset    | Invalid valu | e Unit |   |             |
| Active Power | • INT16 |        | • 0                     | 1              | 0         | 0x8000       | kW .   | • | Remove item |
|              |         |        |                         |                |           |              |        |   |             |
| New item     |         |        |                         |                |           |              |        |   |             |
|              |         |        |                         |                | 1         | -            |        |   | OK          |
|              |         | _      |                         |                | -0.0      |              |        |   | UNV.        |
|              |         | ė.     | 6                       | ໍ່             | à         | Ġ            |        |   |             |
|              |         | 9      | G                       | 0              | 9         |              |        |   |             |

| Item | Field                        | Description                                                                                                    | Comment                                                                                                    |
|------|------------------------------|----------------------------------------------------------------------------------------------------|----------------------------------------------------------------------------------------------------|
| A    | Name<br>and<br>Unit          | Enables you to select a<br>variable name from the<br>Name list.This variable<br>name determines the<br>Unit options. | You can select Customized in the drop-down<br>list and type a new text string for the name field<br>and the unit field.                                                                                             |
| В    | Format                       | Specifies the format of this number.                                                                                 | Several formats are available as described in the table below.                                                                                                    |
| с    | First<br>register<br>address | Specifies the first register number.                                                                                 | The register number must belong to the range<br>of the frame. If the format contains more than 1<br>register, the setting checks that the last<br>register used by this measurement is inside the<br>frame content. |
| D    | Factor                       | The displayed measure<br>= (transmitted value x<br>factor) + offset.                                                 | The displayed measure is the value displayed<br>in the measurement tables. Transmitted value<br>is the measure done by the meter.                                                                                   |
| Е    | Offset                       |                                                                                                    |                                                                                                    |
| F    | Invalid<br>value             | Indicates the transmitted value is invalid.                                                                          | _                                                                                                    |

Click New item to create a new variable, and fill in these different fields:

When you finish adding and configuring frame settings, click **OK** to close the dialog, then click **Save changes**.

The table describes the available formats:

| Format | Description                                  | Minimum<br>Value | Maximum Value | Use "Endian"<br>Setting |
|--------|----------------------------------------------|------------------|---------------|-------------------------|
| INT16  | 1 register with<br>signed integer<br>value   | -32768           | 32767         | No                      |
| UINT16 | 1 register with<br>positive integer<br>value | 0                | 65535         | No                      |
| INT32  | 2 registers with<br>signed integer<br>value  | -2147483648      | 2147483647    | Yes                     |
| UINT32 | 2 registers with positive integer value      | 0                | 4294967295    | Yes                     |

| Format            | Description                                                                                     | Minimum<br>Value | Maximum Value            | Use "Endian"<br>Setting |
|-------------------|-------------------------------------------------------------------------------------------------|------------------|--------------------------|-------------------------|
| FLOAT32           | 2 registers with<br>signed floating<br>point value<br>coded according<br>to IEEE754<br>standard | -1E-10           | +1E–10                   | Yes                     |
| UINT32_<br>MOD10K | 2 registers with<br>positive integer<br>value from 0 to<br>9999                                 | 0                | 99999999                 | Yes                     |
| INT64             | 4 registers with<br>signed integer<br>value                                                     | -2 (^63)         | -2 (^63)-1               | Yes                     |
| UINT64            | 4 registers with<br>positive integer<br>value                                                   | 0                | -2 (^63)-1               | Yes                     |
| UINT64_<br>MOD10K | 4 registers with<br>positive integer<br>value from 0 to<br>9999                                 | 0                | 9 999 999 999 999<br>999 | Yes                     |

#### Modbus Variable Creation Example

This graphic shows an example of settings:

|                |         | adres | is Factor | Offset | Invalid val | ue Unit |   |             |
|----------------|---------|-------|-----------|--------|-------------|---------|---|-------------|
| Active Power   | INT16   | • 0   | 1         | 0      | 0x8000      | kW      |   | Remove item |
| Reactive Power | INT16   | • 0   | 1         | 0      | 0×8000      | kVAr    |   | Remove item |
| Apparent Power | INT16 [ | • 0   | 1         | 0      | 0×8000      | VA      | • | Remove iten |
| Frequency 💽    | INT16 [ | • 0   | 1         | 0      | 0x8000      | kHz     |   | Remove item |

## Adding a Custom Modbus Device

After you create a custom Modbus device in the Custom Library, you can add it to your network in the same way you add any Modbus device: either by *Discovering Connected Devices* on page 85, or by *Adding a Modbus Device Manually* on page 87.

# **Custom Pulse Meter Model**

You can create a customized pulse meter by inputting customized settings for the following measure properties:

- Count element
- Count unit
- Flow element
- Flow unit

## **Creating a Custom Pulse Meter**

To create a new custom generic pulse meter model, follow these steps:

- 1. Click the Custom Library main tab.
- 2. Click +Create on the lower left part of the page. The Create a custom model dialog opens.
- 3. Enter the following settings:

| Field                                 | Setting                                                                                                    |
|---------------------------------------|----------------------------------------------------------------------------------------------------|
| Select<br>model type                  | Select Pulse Meter.                                                                                                    |
| Create<br>model                       | <ul><li>Select the basis for the new custom model:</li><li>New</li><li>Based on a Schneider Electric model</li><li>Based on a custom model</li></ul>               |
| <base<br>model<br/>type&gt;</base<br> | If you are basing the new custom model on an existing Schneider<br>Electric model or a custom model, select the existing model on which<br>the new model is based. |
| Model<br>name                         | Enter the name of the new custom model, or accept the default name Pulse Meter_Custom.                                                                             |
| Default<br>value of<br>commodity      | Select a default commodity the new model measures.                                                                                                    |
| Default<br>value of<br>usage          | Select a default value for how the new model is used                                                                                                    |

4. Click **Create**. The dialog closes, and the newly created custom model properties page opens for initial configuration.

## **Measure Properties**

This graphic shows the measure properties for a newly created custom pulse meter model:

| Com'X 10/02/20<br>510 03.06.10                            |          | 14         Data logging.         ON         Available storage: 3.7 GB           PM (*)         Periodic publication: OFF |                               |                      | 9              | 9 admin Register Logout |   |
|-----------------------------------------------------------|----------|----------------------------------------------------------------------------------------------------|-------------------------------|----------------------|----------------|-------------------------|---|
| Monitoring Control Diagnostics                            | Settings | Device Settings                                                                                                    | Measurements Table            | Commissioning        | Custom Library | Maintenance             |   |
| Models list Models                                        |          | General properties                                                                                                    |                               |                      |                |                         | ~ |
| Modbus RTU<br>Modbus TCP                                  |          | Measure Properties                                                                                                    | 5                             |                      |                |                         | ^ |
| Puise Meter     Puise Meter_Custom                        |          |                                                                                                    | Count element*                | Active Energy<br>kWh |                |                         | • |
| <ul> <li>Pulse Meter KYZ</li> <li>Main Meter</li> </ul>   |          |                                                                                                    | Pulse weight*<br>Upper range* | 1                    |                |                         |   |
| Contactor                                                 |          |                                                                                                    | Flow element*                 | Active Power         |                |                         | • |
| <ul> <li>4-20 mA Sensor</li> <li>0-10 V Sensor</li> </ul> |          | Measurements tab                                                                                                    | le                            |                      |                |                         | ~ |
|                                                           |          | Devices created fro                                                                                                    | om this model                 |                      |                |                         | ~ |

The measure properties include the following:

| Field            | Description                                                                                                    |
|------------------|----------------------------------------------------------------------------------------------------|
| Count<br>element | Select a measure element from the list, or select <b>Custom</b> and type a personalized name into the <b>Custom count element</b> field.                  |
| Count<br>unit    | Select a measure unit from the list, or select <b>Custom</b> and type a personalized unit into the <b>Custom count unit</b> field.                        |
| Pulse<br>weight  | The pulse counter increases by this value each time a pulse is received. The list is restricted to the values that correspond to the selected meter type. |
| Upper<br>Range   | Defines when the active energy counter rolls back to zero.                                                                                                |
| Flow<br>element  | Select a flow element from the list, or select <b>Custom</b> and type a personalized name into the <b>Custom flow element</b> field.                      |
| Flow<br>unit     | Select a flow unit from the list, or select <b>Custom</b> and type a personalized unit into the <b>Custom flow unit</b> field.                            |

#### **Measurements Table**

The measure property selections you make, including customized properties, are reflected in the measurements table. The following example displays customized count and flow elements and units:

| 器 Com'X 510                    | 10/02/2014         Data logging.         ON         Available storage: 3.7 GB           03:04:03 PM (2)         Periodic publication: OFF | 0 admin   <u>Register</u> |
|--------------------------------|----------------------------------------------------------------------------------------------------|---------------------------|
| Monitoring Control Diagnostics | Settings Device Settings Measurements Table Commissioning Custom Library                                                                  | Maintenance               |
| Models list                    | General properties                                                                                                    | ~                         |
| Models                         | Monitored area                                                                                                    | v                         |
| Modbus RTU                     | Monitored area                                                                                                    |                           |
| Modbus TCP                     | Measure Properties                                                                                                    | ^                         |
| Puise Meter                    | Count element* Custom                                                                                                    | •                         |
| Pulse Meter_Custom             | Custom count element* Custom count element                                                                                                |                           |
| Pulse Meter KYZ                | Count unit* Custom                                                                                                    | •                         |
| Main Meter                     | Custom count unit                                                                                                    |                           |
| Contactor                      | Pulse weight* 1                                                                                                    |                           |
| Impulse Relay                  | Upper range* 100000000                                                                                                    |                           |
| 4-20 mA Sensor                 | Flow element Custom                                                                                                    | •                         |
| 0-10 V Sensor                  | Custom flow element* Custom flow element                                                                                                  |                           |
|                                | Flow unit* Custom                                                                                                    | •                         |
|                                | Custom flow unit* FLOWS                                                                                                    |                           |
|                                | Measurements table                                                                                                    | ^                         |
|                                | Name                                                                                                    | Unit                      |
|                                | Custom count element                                                                                                    | COUNTS                    |
|                                | Custom flow element                                                                                                    | FLOWS                     |

# **Custom KYZ Pulse Meter Model**

The custom KYZ pulse meter model has a dry contact closure that changes state each time the counter advances.

The Com'X 510 detects the change of state, and the counter increases by the pulse weight value.

**NOTE:** Each instance of a custom KYZ pulse meter needs to be directly connected to the digital inputs of the Com'X 510.

#### **Measurement Properties**

The custom KYZ pulse meter model presents the same Measure Properties and Measurements table items as in *Creating a Custom Pulse Meter* on page 122.

#### **Index Counter**

This graphic shows the difference between a KYZ pulse meter and a standard pulse meter (pulse weight = 10):

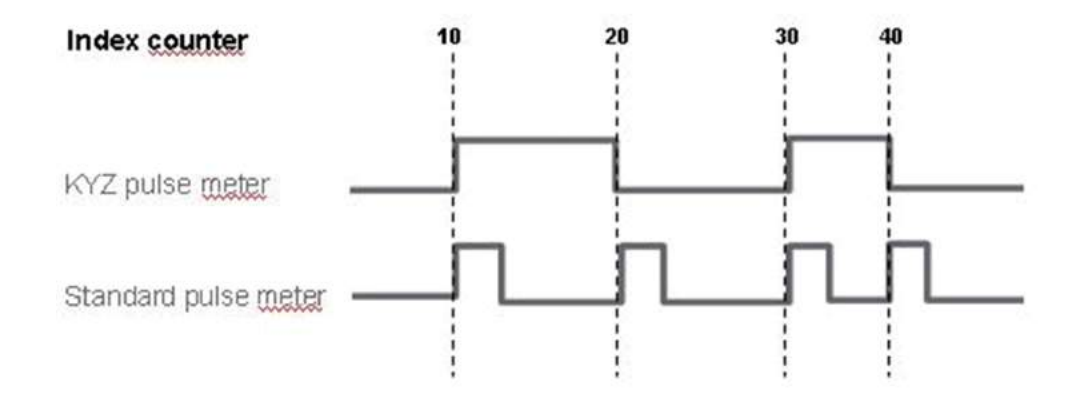

## **Custom Main Meter Model**

The custom main meter model is made up of two pulse outputs and four contact outputs. You can create a customized main meter by entering customized settings for the following measure properties of each of the two pulse outputs:

- Count element
- Count unit
- Flow element
- Flow unit

The signal properties of the four contact outputs present the same configuration choices as the Schneider Electric standard main meter.

#### **Creating a Custom Main Meter**

To create a new custom main meter model, follow these steps:

- 1. Click the Custom Library main tab.
- Click +Create on the lower left part of the page. The Create a custom model dialog opens.
- 3. Enter the following settings:

| Field                | Setting            |
|----------------------|--------------------|
| Select<br>model type | Select Main Meter. |

| Create<br>model                       | <ul> <li>Select the basis for the new custom model:</li> <li>New</li> <li>Based on a Schneider Electric model</li> <li>Based on a custom model</li> </ul>          |
|---------------------------------------|----------------------------------------------------------------------------------------------------|
| <base<br>model<br/>type&gt;</base<br> | If you are basing the new custom model on an existing Schneider<br>Electric model or a custom model, select the existing model on which<br>the new model is based. |
| Model<br>name                         | Enter the name of the new custom model, or accept the default name Main Meter_Custom.                                                                              |
| Default<br>value of<br>commodity      | Select a default commodity the new model measures.                                                                                                    |
| Default<br>value of<br>usage          | Select a default value for how the new model is used                                                                                                    |

4. Click **Create**. The dialog closes, and the newly created custom model properties page opens for initial configuration.

## **Main Meter Measure and Signal Properties**

This graphic shows the measure and signal properties for a newly created custom main meter model:

| Com<br>510        | 'X                  | 09/30/2014<br>04:01:08 PM @ | Data logg                    | ing. ON         | Availat   | ble storage: <mark>3.7 GB</mark> | 9 adm          | iin <u>Regi</u> s |
|-------------------|---------------------|-----------------------------|------------------------------|-----------------|-----------|----------------------------------|----------------|-------------------|
| Monitoring (      | Control Diagnostics | Settings Dev                | ce Settings                  | Measuremen      | ts Table  | Commissioning                    | Custom Library |                   |
| Models list       |                     | General pr                  | montion                      |                 |           |                                  |                | ~                 |
| Models            |                     | - Conterar pr               | openes                       |                 |           |                                  |                |                   |
| Modbus            | RTU                 | Monitored                   | area                         |                 |           |                                  |                |                   |
| Modbus            | TCP                 | Measure F                   | roperties                    |                 |           |                                  |                | ^                 |
| Pulse M           | leter               |                             | Count element* Active Energy |                 |           |                                  |                |                   |
| 🔲 Pulse M         | leter KYZ           |                             | Count unit* Wh               |                 |           |                                  |                |                   |
| 🔲 Main Me         | ater                |                             |                              | Pulse weight*   | 1         |                                  |                |                   |
| Main Meter_Custom |                     | -                           | Upper range* 100000000       |                 |           |                                  |                |                   |
| Contact           | Contactor           |                             | Flow element* Active Power   |                 |           |                                  |                | •                 |
| Impulse           | Relay               |                             | Flow unit* W                 |                 |           |                                  |                | •                 |
| 4-20 mA           | 4-20 mA Sensor      |                             |                              |                 |           |                                  |                |                   |
| ■ 0-10 V S        | sensor              | Measure F                   | roperties                    |                 |           |                                  |                | ~                 |
|                   |                     | Signal pro                  | oenties                      |                 |           |                                  |                | ^                 |
|                   |                     |                             | ţ                            | Signal element* | Status C  | Dutput 1                         |                |                   |
|                   |                     |                             |                              | Value for 0*    | OFF<br>ON |                                  |                |                   |
|                   | 0-                  |                             |                              | Value for 1*    |           |                                  |                |                   |
|                   | 0                   | Signal pro                  | perties                      |                 |           |                                  |                | ~                 |
|                   |                     | Signal pro                  | perties                      |                 |           |                                  |                | ~                 |
|                   |                     | Signal pro                  | perties                      |                 |           |                                  |                | ~                 |
|                   |                     | Measurem                    | ents table                   |                 |           |                                  |                | ~                 |
|                   |                     | Devices cr                  | eated from th                | ils model       |           |                                  |                | ~                 |
| + Create          | 🔬 Impo              | t Export   I                | Jelete                       |                 |           |                                  | Save changes   | Cancel            |

| A | Two pulse outputs    |
|---|----------------------|
| В | Four contact outputs |

Each pulse output presents the following measure properties:

| Field            | Description                                                                                                    |
|------------------|----------------------------------------------------------------------------------------------------|
| Count<br>element | Select a measure element from the list, or select <b>Custom</b> and enter a personalized name into the <b>Custom count element</b> field.                 |
| Count unit       | Select a measure unit from the list, or select <b>Custom</b> and enter a personalized unit into the <b>Custom count unit</b> field.                       |
| Pulse<br>weight  | The pulse counter increases by this value each time a pulse is received. The list is restricted to the values that correspond to the selected meter type. |
| Upper<br>Range   | Defines when the active energy counter rolls back to zero.                                                                                                |
| Flow<br>Element  | Select a flow element from the list, or select <b>Custom</b> and enter a personalized name into the <b>Custom flow element</b> field.                     |

| Field     | Description                                                                                                    |  |  |  |  |
|-----------|----------------------------------------------------------------------------------------------------|--|--|--|--|
| Flow unit | Select a flow unit from the list, or select <b>Custom</b> and enter a personalized unit into the <b>Custom flow unit</b> field. |  |  |  |  |

Each contact output presents the following signal properties:

| Field             | Description                                                                                                    |
|-------------------|----------------------------------------------------------------------------------------------------|
| Signal<br>element | Enter the name of this signal, or accept the default name <b>Status Output n</b> , where n represents the signal number (1 to 4). |
| Value for 0       | Enter the status associated with a value of 0. Default is <b>OFF</b> .                                                            |
| Value for 1       | Enter the status associated with a value of 1. Default is <b>ON</b> .                                                             |

#### **Measurements Table**

The measure and signal property selections you make, including customized properties for pulse outputs, are reflected in the measurements table. The following example displays customized count and flow elements and units for the second measure property:

| 器 Com'X 510                                                                                                    | 05/30/2014         Cata logging:         ON         Available storage: 3.7 GB           03/57/43 PM (*)         Periodic publication: OFF         Entropy of the storage: 3.7 GB                                    | 9 admin   <u>Register</u>   Logout   About |
|----------------------------------------------------------------------------------------------------|----------------------------------------------------------------------------------------------------|--------------------------------------------|
| Monitoring Control Diagnostics Sellings Device Se                                                                                                 | etings Measurements Table Commissioning Custim Library Maintenance                                                                                                    |                                            |
| Models ist                                                                                                    | Measure Properties                                                                                                    | ^ *                                        |
| Models Models Models Models Models Models Models Models Models Pulse Meter Model Main Meter Contactor Implae Relay A 20 mA Sanaar I 0-10 V Sensor | Count element Custom Custom count element Custom Custom count element Custom Custom count unit Custom Custom count unit Custom Custom count unit 1 Pulse weight I Upper range I 1 1 1 1 1 1 1 1 1 1 1 1 1 1 1 1 1 1 | •                                          |
|                                                                                                    | Measure Properties<br>Gignal properties<br>Signal properties                                                                                                    | v<br>v                                     |
|                                                                                                    | Signal properties                                                                                                    | ×                                          |
|                                                                                                    | Measurements table                                                                                                    | ^                                          |
|                                                                                                    | Name                                                                                                    | Unit                                       |
|                                                                                                    | Custom count element 2                                                                                                    | Custom<br>count<br>unit 2                  |
|                                                                                                    | Custom flow element 2                                                                                                    | Flow<br>unit 2                             |
|                                                                                                    | Reactive Energy                                                                                                    | VArh                                       |
|                                                                                                    | Reactive Power                                                                                                    | VAr.                                       |
|                                                                                                    | Status Output 1                                                                                                    | OFF /<br>ON                                |
|                                                                                                    | Status Output 2                                                                                                    | OFF /<br>ON                                |
|                                                                                                    | Status Output 3                                                                                                    | OFF /<br>ON                                |
| + Grane                                                                                                    | Expon Delew                                                                                                    | Save changes Cancel                        |

## Adding a Custom Main Meter

After you create a custom main meter model in the **Custom Library**, you can add instances of that custom main meter in the **Device Settings**.

When you add a custom main meter, the two pulse outputs are automatically connected to the upstream device. You can connect the four contact outputs as in *Connecting a Standard Main Meter* on page 129.

### **Connecting a Standard Main Meter**

There are two ways of connecting the contact outputs.

The first way is from the properties collapsible menu of the standard main meter:

- 1. Click the Device Settings main tab.
- 2. Select the main meter in the device tree view.
- 3. Select Pulse Output 1 in the Properties collapsible menu.

| Contact Status 1 |                           |           | ^  |
|------------------|---------------------------|-----------|----|
| Connecte         | ed to ComX200_JEF_OK      | •    14   | •  |
| Contact Status 2 |                           |           | ^  |
| Connecte         | ed to No device connected | ▼ None    | •] |
| Contact Status 3 |                           |           | ^  |
| Connecte         | ed to No device connected | ▼    None | •  |
| Contact Status 4 |                           |           | ^  |
| Connecte         | ed to No device connected | ▼   None  | •  |

- 4. Select the number of digital outputs in the drop-down list.
- 5. Repeat steps 3 and 4 for the **Pulse Output 2** properties.
- 6. Click Save changes.

The second way is from the properties area of the upstream device:

- 1. Click the Device Settings main tab.
- 2. Select the upstream device in the device tree view.
- 3. Click the **Digital and analog inputs** collapsible menu.
- 4. Select the name of the main meter in the Device drop-down list.
- 5. Select the contact output that has to be connected in the Connector drop-down list.

| Digital and analog inputs |                                            |   |                  | ^ |
|---------------------------|--------------------------------------------|---|------------------|---|
|                           | Device                                     |   | Connector        |   |
| Digital Inputs II         | iEM2000T_1                                 | • | Puise Output     | • |
| 12                        | Main Meter_Custom_1                        | • | Pulse Output 1   | • |
| 13                        | Main Meter_Custom_1                        | • | Pulse Output 2   | • |
| 14                        | Main Meter_Custom_1                        | • | Contact Status 1 | • |
| 15                        | No device connected                        | , |                  |   |
| 16                        | No device connected<br>Create a new device |   |                  |   |
| Analog Inputs All         | Main Meter Custom 1                        | R |                  |   |
| AI2                       | PT100 Temperature Probe_1                  | • | Analog Output    | • |

#### 6. Click Save changes.

The device tree view shows that the standard main meter is connected to an additional digital input.

## **Custom Contactor or Impulse Relay**

Connecting a contactor or impulse relay to a digital input allows you to monitor status output. The counter runs when the contact is closed.

#### **Creating a Custom Contactor or Impulse Relay**

To create a new custom generic pulse meter model, follow these steps:

- 1. Click the **Custom Library** main tab.
- Click +Create on the lower left part of the page. The Create a custom model dialog opens.
- 3. Enter the following settings:

| Field                                                  | Setting                                                                                                    |  |  |  |  |  |
|--------------------------------------------------------|----------------------------------------------------------------------------------------------------|--|--|--|--|--|
| Select model Select either Contactor or Impulse Relay. |                                                                                                    |  |  |  |  |  |
| Create model                                           | <ul><li>Select the basis for the new custom model:</li><li>New</li><li>Based on a custom model</li></ul>                       |  |  |  |  |  |
| <base model<br=""/> type>                              | If you are basing the new custom model on an existing custom model, select the existing model on which the new model is based. |  |  |  |  |  |
| Model name                                             | Enter the name of the new custom model, or accept the default name<br>Contactor Custom <b>Or</b> Impulse Relay Custom.         |  |  |  |  |  |
| Default value of commodity                             | Select a default commodity the new model measures.                                                                             |  |  |  |  |  |

| Field                  | Setting                                              |
|------------------------|------------------------------------------------------|
| Default value of usage | Select a default value for how the new model is used |

 Click Create. The dialog closes, and the newly created custom model properties page opens for initial configuration.

#### **Measurement Properties**

This table shows the measurement properties of a contactor or impulse relay:

| Field          | Description                                                             |
|----------------|-------------------------------------------------------------------------|
| Signal element | Enter the element being monitored, or accept the default Status Output. |
| Value for 0    | Enter the state represented by a value of 0, or accept the default OFF. |
| Value for 1    | Enter the state represented by a value of 1, or accept the default ON.  |

#### **Measurement Table**

This graphic shows the measurement table interface:

| 霱               | Com'X 510                | 09/10/2014<br>03:42:07 PM | Data logging                   | g. ON<br>blication OFF | Availabl | e storage: 58.1 MB | 9 8            | dmin <u>Register</u> L |
|-----------------|--------------------------|---------------------------|--------------------------------|------------------------|----------|--------------------|----------------|------------------------|
| Monito          | ring Control Diagnostics | Settings 1                | Device Settings                | Measuremen             | ls Table | Commissioning      | Custom Library | Maintenance            |
| Models I        | sl                       | Gene                      | eral properties                |                        |          |                    |                | ~                      |
| III Mo          | dels                     | Mon                       | tored area                     |                        |          |                    |                | ~                      |
|                 | Modbus RTU               | Sign                      | al noniorline                  |                        |          |                    |                |                        |
| -               | Modbus TCP               | aigh                      | ai properces                   |                        |          |                    |                | ~                      |
| -               | Pulse Meter              |                           | Signal element * Status Output |                        |          |                    |                |                        |
| Pulse Meter KYZ |                          |                           | Value for 0 * OFF              |                        |          |                    |                |                        |
|                 | Contactor                |                           |                                | value for              |          |                    |                |                        |
|                 | Contactor_Custom         | Meas                      | surements table                |                        |          |                    |                | ^                      |
|                 | Impulse Relay            | Na                        | me                             |                        |          |                    |                | Unit                   |
| 8               | 4-20 mA Sensor           | Sta                       | itus Output                    |                        |          |                    |                | OFF /                  |
|                 | 0-10 V Sensor            |                           |                                |                        |          |                    |                | ON                     |
|                 |                          | Devi                      | ces created from               | this model             |          |                    |                | ~                      |
| + Cr            | eate                     | port Expo                 | rt Delete                      |                        |          |                    | Save d         | hanges                 |

By default, measurements are logged and published to the hosted platform.

# **Creating a Custom Analog Sensor Model**

The Com'X 510 offers two analog sensor templates:

- 4...20 mA
- 0...10 V

Each custom analog sensor model monitors a single point. You can create a customized analog sensor model by entering customized settings for the following properties:

- Count element
- Count unit

#### **Creating a Custom Analog Sensor**

To create a new custom analog sensor model, follow these steps:

- 1. Click the Custom Library main tab.
- 2. Click +Create on the lower left part of the page. The Create a custom model dialog opens.
- 3. Enter the following settings:

| Field                            | Setting                                                                                                    |
|----------------------------------|----------------------------------------------------------------------------------------------------|
| Select<br>model type             | Select either 4-20 mA Sensor or 0-10 V Sensor.                                                                                                    |
| Create                           | Select the basis for the new custom model:                                                                                                    |
| model                            | • New                                                                                                    |
| Туре                             | Enter the name of the new custom model, or accept the default name,<br>either Sensor 4-20mA_Custom or Sensor 0-10V_Custom,<br>depending on the selected model type. |
| Default<br>value of<br>commodity | Select a default commodity the new model measures.                                                                                                    |
| Default<br>value of<br>usage     | Select a default value for how the new model is used                                                                                                    |

4. Click **Create**. The dialog closes, and the newly created custom model properties page opens for initial configuration.

#### **Measure and Signal Properties**

This graphic shows the monitored area properties for a new custom 4...20 mA analog sensor model:

| 중 Com'X 510                                                                                                    | 08/30/2014 Data logging ON Available storage<br>03/31/02 PM (2) Pentodic publication OFF                                                                                     | 17.68 9 ad                                                                                         | nin   <u>Register</u>   Lognut   About |
|----------------------------------------------------------------------------------------------------|----------------------------------------------------------------------------------------------------|----------------------------------------------------------------------------------------------------|----------------------------------------|
| Monitoring Commit Dispositics Settings Desce Settings Means                                                                                                    | arments Table Commissioning Costina Linux Mandonace                                                                                                    |                                                                                                    |                                        |
| Mades mi<br>Modes mi<br>Modes (TU<br>Modes CP<br>Puse Mode<br>Puse Mode<br>Puse Mode<br>Puse Moder<br>Puse Moder<br>Control or<br>Marr Noter<br>Control or<br>Marr Noter<br>Control or<br>Control or<br>Cont | Centeral properties:<br>Model name"<br>Default value of commodey"<br>Minencent area<br>Default value of usage *<br>Semay properties<br>Element<br>Lamertand*<br>UpperFloard* | 4-20 mA Senjer_Cuclom<br>Environmental persameters<br>Main meter<br>Harnsdly Rate<br>%<br>10<br>40 | •                                      |
|                                                                                                    | Monsumments lock-<br>Neme<br>Hamidty Rate<br>Devices cristed from this model                                                                                                 |                                                                                                    | Unit<br>%                              |
| ().Comma                                                                                                    |                                                                                                    |                                                                                                    | Save changes Gancel                    |

Each pulse output presents the following measure properties:

| Field      | Description                                                                                                    |
|------------|----------------------------------------------------------------------------------------------------|
| Element    | Select a monitoring element from the list, or select <b>Custom</b> and enter a personalized name into the <b>Custom element</b> field. |
| Unit       | Select a monitoring unit from the list, or select <b>Custom</b> and enter a personalized unit into the <b>Custom unit</b> field.       |
| LowerBound | The value mapped as the minimum monitored value.                                                                                       |
| UpperBound | The value mapped as the maximum monitored value.                                                                                       |

#### **Measurements Table**

The monitoring property selections you make, including customized properties, are reflected in the measurements table. The following example displays a customized count elements and unit:

| 置 Com'X 510                    | 09/10/2014         Data logging:         ON         Available storage: 58.1 MB         9 ad           03:46:35 PM (2)         Periodic publication         OFF <th>lmin <u>Register</u></th> | lmin <u>Register</u> |
|--------------------------------|----------------------------------------------------------------------------------------------------|----------------------|
| Monitoring Control Diagnostics | Settings Device Settings Measurements Table Commissioning Custom Library                                                                                                    | Maintenance          |
| Models list                    | General properties                                                                                                    | ~                    |
| Models                         | Monitored area                                                                                                    | ~                    |
| Modbus TCP                     | Sensor properties                                                                                                    | ^                    |
| Pulse Meter                    | Element * Custom                                                                                                    | •                    |
| Pulse Meter KYZ                | Custom element * Custom element name                                                                                                    |                      |
| Main Meter                     | Unit * Custom                                                                                                    | •                    |
| Contactor                      | Custom unit * Custom unit                                                                                                    |                      |
| Impulse Relay                  | LowerBound * -10                                                                                                    |                      |
| 4-20 mA Sensor                 | UpperBound * 40                                                                                                    |                      |
| 0-10 V Sensor                  | Measurements table                                                                                                    | ^                    |
|                                | Name                                                                                                    | Unit                 |
|                                | Custom element name                                                                                                    | Custom<br>unit       |
|                                | Devices created from this model                                                                                                    | ~                    |
| + Create                       | The save ch                                                                                                    | anges Cancel         |

## **Working with Custom Models**

This section describes the following:

- Modifying a Custom Model on page 134
- Deleting a Custom Model on page 135
- Exporting One or More Custom Models on page 135
- Importing One or More Custom Models on page 135

#### **Modifying a Custom Model**

To modify the settings of an existing custom model:

- 1. Click the Custom Library main tab.
- 2. Display a list of existing models. Either:
  - · Click Models in the navigation tree to display a list of all models, or
  - Click Models, then <Model Type> (for the model type you wish to modify) to display
    a list of models of the selected type.
- 3. Click the model in the list you want to modify.
- 4. Make your edits of the configurable properties for the selected model.
- 5. Click Save changes.

## **Deleting a Custom Model**

You can only delete a model if no devices have been created from the model. To delete an existing custom model:

- 1. Click the Custom Library main tab.
- 2. Display a list of existing models. Either:
  - · Click Models in the navigation tree to display a list of all models, or
  - Click **Models**, then **<Model Type>** (for the model type you wish to delete) to display a list of models of the selected type.
- 3. Do one of the following. Either:
  - To delete a single model, click the delete icon (
    ) in the row for the model you want to delete, or
  - To delete multiple models, place a check mark next to the models you want to delete, then click **Delete**.

**NOTE:** A model is deleted when you issue the delete command. No message box appears and asks you to confirm the delete command.

#### **Exporting One or More Custom Models**

To export one or more custom models:

- 1. Click the Custom Library main tab.
- 2. Navigate to the model you want to export. Either:
  - Click Models in the navigation tree to display a list of all models, or
  - Click Models, then <Model Type> (for the model type you wish to export).
- 3. Do one of the following. Either:

  - To export multiple models, place a check mark next to the models you want to export, then click Export.

The exported model is wrapped in a .zip file and sent to the default download location of your browser.

#### Importing One or More Custom Models

To import one or more custom models:

- 1. Click the **Custom Library** main tab.
- 2. Click Import. The Import models dialog opens.

- 3. Click Browse. The Open dialog appears.
- 4. In the **Open** dialog, navigate to and select the custom model or models to import, then click **Open**.
- 5. In the **Import models** dialog, click **Import**.
- 6. After the import process is complete, click **Close**. The imported model or models appear in the **Custom Library** beneath the appropriate device type.

# Maintenance

## Logs

The **Logs** subtab displays the list of events that have been logged with the recorded date and time and a short description of the event.

The Com'X 510 displays logs for at least 10 minutes before power outage or shutdown.

Schneider Electric recommends checking the logs periodically for excessive denied accesses, unexpected firmware upgrades or unplanned backup restoration. These can be signs of fraudulent attacks. If this happens, contact your local Schneider Electric technical support.

This graphic shows the interface of the logs:

| 🖀 Com'X 510                           |                 | 00/17/201<br>04:40:27 P | 4 Data logging<br>W (2) Parkidic publication | ON Available storage 53.1 MB O admin Repoter<br>OFF                                           | Logout About |
|---------------------------------------|-----------------|-------------------------|----------------------------------------------|-----------------------------------------------------------------------------------------------|--------------|
| Montong Control (Twprostics Settings) | Decise Settings | Measurements Table      | Commissioning Casto                          | al. braty Maintenance                                                                         |              |
| Logs                                  | Filter by Covel | 🗑 Notce 🛛 🗷 Error       | AUCODE                                       |                                                                                               |              |
| System Settings                       | Filter by Topic | 6 System 🖉 Data lo      | gging 👻 Resource 🗶 Se                        | curty @ Miscelaneous @ Alem   Al / None                                                       |              |
|                                       | Level           | Toolo                   | Data ¥                                       | Message                                                                                       |              |
|                                       | Error           | Delivery                | 09/17/2014 04:09:02 PM                       | Publication of MEASUREMENTS mossage to ThirdParties failed                                    |              |
|                                       | Information     | Delvory                 | 09/17/2014 04 01:39 PM                       | Fubitishing MEASUREMENTS mossage to ThirdParties                                              |              |
|                                       | Information     | Resource                | 09/17/2014 03 38 18 PM                       | The device "PM710" (PM710) has been created.                                                  |              |
|                                       | Information     | Systum                  | 00/16/2014 07 01 00 PM                       | JVM memory usage: 23 MB                                                                       |              |
|                                       | Information     | System                  | 09/16/2014 07 00.06 PM                       | JVM memory usage: 67 MB                                                                       |              |
|                                       | Information     | System                  | 09/15/2014 07 01 27 PM                       | JVM memory usage: 23 MB                                                                       |              |
|                                       | Information     | Systam                  | 09/15/2014 07 00 25 PM                       | JVM memory usage. 65 MB                                                                       |              |
|                                       | Information     | Data logging            | 00/15/2014 03 23 52 AM                       | Data logging enabled                                                                          |              |
|                                       | Error           | System                  | 00/15/2014 03 21 28 AM                       | The SNTP service failed to synchronize the system datartime with server nist1-ly ustiming org |              |
|                                       | Information     | System                  | 09/15/2014 03 21:10 AM                       | The application has starled                                                                   |              |
|                                       | Information     | System                  | 09/15/2014 03 21 09 AM                       | JVM memory usage: 12 MB                                                                       |              |
|                                       | Information     | Systum                  | 00/15/2014 03:10:34 AM                       | JVM memory usage: 20 MB                                                                       |              |

#### **Downloading Com'X 510 Logs**

Get diagnostics info allows you to download the Com'X 510 logs.

The downloaded file cannot be read with common software. This file is useful only to Schneider Electric technical support.

#### **Logged Events**

The events that are logged are:

| Торіс    | Event                                                     |
|----------|-----------------------------------------------------------|
| Resource | Change in the configuration of:                           |
|          | • devices                                                 |
|          | publication                                               |
| Delivery | Publication steps and status (unsuccessful or successful) |
|          | Activation/deactivation of the periodic publication       |

| Торіс    | Event                                               |
|----------|-----------------------------------------------------|
| Logging  | Activation/deactivation of the data logging         |
| Security | Unsuccessful login                                  |
|          | Low level of GPRS/3G signal                         |
| Alarm    | Error detected during the login                     |
|          | Device not communicating                            |
|          | CPU and RAM overuse                                 |
|          | SD card full or SD card reaches 80% of its capacity |
|          | Communication interruptions with metering devices   |
|          | Insert or remove SD card                            |
|          | Time setting modification                           |
| System   | Firmware update and status                          |
|          | Boot time                                           |

# **System Settings**

System Settings allows you to <u>save</u> and <u>restore</u> a configuration, <u>upgrade Com'X 510</u> <u>firmware</u>, and <u>enable remote access</u> for support.

## Save the Configuration

The whole configuration of the Com'X 510 can be saved to a file to be restored on the same Com'X 510. You should save a backup configuration before and after each firmware upgrade (see *Upgrade Firmware* on page 143).

Backup files contain sensitive information (such as network passwords).

| NOTICE                                                                                                    |
|----------------------------------------------------------------------------------------------------|
| HAZARD OF UNAUTHORIZED ACCESS                                                                                                    |
| Do not communicate a backup file to unauthorized persons.                                                                                                    |
| Failure to follow these instructions can result in equipment damage.                                                                                                    |
| The file name is in the format Com'X 510 name_Firmware version_YYYYMMDD-<br>HHMM.zip. For example, MyCom'X 510_V1.0_20130110_1020.zip indicates that the file is generated from: |

- a Com'X 510 named MyCom'X 510
- running on the firmware version 1.0

• on January 10<sup>th</sup> 2013 at 10:20 a.m.

The configuration can be saved only after the initial configuration or updating is completed.

**NOTE:** This feature is not available on the iPad.

#### Saving the Configuration Locally

To save the configuration locally:

- 1. Click Maintenance > System Settings.
- 2. Click **Save Configuration** in the **Configuration Management** collapsible menu. According to the web browser used, a dialog box appears to open, save, or cancel the configuration file.
- 3. Select the option to save the file in the dialog box. The date and time of the last configuration backup are displayed under the **Save Configuration** button.
- 4. In the **Choose File** field, select the location on the computer to save the file and save the configuration.

# Saving the Configuration for Duplication on Another Com'X 510

When you back up an existing configuration file for duplication on another device, the backup file contains the original configuration, except for the following settings:

- The device Name field is set to Com'X 510\_xxyyzz, where xxyyzz represents the last three hexadecimal octets of the device MAC address
- the Site name field is left blank (a new Energy Operation site ID is created)

**NOTE:** Do not use this procedure with a backup from a box connected to DSP.

To duplicate the configuration so that it can be applied to a different Com'X 510:

- 1. Click the Maintenance > System Settings.
- Click Backup for duplication in the Configuration Management collapsible menu. The duplication file is stored on the local PC at the default location for internet browser downloads.

### Saving the Configuration via the USB Port

#### 

#### HAZARD OF ELECTRIC SHOCK, EXPLOSION, OR ARC FLASH

- This equipment must only be installed and serviced by qualified personnel.
- Apply appropriate personal protective equipment (PPE) and follow safe electrical work practices. See NFPA 70E in the USA, CSA Z462 or applicable local standards.

Failure to follow these instructions will result in death or serious injury.

To save the configuration to a USB key:

- 1. Insert a USB key into the USB port on the Com'X 510 front panel.
- Press and hold the **Backup** button for at least three seconds. During backup the USB LED behaves as follows:
  - If no error is detected during backup, the USB LED blinks green for 500 ms, then off for 500 ms.
  - If an error is detected, the USB LED blinks green for 250 ms, then off for 250 ms for a total of three seconds.
- 3. If no error is detected during backup, the backup is complete when the blinking stops. You can remove the USB key from the Com'X 510 front panel.

## **Restore the Configuration**

You can restore configuration in the following ways:

- Restoring the Configuration with a Local File on page 140
- Restoring the Configuration with a USB Key on page 141

#### **Restoring the Configuration with a Local File**

When restoring the configuration with a local file (see *Save the Configuration* on page 138), the current password is unchanged.

**NOTE:** Do not restore a backup made without a connection to Digital Service Platform to a box after a connection to DSP has been made.

Follow this procedure to restore the configuration on the same Com'X 510:

- 1. Click the Maintenance > System Settings.
- 2. Click the Configuration Management collapsible menu.

- 3. In the **File** field, select the file that has to be uploaded to restore the configuration.
- 4. Click **Open** for the selected file to appear.
- 5. Click Apply the configuration.
- 6. Wait for the Com'X 510 to reboot. The power LED turns green when the reboot is complete.
- 7. Log in to the Com'X 510.
- 8. Check the configuration in the settings tabs and start the publication again from the **Commissioning** tab.

#### **Restoring the Configuration with a USB Key**

#### 

#### HAZARD OF ELECTRIC SHOCK, EXPLOSION, OR ARC FLASH

- This equipment must only be installed and serviced by qualified personnel.
- Apply appropriate personal protective equipment (PPE) and follow safe electrical work practices. See NFPA 70E in the USA, CSA Z462 or applicable local standards.

#### Failure to follow these instructions will result in death or serious injury.

Follow this procedure to restore a locally saved configuration file (see *Save the Configuration* on page 138) on the same Com'X 510 using a USB key:

- 1. Copy the saved configuration file to a folder named "Restore" at the root of the USB key.
- 2. Power off Com'X 510, then plug the USB key into the USB port on the Com'X 510 front panel.
- 3. Power on the Com'X 510 and wait for it to reboot. When the power LED turns green, the reboot is complete.
- 4. Log in to the Com'X 510.
- 5. Check the configuration in the settings tabs and start the publication again from the **Commissioning** tab.

# Upload a Duplicate Configuration File from Another Com'X 510

You can upload a duplicate configuration file in the following ways:

- Uploading a Duplicate Configuration with a Local File on page 142
- Uploading a Duplicate Configuration with a USB Key on page 142

Uploading the configuration file from another Com'X 510 is not possible remotely through DSP.

#### Uploading a Duplicate Configuration with a Local File

After Saving the Configuration for Duplication on Another Com'X 510 on page 139, follow this procedure to upload a duplicate configuration file from another Com'X 510:

- 1. Click the Maintenance main tab.
- 2. Click the System Settings subtab.
- 3. Click Browse in the Configuration Management collapsible menu.
- 4. Select the locally saved configuration file.
- 5. Click **Open** for the selected file to appear.
- 6. Click Apply the configuration.
- 7. Wait for the Com'X 510 to reboot. The power LED turns green when the reboot is complete.
- 8. Reconnect to the Com'X 510.
- 9. Click Settings > Site Settings > Site Information.
- 10. Type the new site location name, then click **Save changes** to save the modification.

**NOTE:** The site location name may not include any of the following: '/:\*?<>| or space.

- 11. Click the **Device Settings** tab.
- 12. Select the Com'X 510 in the Device tree view.
- 13. Type the Com'X 510 name in the General Properties collapsible menu.
- 14. Click **Save changes** to save your modification.
- 15. Click the **Measurement table** tab to check the correct connection, setting, and functioning on the new site.
- 16. Select **Commissioning** tab to activate logging and publication according to destination platform (see *Commissioning* on page 95 for more information)

#### Uploading a Duplicate Configuration with a USB Key

#### 

#### HAZARD OF ELECTRIC SHOCK, EXPLOSION, OR ARC FLASH

- This equipment must only be installed and serviced by qualified personnel.
- Apply appropriate personal protective equipment (PPE) and follow safe electrical work practices. See NFPA 70E in the USA, CSA Z462 or applicable local standards.

#### Failure to follow these instructions will result in death or serious injury.

To upload a duplicate configuration file from another Com'X 510 using a USB key:

1. Copy the duplicate configuration file to a folder named "Restore" at the root of the USB key.

- 2. Power off the Com'X 510, then plug the USB key into the USB port on the Com'X 510 front panel.
- 3. Power on the Com'X 510, and wait for it to reboot. When the power LED turns green, the reboot is complete.
- 4. Follow steps 8 through 16 described in *Uploading a Duplicate Configuration with a Local File* on page 142

## **Upgrade Firmware**

The Com'X 510 can be updated using secured firmware through the web page or the USB port on the Com'X 510 front face.

For the latest firmware update, check www.schneider-electric.com on the Com'X 510 page, or contact your local sales representative.

**NOTE:** Firmware upgrades can only be successful if the date and time of the Com'X 510 is correctly configured (see *Date and Time Settings* on page 29).

#### Before You Begin

- You should save a backup configuration before and after each firmware upgrade (see *Save the Configuration* on page 138).
- Manually push any logged data in Commissioning > Publication > Manual publication.

#### Upgrading Firmware via the Web Page

To upgrade the firmware through the web interface:

- 1. Save the firmware file on your laptop.
- 2. Click Maintenance > System settings.
- 3. Click Browse in the Firmware upgrade collapsible menu.
- 4. Click Open. The selected file appears in the field next to the Browse button.
- 5. Click **Upgrade Firmware**. The message **Application not reachable** is displayed during the upgrade.
- 6. Wait for the Com'X 510 to reboot. The power LED turns green when the reboot is complete.
- 7. Log in to the Com'X 510.
- 8. Check that the new firmware has been installed in the About page.

#### Upgrading Firmware via the USB Port

#### 

HAZARD OF ELECTRIC SHOCK, EXPLOSION, OR ARC FLASH

- · This equipment must only be installed and serviced by qualified personnel.
- Apply appropriate personal protective equipment (PPE) and follow safe electrical work practices. See NFPA 70E in the USA, CSA Z462 or applicable local standards.

Failure to follow these instructions will result in death or serious injury.

Follow this procedure to upgrade the firmware by using the USB port:

- 1. Save the firmware file at the root of the USB memory key.
- 2. Rename the file to upgrade.spl.
- 3. Make sure there is no file located at the root of the USB memory key with a name that is the same as the serial number of the Com'X 510.
- 4. Power down the Com'X 510.
- 5. Insert the USB memory key in the USB port located on the front face.
- 6. Power up the Com'X 510.
- Wait for the Com'X 510 to reboot. The power LED turns green when the reboot is complete.
- 8. Connect to the Com'X 510 through a PC and click the **About** link to check that the new firmware is installed.

#### **Upgrading Firmware via DSP**

Firmware upgrade through DSP is managed by Schneider Electric technical support.

At the end of the firmware upgrade process, the Com'X 510 reboots. Logging and publication restart automatically.

**NOTE:** It is not recommended to make the first firmware upgrade of the Com'X 510 using the DSP through GPRS connection. Because the GPRS connection has a speed of only 20 kb/s, the firmware update could take several hours.

#### **Enabling Remote Access**

**Remote Access** allows Schneider Electric support to connect remotely to a Com'X 510 to check settings and to troubleshoot without having to go to the customer site.

**NOTE:** Schneider Electric does not attempt connections unless required to do so. if a proxy is necessary, it must be configured.

When activated, **Remote Access** is used to create a connection between the Com'X 510 and Schneider Electric remote services.
To activate **Remote Access**:

- 1. Click the Maintenance > System Settings.
- 2. Under Applications, click the Remote access for support button to ON only if Schneider Electric support team is asking for it. Otherwise, leave the Remote Access button OFF (default).

The **Remote Access** button is deactivated three hours after you turn it on. Alternatively, you can deactivate **Remote Access** as in the steps above.

### **Restarting the Com'X 510 from the Web Interface**

Use the **Restart Com'X** feature to manually restart the Com'X 510.

- 1. Click Maintenance > System Settings.
- 2. Under Restart Com'X, click Restart, then Yes to confirm. The reboot begins.

# **Com'X 510 Replacement**

To restore the Com'X 510 configuration via a local file, replace the old Com'X 510 with the new one and use one of the methods in *Restore the Configuration* on page 140.

# Resets

Resetting the password does not affect the other configuration settings and data.

The web server is a tool for reading and writing data. It controls the state of the system, with full access to all data in your application. You will be prompted to change your password the first time you log in to prevent unauthorized access to the application.

**NOTE:** A secure password should not be shared or distributed to unauthorized personnel. The password should not contain any personal or obvious information.

The new password must contain:

- 8 characters
- 1 uppercase letter
- 1 numeric digit
- 1 special character

## **Resetting the Password Locally**

If you lose the password, follow this procedure to reset the default administrator password to factory values:

**NOTE:** The password reset function must be enabled. See *Disabling the Com'X 510 Password Reset Button* on page 60 to check the status of the password reset function. ş

- 1. Press the **Backup** button on the Com'X 510 front face and hold it for at least 10 s until the power LED flashes green three times.
- 2. Release the button.
- 3. To access to the Com'X 510 configuration web pages, use these settings:
  - Username: admin
  - Password: admin

## **Resetting to Factory Settings**

## NOTICE

#### HAZARD OF IP ADDRESS CONFLICT

Disconnect the Com'X 510 from any Ethernet networks before resetting the IP settings to factory values.

Failure to follow these instructions can result in impaired communications.

When following the procedure below, all data and logs that have been stored are erased.

**NOTE:** If you are using a Schneider Electric Service through DSP, contact Schneider Electric support before performing a factory reset. Otherwise, you must contact DSP support to reconnect to your subscribed service: dsp-support@schneider-electric.com.

To reset the Com'X 510 completely, follow this procedure to set all configuration settings to factory values:

1. Power down the Com'X 510 and wait until the power LED is off.

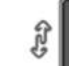

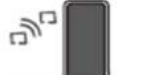

- 3. Release the buttons. The Com'X 510 reboots.
- 4. Wait for the Com'X 510 to restart completely. The power LED is:
  - orange when the Com'X 510 is starting.
  - green when the Com'X 510 has been reset to factory settings and is ready to be configured.
- 5. Follow the instructions described in *Access the Com'X 510 User Interface* on page 17 to access the Com'X 510 web pages.

# **Checklist Before Leaving Customer Site**

This list is not exhaustive.

Schneider Electric recommends using this checklist before leaving customer site.

| Checkpoint                                                                                       | Done | Comments |
|--------------------------------------------------------------------------------------------------|------|----------|
| Logging is ON in the banner.                                                                     |      |          |
| Publication is ON in the banner (if applicable).                                                 |      |          |
| Each meter returns relevant values in the Measurements Table and Real Time Data tabs.            |      |          |
| Each analog sensor returns relevant values in the Measurements Table.                            |      |          |
| No notification icon is in the Measurements Table.                                               |      |          |
| For Ethernet connections, the LED eth1 and/or eth2 is blinking.                                  |      |          |
| For GPRS or 3G connections, the wireless connection has a reception level at least equal to 2/4. |      |          |
| For GPRS or 3G connections, check the LED and the general status.                                |      |          |
| For Wi-Fi connections, the wireless connection has a good reception level.                       |      |          |
| For Wi-Fi connections, check the LED and the general status.                                     |      |          |
| The last publication to the platform has to be successful (if applicable).                       |      |          |

# Troubleshooting

## **Metering Device Troubleshooting**

## 

#### HAZARD OF ELECTRIC SHOCK, EXPLOSION, OR ARC FLASH

- This equipment must only be installed and serviced by qualified personnel.
- Apply appropriate personal protective equipment (PPE) and follow safe electrical work practices. See NFPA 70E in the USA, CSA Z462 or applicable local standards.

Failure to follow these instructions will result in death or serious injury.

### **Digital Input Troubleshooting**

This table describes how to solve issues with digital inputs.

| Issue                                                                    | Possible Solution                                                                                                    |
|--------------------------------------------------------------------------|----------------------------------------------------------------------------------------------------|
| No pulse is<br>received. The<br>digital input<br>LED is not<br>flashing. | Bridge the input terminals between the terminal and the 12 V power supply with a short piece of wire to confirm that the LED is working. If the input LED lights up when you bridge the input terminals, the issue is likely with the meter and/or the wiring to the meter. |
|                                                                          | Check that the pulse output meter is connected to a digital input terminal<br>and the 12 V power supply.<br>Refer to the <i>Installation Guide</i> for wiring diagrams.                                                                                                    |
|                                                                          | Check that the pulse output device is operating.                                                                                                    |
| No pulse is<br>received. The<br>digital input<br>LED is<br>flashing.     | Check the digital input number to which the pulse meter is connected.                                                                                                    |

## **Analog Input Troubleshooting**

This table describes how to solve issues with analog inputs.

| Issue                     | Possible Solution                                                                                                    |
|---------------------------|----------------------------------------------------------------------------------------------------|
|                           | Check that the analog output sensor is connected to the proper terminals.                                                        |
| No analog<br>value can be | Refer to the Installation Guide for wiring diagrams.                                                                             |
| read.                     | In the configuration web page, check that the analog input number is set to the correct type of sensor: RTD, 0–10 V, or 4–20 mA. |

# **Modbus Device Troubleshooting**

## **A** DANGER

#### HAZARD OF ELECTRIC SHOCK, EXPLOSION, OR ARC FLASH

- This equipment must only be installed and serviced by qualified personnel.
- Apply appropriate personal protective equipment (PPE) and follow safe electrical work practices. See NFPA 70E in the USA, CSA Z462 or applicable local standards.

#### Failure to follow these instructions will result in death or serious injury.

This table describes how to solve issues with Modbus devices.

| Issue                                   | Possible Solution                                                                                                    |
|-----------------------------------------|----------------------------------------------------------------------------------------------------|
|                                         | 1. Open the <b>Measurements Table</b> main tab of the Com'X 510.                                                                                                    |
|                                         | <ol> <li>If the Rx communication LED does not flash on the device,<br/>check the wiring integrity.</li> </ol>                                                                                                    |
| No Modbus device can be detected on the | <ol> <li>If the Rx communication LED flashes on the device, but the<br/>Tx communication LED does not flash on the device:</li> </ol>                                                                                                    |
| Com'X 510 serial line.                  | <ul> <li>check that the device settings match the Com'X 510<br/>Modbus serial settings (Baud rate, Parity, and Number<br/>of stop bits).</li> <li>check that the Serial line polarization is set to Yes.</li> <li>check that the Serial line polarization is not activated<br/>on another Modbus slave device on the same serial line.</li> </ul> |

| Issue                                                                | Possible Solution                                                                                                    |
|----------------------------------------------------------------------|----------------------------------------------------------------------------------------------------|
| Some Modbus devices<br>are missing on the<br>Com'X 510 serial line.  | Check the Modbus addresses of the missing devices.                                                                                                    |
|                                                                      | Check that two devices do not have the same slave ID.                                                                                                    |
|                                                                      | Check that the settings of the missing devices match the Com'X 510 Modbus serial settings ( <b>Baud rate</b> , <b>Parity</b> , and <b>Number of stop bits</b> ).                                                                                |
|                                                                      | Check that the wiring connections of the missing devices are correct.                                                                                                    |
|                                                                      | Check that the discovery range is large enough. The factory settings range from 1 to 10.                                                                                                    |
|                                                                      | Check that the wiring of the missing devices is correct.                                                                                                    |
| No Modbus device can<br>be detected<br>downstream from a<br>gateway. | Use the <b>Diagnostic/Read Device Registers</b> feature of the EGX to determine if the issue is between Modbus device and the EGX or between the Com'X 510 and the EGX.                                                                         |
|                                                                      | If the issue is located between                                                                                                    |
|                                                                      | <ul> <li>the Com'X 510 and the EGX, check the IP address of the gateway.</li> <li>the EGX and the Modbus device, check that the Modbus device settings match the EGX serial port setup (Baud rate, Parity, and Number of stop bits).</li> </ul> |
|                                                                      | The combination ( <b>Parity</b> = none and <b>Number of stop bits</b> = 1) of port settings is not supported by the EGX. Change to another combination.                                                                                         |

# **Network Troubleshooting**

| HAZARD OF ELECTRIC SHOCK, EXPLOSION, OR ARC FLASH                                                                                                    |
|----------------------------------------------------------------------------------------------------|
| <ul> <li>This equipment must only be installed and serviced by qualified personnel.</li> <li>Apply appropriate personal protective equipment (PPE) and follow safe electrical work</li> </ul> |
| practices. See NFPA 70E in the USA, CSA Z462 or applicable local standards.<br>Failure to follow these instructions will result in death or serious injury.                                   |
|                                                                                                    |

# **Ethernet Troubleshooting**

This table describes how to solve issues with Ethernet.

| Issue                                                                                          | Possible Solution                                                                                                    |
|------------------------------------------------------------------------------------------------|----------------------------------------------------------------------------------------------------|
| Ethernet LEDs are not blinking.                                                                | Check that the Ethernet LAN cables are not disconnected.                                                                                        |
| Cannot access to Modbus devices<br>downstream from a Modbus<br>TCP/Modbus serial line gateway. | Check the IP address of the gateway. If data export is via GPRS/3G, check that the gateway is on the same Ethernet subnetwork as the Com'X 510. |

## **GPRS/3G Troubleshooting**

This table describes how to solve issues with GPRS or 3G.

| Issue                                                  | Possible Solution                                                                    |
|--------------------------------------------------------|--------------------------------------------------------------------------------------|
| Modem is not detected. The LED modem is not flashing.  | Power down the Com'X 510. Reinsert the modem and power up the Com'X 510.             |
| Modem cannot connect to the network.                   | Check that the settings such as the APN are correct.                                 |
| GPRS LED on front panel turns ON and OFF periodically. | Check that protocol settings are correct in <b>General</b><br>Setting > Publication. |

## Wi-Fi Troubleshooting

This table describes how to solve issues with Wi-Fi.

| Issue                                                           | Possible Solution                                                                          |
|-----------------------------------------------------------------|--------------------------------------------------------------------------------------------|
| Wi-Fi USB key is not detected. The USB key LED is not flashing. | Power down the Com'X 510. Reinsert again the Wi-<br>Fi USB key and power up the Com'X 510. |
| Wi-Fi USB key cannot connect to the network.                    | Check that the settings such as the SSID name and the WPA2 key are correct.                |

# **Com'X 510 Troubleshooting**

## Com'X 510 Access

This table describes how to solve issues when accessing the Com'X 510.

| Issue                                     | Possible Solution                                                                                                    |
|-------------------------------------------|----------------------------------------------------------------------------------------------------|
| Cannot log in<br>through customer<br>LAN. | Log in to the Com'X 510. Follow the procedures described in <i>Logging In for the First Time</i> on page 21. Check the IP address. |
| Lost password                             | Follow the procedure in <i>Resets</i> on page 145 to reset the password.                                                           |

## Web Pages

This table describes how to solve issues when viewing the Com'X 510 web pages.

| Issue                                               | Possible Solution                                                                                                    |
|-----------------------------------------------------|----------------------------------------------------------------------------------------------------|
| The web pages<br>are not<br>displayed<br>correctly. | Check the screen resolution of your laptop. It must be set to at least 1280x1024.                                                                                                    |
|                                                     | In Internet Explorer, check that the <b>Display intranet sites in</b><br><b>compatibility view</b> box is disabled by selecting <b>View settings</b><br><b>compatibility</b> in the <b>Tools</b> tab of Internet Explorer. |
|                                                     | Delete browsing history.                                                                                                    |

## **Digital Service Platform Selection**

This table describes how to solve issues when connecting to Digital Service Platform.

| Issue                                                                                | Possible Solution                                                                                                    |
|--------------------------------------------------------------------------------------|----------------------------------------------------------------------------------------------------|
|                                                                                      | If an Ethernet connection is used for publication, check:                                                                                                    |
| Network error<br>message<br>displayed when<br>selecting Digital<br>Service Platform. | <ul> <li>the IP settings in the Settings &gt; General Settings &gt; Network<br/>Settings page.</li> <li>the proxy settings in the Settings &gt; General Settings &gt; Proxy<br/>Settings page.</li> </ul> |
|                                                                                      | If a GPRS/3G connection is used for publication, check the GPRS/3G signal level and adjust the antenna position accordingly.                                                                              |
|                                                                                      | The Com'X 510 needs access to a DNS server.                                                                                                    |
|                                                                                      | The web provider must accept SRV DNS requests.                                                                                                    |
| Publication to the platform was                                                      | The following URLs must be accessible:                                                                                                    |
| unsuccessful.                                                                        | cnm-ih-na.azure-devices.net/'                                                                                                    |
|                                                                                      | bootstrap.gl.struxurewarecloud.com                                                                                                    |
|                                                                                      | <ul> <li>https://remoteshell.rsp.schneider-electric.com:443</li> </ul>                                                                                                    |

## **Data Publishing**

This table describes how to solve issues when publishing data:

| Issue                                                                                      | Possible Solution                                                                                                    |
|--------------------------------------------------------------------------------------------|----------------------------------------------------------------------------------------------------|
| Publication to the platform was unsuccessful.                                              | <ul><li>Check the platform user name and the password.</li><li>Check the Com'X 510 date and time.</li></ul>                     |
| Publication to the platform was unsuccessful with Ethernet or Wi-Fi.                       | Check if a proxy is implemented on the network.<br>If so, refer to <i>Proxy Settings</i> on page 39 for<br>further information. |
| The Com'X 510 connects to the FTP server but does not succeed in delivering the data file. | Check that your FTP account has the right to rename a file on the FTP server.                                                   |

## **Firmware Upgrade**

This table describes how to solve issues when upgrading firmware

| Issue                                                                                      | Possible Solution                                                            |
|--------------------------------------------------------------------------------------------|------------------------------------------------------------------------------|
| Firmware is not upgraded when<br>managed through USB memory<br>key plugged on front panel. | Delete the file DNxxxxxxxxxxxxxxx (where xxxxxxxxxxxxxxxxxxxxxxxxxxxxxxxxxxx |

### **Events**

This table describes how to solve issues when sending events:

| Issue                                                         | Possible Solution                                                                                                    |
|---------------------------------------------------------------|----------------------------------------------------------------------------------------------------|
| Facility Insights is not receiving events from the Com'X 510. | <ul> <li>Check that Schneider Electric Services is<br/>enabled.</li> <li>Check that generated events are<br/>incrementing in Maintenance &gt; Events.</li> <li>Check the Last delivery status in<br/>Maintenance &gt; Events.</li> <li>Check the comms status of each device<br/>in Diagnostics &gt; Communications<br/>Check.</li> </ul> |

# **Appendices**

# **Appendix A: Publish Data to Energy Operation**

Use the following chapter as a tutorial for setting up the Com'X 510 for use with Energy Operation.

## 

#### **INACCURATE DATA RESULTS**

 Do not incorrectly configure the software, as this can lead to inaccurate reports and/or data results.

Failure to follow these instructions can result in death, serious injury, equipment damage, or permanent loss of data.

#### **Quick Start Overview**

The quick start guide describes the configuration for these simple installations:

- publication to Schneider Electric Energy Operation through Ethernet or GPRS/3G.
- metering devices connected directly to the Com'X 510.

#### **Example: Data Used for Publication**

This table is an example of the fields used for the publication:

| Field                | Data Used                                |
|----------------------|------------------------------------------|
| Customer             | Whale company                            |
| Site location name   | Marseilles office                        |
| Country              | France                                   |
| Destination platform | Energy Operation                         |
| Cubacitation         | Option 1: Ethernet connection            |
| Subscription         | Option 2: Schneider Electric GPRS option |

#### Data Logger

This table provides information on the Com'X 510:

| Device Type | IP Address              | Device Location  |
|-------------|-------------------------|------------------|
| Com'X 510   | Assigned by DHCP server | Main switchboard |

#### **Devices Used for Data Acquisition**

This table provides information on digital input devices used for data acquisition:

| Device<br>Type              | Connection           | onnection Pulse Weight |                          | Device Monitored<br>Location Area |          | Measurements<br>to Log and<br>Publish |
|-----------------------------|----------------------|------------------------|--------------------------|-----------------------------------|----------|---------------------------------------|
| iEM2000T<br>energy<br>meter | Digital input<br>DI1 | 0.01 kWh               | Sub-<br>switchboard<br>1 | Level 1                           | Lighting | Active energy                         |
| iEM3210<br>energy<br>meter  | Digital input<br>DI2 | 0.01 kWh               | Sub-<br>switchboard<br>2 | Level 2                           | Lighting | Active energy                         |

This table provides information on analog input devices used for data acquisition:

| Device Type                               | Connection          | Device<br>Location | Monitored<br>Area | Usage             | Measurements<br>to Log and<br>Publish |
|-------------------------------------------|---------------------|--------------------|-------------------|-------------------|---------------------------------------|
| Pt100 temperature probe                   | Analog input<br>AI1 | North<br>outdoor   | Outdoor           | Not<br>applicable | Temperature                           |
| TAC SHR100<br>humidity sensor 4–<br>20 mA | Analog input<br>Al2 | North<br>outdoor   | Outdoor           | Not<br>applicable | Humidity                              |

This table provides information on Modbus devices used for data acquisition:

| Device Type                                      | Slave<br>Address | Device<br>Location       | Monitored<br>Area | Usage            | Measurements<br>to Log and<br>Publish |
|--------------------------------------------------|------------------|--------------------------|-------------------|------------------|---------------------------------------|
| Masterpact with<br>Micrologic P control<br>unit  | 1                | Main<br>switchboard      | General building  | Main<br>meter    | Active energy                         |
| Compact NSX with<br>Micrologic E control<br>unit | 2                | Sub-<br>switchboard<br>1 | Level 1 -<br>West | Ventilation      | Active energy                         |
| PM710 power meter                                | 3                | Sub-<br>switchboard<br>2 | Level 2 -<br>West | Computer<br>room | Active energy                         |
| PM3250 power<br>meter                            | 4                | Sub-<br>switchboard<br>2 | Level 2 -<br>East | Ventilation      | Active energy                         |

#### Summary Diagram

This diagram summarizes the information required for data publication:

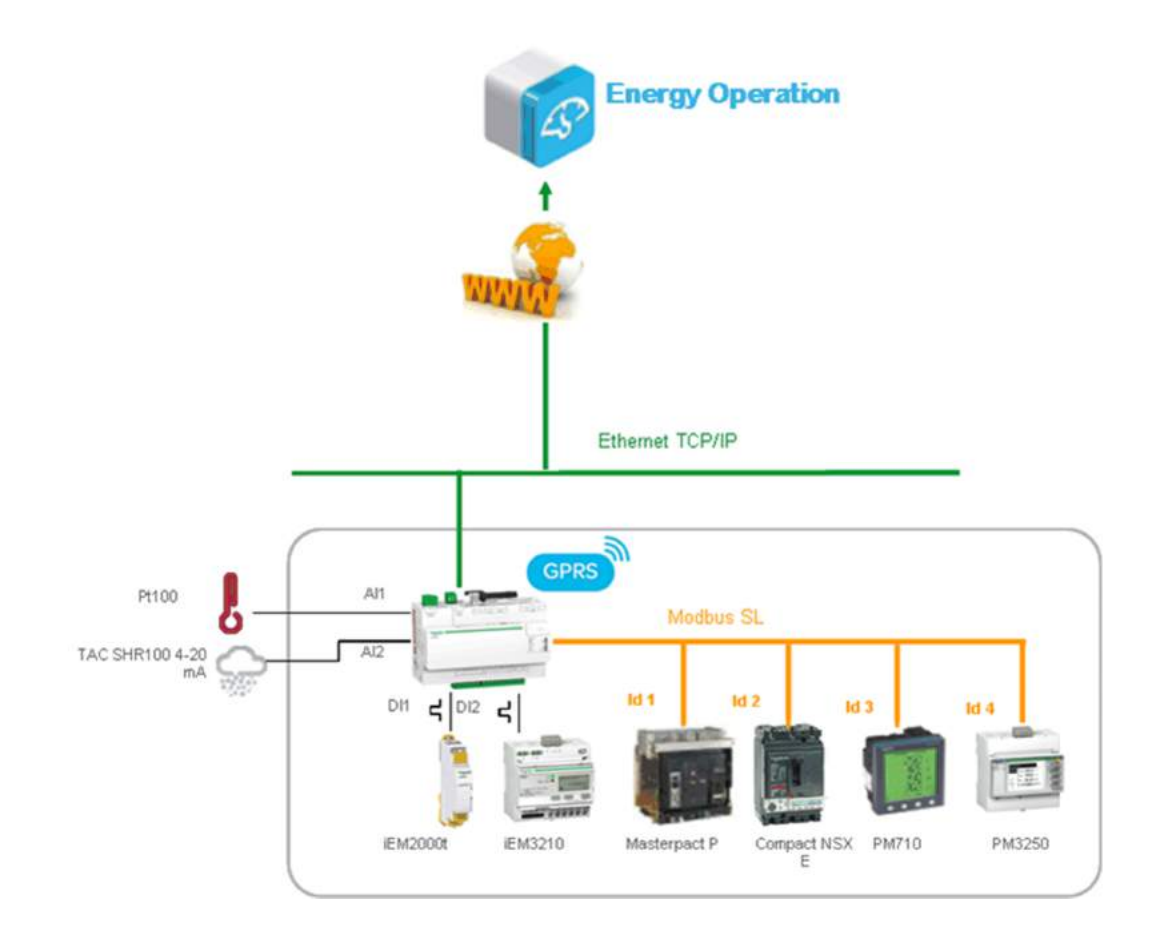

### **Define the Initial and Site Settings**

- 1. Configuring Site Information on page 158
- 2. Configuring Date and Time Settings on page 159
- 3. Defining the Logging Intervals on page 159
- 4. Configuring Publication Settings on page 159

#### **Configuring Site Information**

Site Information defines the site location name where metering is taking place.

This information is used by Energy Operation as a site name under which all measurements are assigned.

To change the site name:

- 1. Click Settings > General Settings > Site Information.
- 2. Enter the site location name.

**NOTE:** The site name must not include any of these characters: '/:\*?<>| or space.

3. Click Save changes.

#### **Configuring Date and Time Settings**

To set the date and time:

- 1. Click Settings > General Settings > Date/Time Settings.
- Select the appropriate **Timezone** in the drop-down list. If the DST time zone is selected, the clock will automatically adjust for Daylight Saving Time.
- 3. Click Save changes.
- 4. Click the **Today** button to set the date and time automatically with the date and time of your computer.

#### **Defining the Logging Intervals**

Follow this procedure to set the logging intervals:

- 1. Click Settings > Site Settings > Data Logging.
- 2. Select your country.

**NOTE:** This will automatically set the logging intervals of data for different commodities in the country.

3. Click Save changes.

#### **Configuring Publication Settings**

Follow this procedure to set the Energy Operation data publication settings using FTP:

- 1. Click Settings > General Settings > Publication.
- 2. Select Energy Operation in the Destination platform drop-down list.
- 3. Select HTTPS in the Protocol drop-down list.

**NOTE:** The server and port are preconfigured.

- Type the username and the password of the HTTPS server. This information is given with the Energy Operation subscription contract. Contact the Schneider Electric representative to provide you with this information.
- 5. Click Save changes.

**NOTE:** Refer to *Define the Transfer Protocol* on page 42 to use another transfer protocol such as HTTP or FTP.

## **Define the Network Settings to Publish Data**

The Ethernet network port 1 6 1 has to be connected to the local network. Eth1 LED blinks when the connection is successful.

The Ethernet port 1 is set to DHCP client by default. Therefore, the Com'X 510 obtains the IP address automatically from an existing DHCP server.

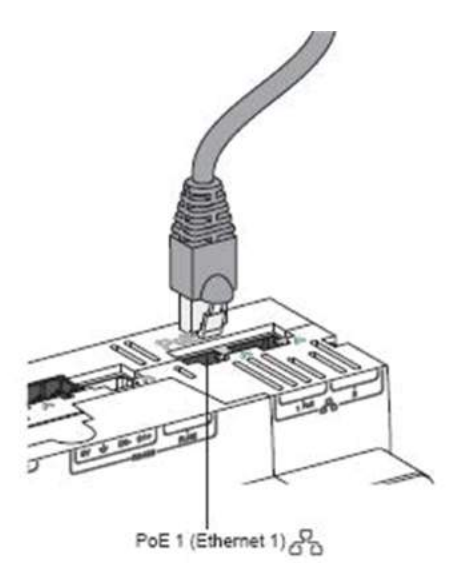

Next, you must set up data publication: *Configuring Data Publication Over Ethernet* on page 160 or *Configuring Data Publication Over GPRS/3G* on page 161

#### **Configuring Data Publication Over Ethernet**

This graphic shows the interface of the network settings:

| Com'X 510                      |          |                         | 09/09/2014<br>09:46:00 AM (*) | Data logging ON<br>Penodic publication OFF | Available storage: 57.4 MB                              | 0 admin | Register Logout About |    |
|--------------------------------|----------|-------------------------|-------------------------------|--------------------------------------------|---------------------------------------------------------|---------|-----------------------|----|
| Monitoring Control Diagnostics | Settings | Device Settings Me      | nesurements Table             | Commissioning Cust                         | an Library Mainlesance                                  |         |                       |    |
| General settings               | ^        |                         | Chino                         | ne your network configurat                 | on * 2 separate ports (1 IP address for each)           |         | ● Ssijetnini bela     | ľ. |
| Datertime settings             |          | Ethernel configuration  |                               |                                            |                                                         |         | ^                     |    |
| Network settings               | -        | WAN configuration (E    | th fi                         | 34.67V&770                                 | NA TENED I                                              |         |                       |    |
| Direct college                 |          |                         |                               | Interface sta                              | No ACTIVE                                               |         |                       |    |
| Prog segings                   |          |                         |                               | iDut white                                 | 10 1981 253 50                                          |         |                       | -0 |
| Publication                    |          |                         |                               | Subret m                                   | eck * 255 255 255 0                                     |         |                       | -  |
| Wi-Fi access point sattings    |          |                         |                               | IPV6 link local addr                       | ass FE88 0000 0000 0000 0298 67FF FEF9 4C38             |         |                       |    |
| Site                           | ~        | LAN configuration (E    | (h2)                          |                                            |                                                         |         |                       |    |
|                                |          |                         |                               | Interface str                              | tus INACTIVE                                            |         |                       |    |
| Communication                  | ~        |                         |                               | Contiguision m                             | dg - Dice server                                        |         |                       |    |
| User Management                | *        |                         |                               |                                            | Of Check that your DHCP Server is not disturbing a LAN. |         |                       |    |
|                                |          |                         |                               | IPv4 ackt                                  | 10 (2) (1 (1 (1 (1 (1 (1 (1 (1 (1 (1 (1 (1 (1           |         |                       |    |
| 1085                           | *        |                         |                               | Subnet m<br>IPu/Link Incal actin           | 158 (200), (200), (200), 0                              |         |                       |    |
|                                |          |                         |                               | in yo mining a sur                         |                                                         |         | A                     |    |
|                                |          | General network setting |                               |                                            |                                                         |         | ~                     |    |
|                                |          |                         |                               | Default gates                              | tgy * 10 168 253 T                                      |         |                       | 0  |
|                                |          |                         |                               | Primary DNS ser                            | AUF * 10 171 180 88                                     |         |                       | -0 |
|                                |          |                         |                               | Secondary ONS ser                          | AW 208 67 222 222                                       |         |                       |    |
|                                |          | Diagonalic nativite     |                               |                                            |                                                         |         | ~                     | k  |
|                                |          |                         |                               | Diagnostic of the netw                     | nk Lauret, daarmite                                     |         |                       |    |

| А | Ethernet configuration   |
|---|--------------------------|
| В | General network settings |

Follow this procedure to view the network parameters assigned to Ethernet port 1:

- 1. Click Settings > General Settings > Network Settings.
- Select 2 Separate ports (1 IP address for each) in the Choose your network configuration drop-down list. Network parameters are displayed in the Ethernet configuration and General network settings collapsible menus. The port status is ACTIVE in the WAN configuration (eth1).
- 3. To enable ping replies, select **Yes** in **General network settings** > **Reply to ping**. Reply to ping is disabled by default.
- 4. Click Save changes.

#### **Configuring Data Publication Over GPRS/3G**

A GPRS or 3G modem with a SIM card must be plugged into the Com'X 510 for GPRS/3G communication. The modem LED flashes every five seconds if correctly detected.

- 1. Click Settings > General Settings > Network Settings.
- 2. Click GPRS/3G only in the Network configuration drop-down list.
- 3. Type the **APN** provided with the SIM card.
- 4. Type the username, password, and PIN code if provided by the operator.
- 5. Click Save changes.
- 6. Check if the GPRS or 3G modem is activated. When connected, the modem LED is static with a color that depends on the GPRS or 3G signal level as shown below. Check the status of the GPRS or 3G modem and signal level on the banner.

| <br>No modem detected            |
|----------------------------------|
| <br>Modem detected               |
| Modem not connected to a network |
| <br>Weak signal level (red)      |
| <br>Medium signal level (yellow) |
| High signal level (green)        |

#### **Define the Metering Devices**

#### **Adding a Digital Input**

This graphic shows the interface when adding a digital input:

| 窟 Com'X 510                                                      | 00/10/2014 Data logging<br>03/54-15 PM (5) Periods: public | ON Available storage                         | Sili 1 MEF.                                                                               |  | 0 admin   Reg   | ititt Engost At | Yout. |
|------------------------------------------------------------------|------------------------------------------------------------|----------------------------------------------|-------------------------------------------------------------------------------------------|--|-----------------|-----------------|-------|
| Monitoring Control Disgnosics Statings Diversi Setting           | Managements Table   Commissioning                          | Guiden (Jarany   Maintenance                 |                                                                                           |  |                 |                 |       |
| Conx510_1                                                        | General Properties                                         |                                              |                                                                                           |  |                 |                 | 27 C  |
| Digits and analog inputs  Ph/0210 01  Europin 1                  |                                                            | Type<br>Name *<br>Comment<br>Device Location | Com/X 200<br>Com/X510_1                                                                   |  |                 |                 |       |
| 02)                                                              | Monitored Area                                             |                                              |                                                                                           |  |                 |                 | 8     |
| Temperature probe PT100_1     (011     Temperature probe PT100_1 | Baiding<br>Poor<br>Zone                                    |                                              |                                                                                           |  |                 |                 |       |
|                                                                  | Digital and analog marks                                   |                                              |                                                                                           |  |                 |                 | 31.   |
|                                                                  |                                                            |                                              | Device                                                                                    |  | Connector       |                 | -9    |
|                                                                  |                                                            | Digital Inputs I1                            | PM3210                                                                                    |  | Polse Corput    | •               |       |
|                                                                  |                                                            | 13                                           | EM2010_1<br>Create a new device<br>No device connected<br>Brook a new device<br>EM2000T_1 |  | Pulse Corput    | •               | -6    |
| Devices not connected (5)                                        | -                                                          | Analog inputs Al1                            | Temperature probe PT100_1                                                                 |  | [Animg Output   |                 |       |
| ENTITY 1                                                         |                                                            | AD                                           | No device connected                                                                       |  |                 |                 |       |
| J Second                                                         | (Module serve                                              |                                              |                                                                                           |  |                 |                 | 2     |
|                                                                  | Etherne                                                    |                                              |                                                                                           |  |                 |                 |       |
| Q. Discover contracting devices                                  |                                                            |                                              |                                                                                           |  | 7 Regured field |                 |       |

| А | Digital and analog inputs collapsible menu |
|---|--------------------------------------------|
| В | Device drop-down list                      |

Follow this procedure to add a device on a digital input (for example, iEM2000T pulse meter):

- 1. Click the **Device Settings** main tab.
- 2. Click the Com'X 510 in the device tree view.
- 3. In the **Digital and analog inputs** collapsible menu, select **Create a new device** on the digital input to which the pulse meter is connected.
- In the pop-up window, select the Schneider Electric Device Type (iEM2000T) in the drop-down list.
- 5. Fill in the General Properties collapsible menu with
  - Name: iEM2000T\_1
  - Comment: none
  - Commodity: electricity
  - Device Location: sub-switchboard 1

Refer to Common Properties on page 75 for further information.

#### 6. Fill in the Monitored Area with

- Building: Marseilles office
- **Floor**: 1
- Zone: west
- Usage: lighting

Refer to Common Properties on page 75 for further information.

7. Fill in the Measurements Properties collapsible menu with

- Pulse weight (Wh): 10
- Offset (Wh): 0.0
- Upper Range (Wh): 100000000

The list is restricted to the values that correspond to the selected device type. If there is only 1 possible pulse weight, the value is automatically set as for the iEM2000T pulse meter.

- 8. Click Create and the new device appears in the device tree view.
- 9. In the device tree view, click the digital input to view the device parameters and measurements. The active energy is selected by default to be logged and published.

| 2 Com'X 510                                                                                                    | BITTZUDYA DAYA NOZINA DAYA ANAKANA KANAKA NA NA NA NA NA NA NA NA NA NA NA NA NA                                                                                                    | 9 sense : Register : Logist : Alcost |
|----------------------------------------------------------------------------------------------------|----------------------------------------------------------------------------------------------------|--------------------------------------|
| Medical Deals Deputits Silings Division                                                                                                    | Constitute Managementation Commissions Commissions Management                                                                                                    |                                      |
| Caractic, I<br>Caractic, I<br>Carac | Second Properties  The second second  |                                      |
|                                                                                                    | Zona west<br>Umage* Lighting                                                                                                    |                                      |
|                                                                                                    | The sumsers of the store                                                                                                    | · · · · ·                            |
|                                                                                                    | Overweld in Control 1,1 Table and 1000 Table and 1000 Table and 1000 Table and 100 Table and 100 Tab | •(a •)                               |
| Devices not connected (1)                                                                                                    | Tythen and a (000000000                                                                                                    |                                      |

10. Repeat steps 3 through 9 to add other digital input devices.

#### Adding an Analog Input

Follow this procedure to add an analog input (for example, Pt100 temperature probe):

- 1. Click the Device Settings main tab.
- 2. Click the Com'X 510 in the device tree view.
- 3. In the **Digital and analog inputs** collapsible menu, select **Create a new device** on the analog input to which the analog sensor is connected.
- 4. In the pop-up window, select the Schneider Electric **Device Type** (Pt100 temperature probe) in the drop-down list.
- 5. Fill in the General Properties collapsible menu with
  - Name: Temperature probe PT100\_1
  - Comment: none
  - Commodity: environmental parameters
  - Device Location: north outdoor

Refer to Common Properties on page 75 for further information.

- 6. Fill in the Monitored Area with
  - Building: Marseilles office
  - Floor: 1

- Zone: outdoor
- Usage: main meter

Refer to Common Properties on page 75 for further information.

- 7. Click **Create** and the new device appears in the device tree view.
- 8. In the device tree view, click the analog sensor to view the device parameters and measurements.

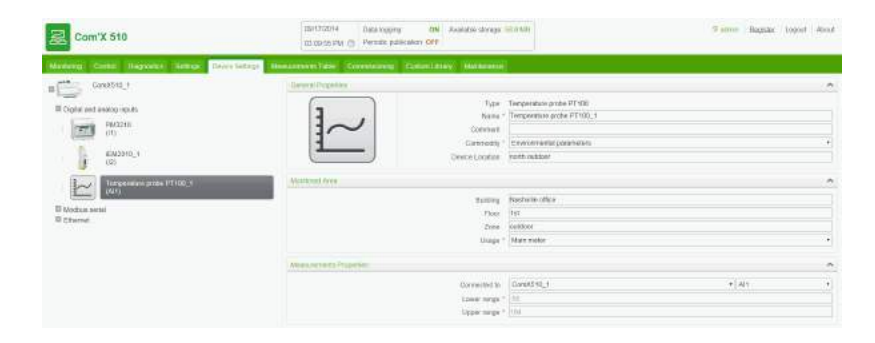

9. Repeat steps 3 through 9 to add other analog input devices.

#### **Discovering Connected Devices**

The Com'X 510 can discover Modbus devices that are connected locally to the serial port using the **Modbus Discovery** function.

Follow this procedure to discover connected Schneider Electric Modbus serial meters:

- 1. Click the **Device Settings** main tab.
- 2. Click the Com'X 510 in the device tree view.
- 3. Click **Discover connected devices** on the bottom left. This opens a **Modbus Discovery** pop-up window.
- 4. Enter a **Slave ID min** and **Slave ID max**. The default range is 1 to 10, and the allowable range is 1 to 247.
- 5. Click Start to scan the connected devices that are displayed in a list.
- 6. Deselect any devices you do not want to add, then click **Create**, and all the discovered devices appear in the device tree view.

Click a device to view the device parameters and measurements. The device name and the measurement to be logged and published can be modified as in *Modbus Devices* on page 85.

#### Adding a Schneider Electric Modbus Serial Device

Modbus devices that are not connected locally cannot be discovered, but they can be added manually using the following procedure.

This graphic shows the interface when adding a Modbus serial device:

| 器 Com'X 510                                        | 09r11/2014 Data togging ON Au<br>09r38:38 AM (2) Periodic publication OFF | nalable slorage BT∮ MB                                                    |       | 9 admin | Eegsle: T | Logout : About |  |
|----------------------------------------------------|---------------------------------------------------------------------------|---------------------------------------------------------------------------|-------|---------|-----------|----------------|--|
| Monthing Control Diagnostics Sellings Diartic Sell | ngs Measurements Table Commissioning Costom Library                       | Maintevence                                                               |       |         |           |                |  |
| CoeXS10_1                                          | General Propedies                                                         |                                                                           |       |         |           | v              |  |
| Digital and analog mouts                           | Management Areas                                                          | Manhand Ann                                                               |       |         |           |                |  |
| E Modbus serial                                    | Digital and analog inputs                                                 |                                                                           |       |         |           | ~              |  |
| (slave 1)                                          | Wolfnis senar                                                             |                                                                           |       |         |           | ^              |  |
| Etternet                                           |                                                                           | Device                                                                    | Sia   | ve ID   |           |                |  |
|                                                    |                                                                           | ION7500                                                                   | . I I |         |           |                |  |
|                                                    |                                                                           | Create a new device                                                       |       |         |           |                |  |
|                                                    | Ethernet                                                                  | No device connected<br>CriteGola a new device<br>CriteGola<br>PowerPact E | _     |         |           | ~              |  |
|                                                    |                                                                           |                                                                           |       |         |           |                |  |

Follow this procedure to add a Modbus serial device (for example, PM710 meter):

- 1. Click the Device Settings main tab.
- 2. Click the Com'X 510 in the device tree view.
- 3. In the **Modbus Serial** collapsible menu, select **Create a new device** on the input to which the serial meter is connected.
- In the pop-up window, select Schneider Electric Device Type (PM710 meter) from the drop-down list.
- 5. Fill in the General Properties collapsible menu with
  - Name: PM710\_1
  - Comment: none
  - Commodity: electricity
  - Device Location: sub-switchboard 2

Refer to Common Properties on page 75 for further information.

- 6. Fill in the **Configuration** collapsible menu with the **Slave ID**: 1.
- 7. Fill in the Monitored Area with
  - Building: Marseilles office
  - Floor: 2
  - Zone: west
  - Usage: computer room

Refer to Common Properties on page 75 for further information.

- 8. Click **Create** and the new device appears in the device tree view.
- 9. In the device tree view, click the Modbus serial devices to view the device parameters and measurements.

| Com'X 510                                                                                             | 08/170714 Data logging ON Available strange 15.0.015<br>million2.ppu (t) Percede publication OFF | Garniny (Register / Logost / Hend |
|----------------------------------------------------------------------------------------------------|--------------------------------------------------------------------------------------------------|-----------------------------------|
| (Noviere: Carte Departure) Series Deve for                                                            | In Residences false - Commission - Commission - Humberston                                       |                                   |
| a Contral 1                                                                                           | General/Proventies                                                                               | ^                                 |
| II Copier unit envirogi noues<br>II Adultus senat<br>II Adultus senat<br>II III II III<br>III III III | Type PM/T0<br>Have PM/T0_1<br>Consent<br>Consent<br>Consent<br>Consent<br>Consent<br>Consent     | 40°                               |
| ISANG 21                                                                                              | Contactory .                                                                                     |                                   |
| Act StStautes_1<br>Iolexe 31                                                                          | Save (1) * 5<br>Long (1) * 5                                                                     |                                   |
|                                                                                                    | Westool Ave                                                                                      | ·                                 |
| E Erand                                                                                               | Bailing Medicile Of<br>Flar (2<br>Zee Avid<br>Usage <sup>1</sup> (Corputers                      | 54<br>19                          |

10. Repeat steps 3 through 9 to add other Modbus serial devices.

## **Visualize the Data to Publish**

Click the Measurements Table tab to display the measurements selected.

By default, active and reactive energies, indexes and environmental parameters are automaticallypublished to the selected platform.

## **Publishing the Data to Energy Operation**

The **Commissioning** tab allows you to start/stop the data logging and publication to Energy Operation.

| 冠 Com'X 510                                                     | 8/17/0014 Gala logging ON Available storage .08.6 MB<br>0.51:44 PM (b) Periodic publication ON | in Begister Logout About                                 |
|-----------------------------------------------------------------|------------------------------------------------------------------------------------------------|----------------------------------------------------------|
| Monitoring Cariffol Diagnostics Settings Treace Settings Meanur | to facility Commissioning Guideon Library Membranity                                           |                                                          |
| Reatifications                                                  |                                                                                                |                                                          |
| Delskigging                                                     |                                                                                                | ^                                                        |
|                                                                 | Date lugging started                                                                           | on, 05(11/2014 (3, 42 44 PM<br>Stop data ingging         |
| Publication                                                     |                                                                                                | ^                                                        |
|                                                                 | Destination platfo<br>Next publication                                                         | nn Remote Service Platform<br>on: 09/17/2014 04:00:00 PM |
|                                                                 |                                                                                                | Stap periodic publication                                |
|                                                                 |                                                                                                | Feat publication                                         |

Follow this procedure to publish periodically to Energy Operation:

- 1. Click **Commissioning** main tab.
- View the Notifications area for the status of your configuration. If any requested field or parameters are missing, a link to the corresponding tab is displayed. Click the link to be redirected to the tab.
- 3. Click **Start data logging**. Activates the logging of selected data from devices to be retrieved, stored, and published.
- Click Send full topology. Sends the metering architecture, associated with a meter or sensor, to Energy Operation. See *Common Properties* on page 75 for more information on metering architecture.

**NOTE:** If the topology is not sent to Energy Operation, a flat list of meters is created under a site named Site Newmeters.

- 5. Click **Test publication** to send data to Energy Operation.
- Click Start publication to send data to Energy Operation according to the frequency set in Publication settings (See Configuring Publication Settings on page 159). The next publication time is displayed.

# **Appendix B: Replacing the SD Card**

#### 

#### HAZARD OF ELECTRIC SHOCK, EXPLOSION, OR ARC FLASH

- This equipment must only be installed and serviced by qualified personnel.
- Apply appropriate personal protective equipment (PPE) and follow safe electrical work practices. See NFPA 70E in the USA, CSA Z462 or applicable local standards.

Failure to follow these instructions will result in death or serious injury.

# NOTICE

#### LOST DATA OR DATA CORRUPTION

Power down the Com'X 510 before inserting or removing the SD card. Otherwise, the Com'X 510 will lose the ability to log and publish data.

Failure to follow these instructions will result in lost or corrupt data.

All data logged by the Com'X 510 is stored on the SD card. Data is lost when you replace the SD card, which affects your ability to view historical data on board. We recommend backing up the data if possible before replacing the SD card. (see *Publication* on page 41)

Contact Schneider Electric technical support to order the supported replacement SD card.

To replace the SD card:

- 1. Power down the Com'X 510.
- 2. Open the front cover and push down to remove the SD card.
- 3. Insert the new SD card.
- 4. Close the front cover and power up the Com'X 510.
- 5. Log in to the Com'X 510 and verify that the available storage in the banner reflects the SD card capacity.

# **Appendix C: List of Supported Devices**

Supported device types are described in the firmware release package. Go to www.myenergyserver.com or www.schneider-electric.com for the most current list of supported device types.

# **Appendix D: List of Certificate Authorities**

This table describes the list of certificate authorities uploaded in the Com'X 510.

| Certificate Name                                                                         | Owner User                                                                          | Owner                                                  | Locality/ State              | Count<br>ry |
|------------------------------------------------------------------------------------------|-------------------------------------------------------------------------------------|--------------------------------------------------------|------------------------------|-------------|
| DigiCert Assured ID Root CA                                                              | www.digicert.com                                                                    | DigiCert Inc                                           | -                            | US          |
| TC TrustCenter Class 2 CA II                                                             | TC TrustCenter Class 2<br>CA                                                        | TC TrustCenter Class 2<br>CA TC<br>TrustCenter<br>GmbH |                              | DE          |
| Thawte Premium Server CA<br>OID.1.2.840.113549.1.9.1=premium-<br>server@thawte.com       | Certification Services<br>Division                                                  | Thawte<br>Consulting cc                                | Cape<br>Town/Western<br>Cape | ZA          |
| SwissSign Platinum CA - G2                                                               | -                                                                                   | SwissSign AG                                           | _                            | СН          |
| SwissSign Silver CA - G2                                                                 | -                                                                                   | SwissSign AG                                           | _                            | СН          |
| Thawte Server CA<br>OID.1.2.840.113549.1.9.1=server-<br>certs@thawte.com                 | awte Server CA<br>D.1.2.840.113549.1.9.1=server-<br>ts@thawte.com                   |                                                        | Cape<br>Town/Western<br>Cape | ZA          |
| Equifax Secure eBusiness CA-1                                                            | -                                                                                   | Equifax Secure<br>Inc.                                 | _                            | US          |
| UTN-USERFirst-Client Authentication and Email                                            | http://www.usertrust.co<br>m USERTRUST<br>Network                                   |                                                        | Salt Lake<br>City/UT         | US          |
| Thawte Personal Freemail CA<br>OID.1.2.840.113549.1.9.1=personal-<br>freemail@thawte.com | awte Personal Freemail CA<br>D.1.2.840.113549.1.9.1=personal-<br>beemail@thawte.com |                                                        | Cape<br>Town/Western<br>Cape | ZA          |
| Entrust Root Certification Authority<br>Entrust Root Certification Authority             |                                                                                     | Entrust, Inc.                                          | -                            | US          |
| UTN-USERFirst-Hardware                                                                   | SERFirst-Hardware http://www.usertrust.com                                          |                                                        | Salt Lake<br>City/UT         | US          |
| Certum CA                                                                                | Uniz                                                                                |                                                        | -                            | PL          |
| AddTrust Class 1 CA Root                                                                 | AddTrust TTP Network                                                                | AddTrust AB                                            | _                            | SE          |

| Certificate Name                                                          | Owner User                                                                                                    | Owner                              | Locality/ State                   | Count<br>ry |
|---------------------------------------------------------------------------|----------------------------------------------------------------------------------------------------|------------------------------------|-----------------------------------|-------------|
| Entrust Root Certification Authority - G2                                 | t Certification Authority - G2<br>Inc."(1)<br>See<br>www.entrust.net/legal-<br>terms, (c) 2009 Entrust,<br>Inc."(1) |                                    | _                                 | US          |
| Equifax Secure Certificate Authority                                      | -                                                                                                    | Equifax                            | _                                 | US          |
| QuoVadis Root CA 3                                                        | _                                                                                                    | QuoVadis<br>Limited                | _                                 | BE          |
| QuoVadis Root CA 2                                                        | _                                                                                                    | QuoVadis<br>Limited                | _                                 | BE          |
| DigiCert High Assurance EV Root CA                                        | www.digicert.com                                                                                                    | DigiCert Inc                       | _                                 | US          |
| http://www.valicert.com<br>OID.1.2.840.113549.1.9.1=info@valicert.<br>com | ValiCert Class 1 Policy<br>Validation Authority                                                                     | ValiCert, Inc.                     | ValiCert<br>Validation<br>Network | -           |
| Equifax Secure Global eBusiness CA-1                                      | Fax Secure Global eBusiness CA-1 – Equifax Secure Inc.                                                              |                                    | _                                 | US          |
| GeoTrust Universal CA                                                     | eoTrust Universal CA – GeoTr                                                                                        |                                    | -                                 | US          |
| thawte Primary Root CA - G3                                               | Certification Services<br>Division, (c) 2008<br>thawte, Inc.(1)                                                     | thawte, Inc.                       | _                                 | US          |
| _                                                                         | Class 3 Public Primary<br>Certification Authority                                                                   |                                    | _                                 | US          |
| thawte Primary Root CA - G2                                               | (c) 2007 thawte, Inc.(1)                                                                                            | thawte, Inc.                       | _                                 | US          |
| Deutsche Telekom Root CA 2                                                | T-TeleSec Trust Center                                                                                              | Deutsche<br>Telekom AG             | -                                 | DE          |
| UTN-USERFirst-Object                                                      | http://www.usertrust.co<br>m                                                                                        | The<br>USERTRUST<br>Network        | Salt Lake<br>City/UT              | US          |
| GeoTrust Primary Certification Authority                                  | _                                                                                                    | GeoTrust Inc.                      | _                                 | US          |
| Baltimore CyberTrust Code Signing Root                                    | CyberTrust                                                                                                    | Baltimore                          | -                                 | IE          |
| _                                                                         | Class 1 Public Primary<br>Certification Authority                                                                   | VeriSign, Inc.                     | -                                 | US          |
| Baltimore CyberTrust Root                                                 | CyberTrust                                                                                                    | Baltimore                          | _                                 | IE          |
| _                                                                         | Starfield Class 2<br>Certification Authority                                                                        | Starfield<br>Technologies,<br>Inc. | _                                 | US          |

| Certificate Name                                                | Owner User                                                      | Owner                                       | Locality/ State      | Count<br>ry |
|-----------------------------------------------------------------|-----------------------------------------------------------------|---------------------------------------------|----------------------|-------------|
| Chambers of Commerce Root                                       | http://www.chambersig<br>n.org SA CIF<br>A82743287              |                                             | -                    | EU          |
| T-TeleSec GlobalRoot Class 3                                    | T-Systems Trust Center                                          | T-Systems Trust Center<br>Gervices<br>GmbH  |                      | DE          |
| VeriSign Class 3 Public Primary<br>Certification Authority - G5 | VeriSign Trust Network,<br>(c) 2006 VeriSign, Inc.<br>(1)       | VeriSign, Inc.                              | _                    | US          |
| T-TeleSec GlobalRoot Class 2                                    | T-Systems Trust Center                                          | T-Systems<br>Enterprise<br>Services<br>GmbH | -                    | DE          |
| TC TrustCenter Universal CA I TC TrustCenter Universal CA       |                                                                 | TC<br>TrustCenter<br>GmbH                   | _                    | DE          |
| VeriSign Class 3 Public Primary<br>Certification Authority - G4 | /eriSign Class 3 Public Primary<br>Certification Authority - G4 |                                             | _                    | US          |
| VeriSign Class 3 Public Primary<br>Certification Authority - G3 | VeriSign Trust Network,<br>(c) 1999 VeriSign, Inc.<br>(1)       | VeriSign, Inc.                              | _                    | US          |
| Class 3P Primary CA                                             | -                                                               | Certplus                                    | _                    | FR          |
| Certum Trusted Network CA                                       | Certum Certification<br>Authority                               | Unizeto<br>Technologies<br>S.A.             | _                    | PL          |
| Class 3 Public Primary Certification<br>Authority - G2          | SS 3 Public Primary Certification<br>nority - G2                |                                             | _                    | US          |
| GlobalSign                                                      | GlobalSign Root CA -<br>R3 GlobalSign Root CA -                 |                                             | _                    | _           |
| UTN - DATACorp SGC                                              | http://www.usertrust.co<br>m                                    | The<br>USERTRUST<br>Network                 | Salt Lake<br>City/UT | US          |
| _                                                               | Security<br>Communication<br>RootCA2                            | SECOM Trust<br>Systems CO.,<br>LTD.         | _                    | JP          |

| Certificate Name                                   | Owner User                                                                       | Owner                     | Locality/ State               | Count<br>ry |
|----------------------------------------------------|----------------------------------------------------------------------------------|---------------------------|-------------------------------|-------------|
| GTE CyberTrust Global Root                         | CyberTrust Global Root GTE CyberTrust Global Root GTE CyberTrust GTE Corporation |                           | _                             | US          |
| _                                                  | Security<br>Communication<br>RootCA1                                             | SECOM Trust.<br>net       | _                             | JP          |
| TC TrustCenter Class 4 CA II                       | TC TrustCenter Class 4<br>CA                                                     | TC<br>TrustCenter<br>GmbH | _                             | DE          |
| VeriSign Universal Root Certification<br>Authority | VeriSign Trust Network,<br>(c) 2008 VeriSign, Inc.<br>(1)                        | VeriSign, Inc.            | _                             | US          |
| GlobalSign                                         | GlobalSign Root CA -<br>R2                                                       |                           | -                             | _           |
| Class 2 Primary CA                                 | -                                                                                | Certplus                  | _                             | FR          |
| DigiCert Global Root CA                            | www.digicert.com                                                                 | DigiCert Inc              | _                             | US          |
| GlobalSign Root CA                                 | Root CA                                                                          | GlobalSign nv-<br>sa      | -                             | BE          |
| thawte Primary Root CA                             | Certification Services<br>Division, (c) 2006<br>thawte, Inc.(1)                  | thawte, Inc.              | _                             | US          |
| GeoTrust Global CA                                 | -                                                                                | GeoTrust Inc.             | _                             | US          |
| Sonera Class2 CA                                   | -                                                                                | Sonera                    | _                             | FI          |
| Thawte Timestamping CA                             | Thawte Certification                                                             | Thawte                    | Durbanville/West<br>ern Cape  | ZA          |
| Sonera Class1 CA                                   | -                                                                                | Sonera                    | _                             | FI          |
| QuoVadis Root Certification Authority              | Root Certification<br>Authority                                                  | QuoVadis<br>Limited       | _                             | BM          |
| http://www.valicert.com                            |                                                                                  |                           |                               |             |
| OID.1.2.840.113549.1.9.1=info@valicert.<br>com     | ValiCert Class 2 Policy<br>Validation Authority                                  |                           | _                             | -           |
| AAA Certificate Services                           | _                                                                                | Comodo CA<br>Limited      | Salford/Greater<br>Manchester | GB          |
| AddTrust Qualified CA Root                         | AddTrust TTP Network                                                             | AddTrust AB,C             | -                             | SE          |
| KEYNECTIS ROOT CA                                  | ROOT                                                                             | KEYNECTIS                 | _                             | FR          |

| Certificate Name                                                | Owner User                                                                                      | Owner                       | Locality/ State | Count<br>ry |
|-----------------------------------------------------------------|-------------------------------------------------------------------------------------------------|-----------------------------|-----------------|-------------|
| America Online Root Certification<br>Authority 2                | _                                                                                               | America Online<br>Inc.      | _               | US          |
| VeriSign Class 2 Public Primary<br>Certification Authority - G3 | VeriSign Trust Network,<br>(c) 1999 VeriSign, Inc.<br>(1)                                       | VeriSign, Inc.              | _               | US          |
| AddTrust External CA Root                                       | AddTrust External TTP<br>Network                                                                | AddTrust AB,C               | -               | SE          |
| America Online Root Certification<br>Authority 1                | _                                                                                               | America Online<br>Inc.      | -               | US          |
| Class 2 Public Primary Certification<br>Authority - G2          | VeriSign Trust Network,<br>(c) 1998 VeriSign, Inc.<br>(1)                                       | VeriSign, Inc.              | _               | US          |
| GeoTrust Primary Certification Authority -<br>G3                | (c) 2008 GeoTrust Inc.<br>(1)                                                                   | GeoTrust Inc.               | _               | US          |
| GeoTrust Primary Certification Authority -<br>G2                | (c) 2007 GeoTrust Inc.<br>(1)                                                                   | GeoTrust Inc.               | -               | US          |
| SwissSign Gold CA - G2                                          | Gold CA - G2 – SwissSign                                                                        |                             | _               | СН          |
| Entrust.net Certification Authority (2048)                      | www.entrust.net/CPS_<br>2048 incorp. by ref.<br>(limits liab.), (c) 1999<br>Entrust.net Limited | Entrust.net                 | -               | _           |
| GTE CyberTrust Root 5                                           | E CyberTrust Root 5 GTE CyberTrust Solutions, Inc.                                              |                             | _               | US          |
| Global Chambersign Root - 2008,<br>OID.2.5.4.5=A82743287        | _                                                                                               | AC<br>Camerfirma<br>S.A.    | Madrid(2)       | EU          |
| Chambers of Commerce Root - 2008,<br>OID.2.5.4.5=A82743287      | _                                                                                               | AC<br>Camerfirma<br>S.A.    | Madrid(2)       | EU          |
| _                                                               | Go Daddy Class 2<br>Certification Authority                                                     | The Go Daddy<br>Group, Inc. | _               | US          |
| Entrust.net Secure Server Certification<br>Authority            | www.entrust.net/CPS<br>incorp. by ref. (limits<br>liab.), (c) 1999<br>Entrust.net Limited       | Entrust.net                 | -               | US          |
| VeriSign Class 1 Public Primary<br>Certification Authority - G3 | VeriSign Trust Network,<br>(c) 1999 VeriSign, Inc.<br>(1)                                       | VeriSign, Inc.              | _               | US          |

| Certificate Name                                                                                               | Owner User Owner                        |                                     | Locality/ State | Count<br>ry |  |  |
|----------------------------------------------------------------------------------------------------|-----------------------------------------|-------------------------------------|-----------------|-------------|--|--|
| _                                                                                                    | Security<br>Communication EV<br>RootCA1 | SECOM Trust<br>Systems CO.,<br>LTD. | _               | JP          |  |  |
| Zscaler                                                                                                    | Zscaler Inc. www.zs<br>om               |                                     |                 | US          |  |  |
| Zscaler Inc. Root CA<br>OID.1.2.840.113549.1.9.1=support@zsca<br>ler.com                                       |                                         |                                     |                 |             |  |  |
| <ul> <li>(1) For authorized use only</li> <li>(2) See current address at www.camerfirma.com/address</li> </ul> |                                         |                                     |                 |             |  |  |

## **Appendix E: IPv4 Address Settings**

The Com'X 510 supports three different operating modes for assigning the IP address:

- Static IPv4 (see Static IP Settings on page 176)
- DHCP client (see DHCP Client on page 176)
- DHCP server (see DHCP Server Over Ethernet Port on page 177 or DHCP Server Over Wi-Fi on page 177)

#### **Static IP Settings**

In the Com'X 510, you can define the IPv4 addresses of the Ethernet interface, subnetwork mask, and default gateway. These settings must be consistent with the network policy of the site. The IT administrator of the site should be contacted to provide this information.

### **DHCP Client**

You can configure the Com'X 510 so that the IPv4 address is automatically set by the DHCP server facility. The IT administrator of the site can be asked to configure the DHCP server to systematically assign the same IPv4 address to the Com'X 510.

Follow this procedure to get a fixed IPv4 address with DHCP server:

- Provide the local IT manager with the MAC address of the Com'X 510 Ethernet port 1. The address can be found on the label on the front face of the device or in the About page.
- 2. Ask the IT manager to provide a fixed IPv4 address so that the same IP address is always assigned to the Com'X 510. The IP address is to be given by the IT manager.
- 3. Write down the IPv4 address:
  - on the label sheet provided with the Com'X 510. This sheet can be stuck on the inside of the cover.
  - in the space provided in the Ethernet configuration collapsible menu in Settings
     > General Settings > Network Settings (See Selecting a Network Configuration on page 31.)
- 4. Check that the IT manager has added the Com'X 510 to the DHCP server.

**NOTE:** It is also possible to log in by entering the IP address provided by the IT manager in the address bar of the browser.

This graphic shows the MAC address on the label of the Com'X 510:

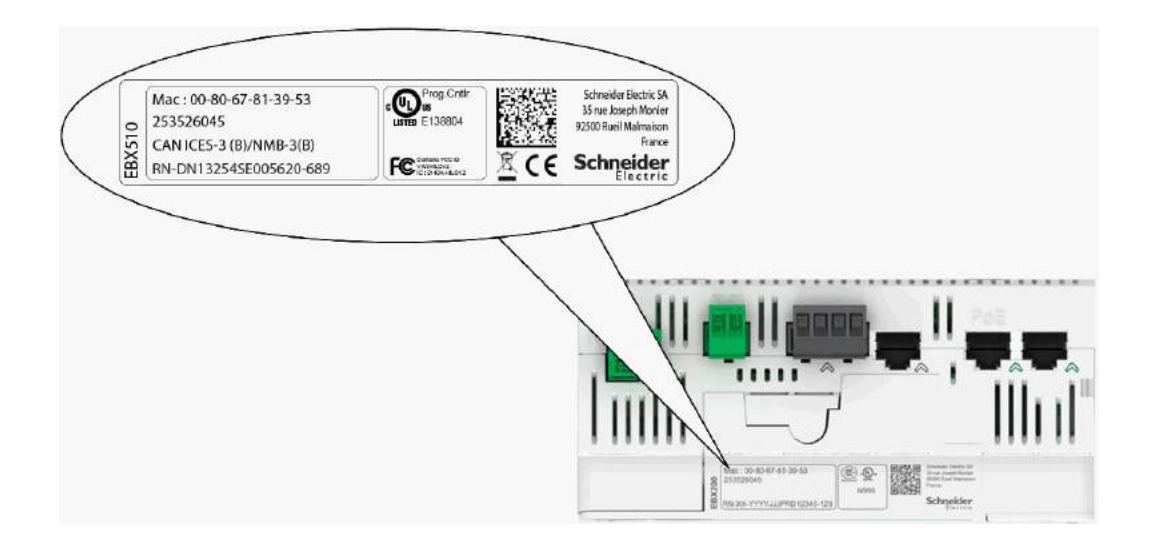

## **DHCP Server Over Ethernet Port**

You can configure the Com'X 510 so that it assigns IP addresses to the network. In that case, the Com'X 510 configures its Ethernet interface **Eth2** with the IP address 10.25.1.1.

The Com'X 510 also starts an internal DHCP server. It enables you to assign automatically an IP address, consistent with its own address, to any devices connected to the same network and configured to operate as DHCP clients.

IP addresses assigned by the Com'X 510 are in the subnetwork 10.25.1.0/24 (starting from 10.25.1.65, 10.25.1.66, and so on). The Com'X 510 has no routing capabilities. As a result, no **Default Gateway** nor **Domain Name Server** are sent by this DHCP server.

The IT administrator of the site should be contacted to confirm that the network where the **Eth2** interface of the Com'X 510 is connected:

- is separated from the rest of the site network installation.
- does not disturb another DHCP server.

#### **DHCP Server Over Wi-Fi**

When a Wi-Fi key is connected to the Com'X 510, you can configure the Com'X 510 so that it creates a Wi-Fi access point.

In that case, the Com'X 510 creates a Wi-Fi network with an SSID using the same name as the Com'X 510 but without any access restriction (no WEP nor WPA authentication) in this mode. The Com'X 510 configures its Wi-Fi interface with the IP address 10.25.2.1.

The Com'X 510 also starts an internal DHCP server on this Wi-Fi interface. It enables you to assign automatically an IP address, consistent with its own address, to any Wi-Fi devices that are configured to operate as DHCP clients.

IP addresses assigned by the Com'X 510 are in the subnetwork 10.25.2.0/24 (starting from 10.25.2.65, 10.25.2.66, and so on). The Com'X 510 has no routing capabilities. As a result, no **Default Gateway** nor **Domain Name Server** are sent by this DHCP server.

### **Remote Access with Windows Operating Systems**

You can remotely access the Com'X 510 by using an IP address under Windows XP. The IT administrator should be requested to provide a fixed IP address to assign systematically the same IP address to the Com'X 510.

With Windows 8, Windows 7, or Vista, the Com'X 510 is accessible under Windows Explorer (see *With Windows 7/Vista* on page 18) when connecting the PC to the same LAN. It is not necessary to know the IP address.

# **Appendix F: Modbus Register Mapping**

## **Discovery Feature**

The product responds to the Modbus function code FC43-14 with the following values:

- The VendorName = Schneider Electric
- The ProductCode = EBX510
- The ProductName = Com'X 510
- The MajorMinorRevision = the Com'X 510 version.

## Com'X 510 Register Mapping

The following values can be read only through Modbus function codes FC03-FC04.

| Address | Register | Object                             | Size<br>(Word) | Format | Unit | Range        | Comments                                                                  |
|---------|----------|------------------------------------|----------------|--------|------|--------------|---------------------------------------------------------------------------|
| 2399    | 2400     | Digital Input<br>Validity - Bit 05 | 1              | Bitmap | _    | 0–<br>0x003F | See note 1.<br>Can be read with Modbus code<br>FC01 (coil 38400 - 38405). |
| 2400    | 2401     | Digital Input - Bit<br>05          | 1              | Bitmap | _    | 0–<br>0x003F | See note 2.<br>Can be read with Modbus code<br>FC01 (coil 38416 - 38421). |
| 8914    | 8915     | Pulses count -<br>DI1              | 2              | INT32U | -    | 0–4G         | See note 3.                                                               |
| 8916    | 8917     | Running hours -<br>DI1             | 2              | INT32U | sec  | 0–4G         | See note 4.                                                               |
| 8918    | 8919     | Pulses count -<br>DI2              | 2              | INT32U | _    | 0–4G         | See note 3.                                                               |
| 8920    | 8921     | Running hours -<br>DI2             | 2              | INT32U | sec  | 0–4G         | See note 4.                                                               |
| 8922    | 8923     | Pulses count -<br>DI3              | 2              | INT32U | _    | 0–4G         | See note 3.                                                               |
| 8924    | 8925     | Running hours -<br>DI3             | 2              | INT32U | sec  | 0–4G         | See note 4.                                                               |
| 8926    | 8927     | Pulses count -<br>DI4              | 2              | INT32U | _    | 0–4G         | See note 3.                                                               |

| 8928  | 8929  | Running hours -<br>DI4     | 2 | INT32U  | sec   | 0–4G | See note 4. |
|-------|-------|----------------------------|---|---------|-------|------|-------------|
| 8930  | 8931  | Pulses count -<br>DI5      | 2 | INT32U  | _     | 0–4G | See note 3. |
| 8932  | 8933  | Running hours -<br>DI5     | 2 | INT32U  | sec   | 0–4G | See note 4. |
| 8934  | 8935  | Pulses count -<br>DI6      | 2 | INT32U  | _     | 0–4G | See note 3. |
| 8936  | 8937  | Running hours -<br>DI6     | 2 | INT32U  | sec   | 0–4G | See note 4. |
| 8970  | 8971  | Pulses count -<br>DI1      | 2 | FLOAT32 | _     | _    | See note 3. |
| 8972  | 8973  | Pulses count<br>flow - DI1 | 2 | FLOAT32 | 1/sec | _    | See note 3. |
| 8974  | 8975  | Pulses count -<br>DI2      | 2 | FLOAT32 | _     | _    | See note 3. |
| 8976  | 8977  | Pulses count<br>flow - DI2 | 2 | FLOAT32 | 1/sec | _    | See note 3. |
| 8978  | 8979  | Pulses count -<br>DI3      | 2 | FLOAT32 | _     | _    | See note 3. |
| 8980  | 8981  | Pulses count<br>flow - DI3 | 2 | FLOAT32 | 1/sec | _    | See note 3. |
| 8982  | 8983  | Pulses count -<br>DI4      | 2 | FLOAT32 | _     | _    | See note 3. |
| 8984  | 8985  | Pulses count<br>flow - DI4 | 2 | FLOAT32 | 1/sec | _    | See note 3. |
| 8986  | 8987  | Pulses count -<br>DI5      | 2 | FLOAT32 | _     | _    | See note 3. |
| 8988  | 8989  | Pulses count<br>flow - DI5 | 2 | FLOAT32 | 1/sec | _    | See note 3. |
| 8990  | 8991  | Pulses count -<br>DI6      | 2 | FLOAT32 | _     | _    | See note 3. |
| 8992  | 8993  | Pulses count<br>flow - DI6 | 2 | FLOAT32 | 1/sec | _    | See note 3. |
| 9999  | 10000 | Raw value - Al1            | 2 | FLOAT32 | (*)   | _    | See note 5. |
| 10001 | 10002 | Raw value - Al2            | 2 | FLOAT32 | (*)   | _    | See note 5. |
- 1. One bit is set for each digital input (DI) used in the Com'X 510.
- 2. One bit is set for each digital input configured as a contactor or an impulse relay, if this device is closed.
- 3. This value is valid only if the digital input is configured as a pulse meter
- 4. This value is valid only if the digital input is configured as a contactor or an impulse relay
- 5. If the sensor connected to the analog input (AI)
  - is a PT100 or PT1000, the raw value is the sensor temperature.
  - is a 0-10V sensor, the raw value is the voltage value [0–10V].
  - is a 0-20mA sensor, the raw value is the current value [0–0.020A].

# EM4300 Register Mapping

The following values can be read only through Modbus function codes FC03-FC04.

| EM4300 | EM4399 | Address | Register | Description                | Size | Data<br>Type | Units | Update<br>Frequency |
|--------|--------|---------|----------|----------------------------|------|--------------|-------|---------------------|
| x      | х      | 1       | 2        | Product Identifier (17150) | 1    | INT16U       | _     | << 1<br>Minute      |
|        |        | 2       | 3        | Reserved                   | 1998 | _            | _     | _                   |
| х      | х      | 2000    | 2001     | Frequency                  | 2    | FLOAT32      | Hz    | 1 Minute            |
| х      |        | 2002    | 2003     | Power Factor A             | 2    | FLOAT32      | _     | 1 Minute            |
| х      |        | 2004    | 2005     | Power Factor B             | 2    | FLOAT32      | _     | 1 Minute            |
| х      |        | 2006    | 2007     | Power Factor C             | 2    | FLOAT32      | _     | 1 Minute            |
| х      | х      | 2008    | 2009     | Apparent Power A           | 2    | FLOAT32      | VA    | 1 Minute            |
| х      | х      | 2010    | 2011     | Apparent Power B           | 2    | FLOAT32      | VA    | 1 Minute            |
| х      | х      | 2012    | 2013     | Apparent Power C           | 2    | FLOAT32      | VA    | 1 Minute            |
| х      | х      | 2014    | 2015     | Apparent Power             | 2    | FLOAT32      | VA    | 1 Minute            |
| х      |        | 2016    | 2017     | Reactive Power A           | 2    | FLOAT32      | VAR   | 1 Minute            |
| х      |        | 2018    | 2019     | Reactive Power B           | 2    | FLOAT32      | VAR   | 1 Minute            |
| х      |        | 2020    | 2021     | Reactive Power C           | 2    | FLOAT32      | VAR   | 1 Minute            |
| х      |        | 2022    | 2023     | Reactive Power             | 2    | FLOAT32      | VAR   | 1 Minute            |
| х      | х      | 2024    | 2025     | Active Power A             | 2    | FLOAT32      | W     | 1 Minute            |
| Х      | Х      | 2026    | 2027     | Active Power B             | 2    | FLOAT32      | W     | 1 Minute            |
| X      | Х      | 2028    | 2029     | Active Power C             | 2    | FLOAT32      | W     | 1 Minute            |
| x      | Х      | 2030    | 2031     | Active Power               | 2    | FLOAT32      | W     | 1 Minute            |

| EM4300 | EM4399 | Address | Register | Description                                              | Size | Data<br>Type | Units | Update<br>Frequency |
|--------|--------|---------|----------|----------------------------------------------------------|------|--------------|-------|---------------------|
| х      | х      | 2032    | 2033     | Voltage A-N                                              | 2    | FLOAT32      | V     | 1 Minute            |
|        |        | 2034    | 2035     | Reserved                                                 | 266  | _            | _     | _                   |
| х      | х      | 2100    | 2101     | Max Current A over Dmd                                   | 2    | FLOAT32      | А     | 15 Minute           |
| х      | х      | 2102    | 2103     | Max Current B over Dmd                                   | 2    | FLOAT32      | А     | 15 Minute           |
| х      | Х      | 2104    | 2105     | Max Current C over Dmd                                   | 2    | FLOAT32      | А     | 15 Minute           |
| х      | х      | 2106    | 2107     | Min Voltage A-N over dmd                                 | 2    | FLOAT32      | V     | 15 Minute           |
| х      | х      | 2108    | 2109     | Min Voltage B-N over dmd                                 | 2    | FLOAT32      | V     | 15 Minute           |
| х      | х      | 2110    | 2111     | Min Voltage C-N over dmd                                 | 2    | FLOAT32      | V     | 15 Minute           |
|        |        | 2113    | 2114     | Reserved                                                 | 187  | _            | -     | -                   |
| x      |        | 2300    | 2301     | Apparent energy delivered - received non-resettable      | 4    | INT64        | VAh   | 1 Minute            |
| x      |        | 2304    | 2305     | Apparent energy A delivered<br>- received non-resettable | 4    | INT64        | VAh   | 1 Minute            |
| x      |        | 2308    | 2309     | Apparent energy B delivered<br>- received non-resettable | 4    | INT64        | VAh   | 1 Minute            |
| x      |        | 2312    | 2313     | Apparent energy C delivered<br>- received non-resettable | 4    | INT64        | VAh   | 1 Minute            |
| x      |        | 2316    | 2317     | Reactive energy delivered - received non-resettable      | 4    | INT64        | VARh  | 1 Minute            |
| x      |        | 2320    | 2321     | Reactive energy A delivered<br>- received non-resettable | 4    | INT64        | VARh  | 1 Minute            |
| x      |        | 2324    | 2325     | Reactive energy B delivered<br>- received non-resettable | 4    | INT64        | VARh  | 1 Minute            |
| x      |        | 2328    | 2329     | Reactive energy C delivered<br>- received non-resettable | 4    | INT64        | VARh  | 1 Minute            |
| x      |        | 2332    | 2333     | Active energy delivered - received non-resettable        | 4    | INT64        | Wh    | 1 Minute            |
| x      |        | 2336    | 2337     | Active energy A delivered - received non-resettable      | 4    | INT64        | Wh    | 1 Minute            |
| x      |        | 2340    | 2341     | Active energy B delivered -<br>received non-resettable   | 4    | INT64        | Wh    | 1 Minute            |
| x      |        | 2344    | 2345     | Active energy C delivered -<br>received non-resettable   | 4    | INT64        | Wh    | 1 Minute            |
| x      |        | 2348    | 2349     | Apparent energy delivered -<br>received                  | 4    | INT64        | VAh   | 1 Minute            |

| EM4300 | EM4399 | Address | Register | Description                                         | Size | Data<br>Type | Units | Update<br>Frequency |
|--------|--------|---------|----------|-----------------------------------------------------|------|--------------|-------|---------------------|
| х      |        | 2352    | 2353     | Apparent energy A delivered<br>- received           | 4    | INT64        | VAh   | 1 Minute            |
| x      |        | 2356    | 2357     | Apparent energy B delivered<br>- received           | 4    | INT64        | VAh   | 1 Minute            |
| x      |        | 2360    | 2361     | Apparent energy C delivered<br>- received           | 4    | INT64        | VAh   | 1 Minute            |
| x      |        | 2364    | 2365     | Reactive energy delivered - received                | 4    | INT64        | VARh  | 1 Minute            |
| x      |        | 2368    | 2369     | Reactive energy A delivered<br>- received           | 4    | INT64        | VARh  | 1 Minute            |
| x      |        | 2372    | 2373     | Reactive energy B delivered<br>- received           | 4    | INT64        | VARh  | 1 Minute            |
| x      |        | 2376    | 2377     | Reactive energy C delivered<br>- received           | 4    | INT64        | VARh  | 1 Minute            |
| x      |        | 2380    | 2381     | Active energy delivered -<br>received               | 4    | INT64        | Wh    | 1 Minute            |
| x      |        | 2384    | 2385     | Active energy A delivered -<br>received             | 4    | INT64        | Wh    | 1 Minute            |
| x      |        | 2388    | 2389     | Active energy B delivered -<br>received             | 4    | INT64        | Wh    | 1 Minute            |
| x      |        | 2392    | 2393     | Active energy C delivered -<br>received             | 4    | INT64        | Wh    | 1 Minute            |
|        |        | 2396    | 2397     | Reserved                                            | 16   | _            | -     | -                   |
| x      | х      | 2412    | 2413     | ZigBee link quality indicator (LQI)                 | 1    | INT16U       | _     | << 1<br>Minute      |
| x      | х      | 2413    | 2414     | ZigBee radio signal strength indicator (RSSI)       | 2    | FLOAT32      | dBm   | << 1<br>Minute      |
| x      | х      | 2415    | 2416     | Zigbee packet error rate over last hour             | 2    | FLOAT32      | _     | << 1<br>Minute      |
| x      | х      | 2417    | 2418     | ZigBee network extended<br>network PAN ID 1         | 4    | INT64U       | _     | << 1<br>Minute      |
| x      | х      | 2421    | 2422     | Zigbee radio output Power                           | 2    | FLOAT32      | dBm   | << 1<br>Minute      |
|        |        | 2423    | 2424     | Reserved                                            | 77   | _            | _     | _                   |
|        | Х      | 2500    | 2501     | Apparent energy delivered + received non resettable | 4    | FLOAT32      | VAh   | 1 Minute            |

| EM4300 | EM4399 | Address | Register | Description                                                 | Size | Data<br>Type | Units | Update<br>Frequency |
|--------|--------|---------|----------|-------------------------------------------------------------|------|--------------|-------|---------------------|
|        | х      | 2504    | 2505     | Apparent Energy A<br>Delivered + Received non<br>resettable | 4    | FLOAT32      | VAh   | 1 Minute            |
|        | х      | 2508    | 2509     | Apparent Energy B<br>Delivered + Received non<br>resettable | 4    | FLOAT32      | VAh   | 1 Minute            |
|        | х      | 2512    | 2513     | Apparent Energy C<br>Delivered + Received non<br>resettable | 4    | FLOAT32      | VAh   | 1 Minute            |
|        |        | 2514    | 18       | Reserved                                                    | 16   | _            | -     | _                   |
|        | х      | 2532    | 2533     | Active energy delivered + received non resettable           | 4    | FLOAT32      | Wh    | 1 Minute            |
|        | Х      | 2536    | 2537     | Active Energy A Delivered +<br>Received non resettable      | 4    | FLOAT32      | Wh    | 1 Minute            |
|        | х      | 2540    | 2541     | Active Energy B Delivered +<br>Received non resettable      | 4    | FLOAT32      | Wh    | 1 Minute            |
|        | х      | 2544    | 2545     | Active Energy C Delivered +<br>Received non resettable      | 4    | FLOAT32      | Wh    | 1 Minute            |
|        | х      | 2548    | 2549     | Apparent energy delivered + received                        | 4    | FLOAT32      | VAh   | 1 Minute            |
|        | х      | 2552    | 2553     | Apparent Energy A<br>Delivered + Received                   | 4    | FLOAT32      | VAh   | 1 Minute            |
|        | х      | 2556    | 2557     | Apparent Energy B<br>Delivered + Received                   | 4    | FLOAT32      | VAh   | 1 Minute            |
|        | х      | 2560    | 2561     | Apparent Energy C<br>Delivered + Received                   | 4    | FLOAT32      | VAh   | 1 Minute            |
|        |        | 2562    | 18       | Reserved                                                    | 16   | _            | -     | _                   |
|        | х      | 2580    | 2581     | Active energy delivered + received                          | 4    | FLOAT32      | Wh    | 1 Minute            |
|        | х      | 2584    | 2585     | Active Energy A Delivered +<br>Received                     | 4    | FLOAT32      | Wh    | 1 Minute            |
|        | x      | 2588    | 2588     | Active Energy B Delivered +<br>Received                     | 4    | FLOAT32      | Wh    | 1 Minute            |
|        | x      | 2592    | 2593     | Active Energy C Delivered +<br>Received                     | 4    | FLOAT32      | Wh    | 1 Minute            |

# Index

## A

analog inputs accessing through gateway 50 adding 78, 163 deleting 81 modifying 79 reconnecting 80 replacing 80 troubleshooting 149

## С

certificates 60 Com'X architecture 13 troubleshooting 152 user interface 22 CSV export exported data 81

## D

date and time Com'X 29.159 devices 107 device discovery 164 device IDs local 52 local for Zigbee 91 slave 52 Zigbee 52 digital inputs accessing through gateway 50 adding 78, 161 deleting 81 modifying 79 reconnecting 80 replacing 80 troubleshooting 149 Digital Service Platform 15 exported data 81 firmware upgrade 144 publication 47

### E

```
Energy Operation 156
exported data 81
publication 41, 166
publication ID 46
site information 49
Ethernet
accessing through 18
```

advanced settings 55 configuration 33 reboot cases 31 settings 32 switch mode 32 upstream/downstream 33 Ethernet devices adding 78 deleting 81 modifying 79 reconnecting 80 replacing 80 events 65 creating 66 custom 65 deleteing 68 editing 68 predefined 65

#### F

```
firewall 59
firmware
upgrading 143-144
FTP 42
```

# G

```
GPRS
EBXA-GPRS 34, 37
EBXA-GPRS-SIM 34, 37
network 31
reboot cases 31
status 161
troubleshooting 152
```

### Η

```
historical data
dashboards 102
```

## L

```
logging
intervals 50, 159
maintenance 137
starting/stopping 96
login
multiple sessions 20
```

#### Μ

main meter adding custom 128 connecting custom 129 creating custom 125 measurement properties 126 signal properties 126 Modbus gateway 51 TCP/IP filtering 53 Modbus serial devices adding 78, 87, 164 custom 116 deleting 81 discovering 85 modifying 79 reconnecting 80 replacing 80 troubleshooting 150

#### Ρ

password changing 21 first login 21 login 20 session timeout 22 proxy 39 publication 159 CSV 46 DSP connection 47 Energy Operation 159 Ethernet 160 FTP 42 **GPRS 161** HTTP 43 HTTPS 43 publication ID 46 SMTP 45 starting 97 transfer protocols 42 pulse meters 83

### R

real time data device summary 100 single device 99 resistance temperature detectors (RTD) 85 measurement properties 85 measurement table 85

#### S

switch mode 32

### U

upstream/downstream mode 33 USB firmware upgrade 144 restoring configuration 141

saving configuration 140 uploading configuration 142

#### W

web browser for PC 17 for tablet 17 Wi-Fi access point settings 48 accessing through 19 activating 48 deactivating 49 troubleshooting 152

## Ζ

ZigBee discovery 91 Modbus registers 181 network configuration 56

Com'X 510 Energy Server User Manual

Schneider Electric

35 rue Joseph Monier 92500 Rueil-Malmaison, France www.schneider-electric.com DOCA0098EN-05 10/2016 © 2016 Schneider Electric. All Rights Reserved.